# Profinet 从站转 EtherNet/IP 从站网关 产品手册 型号: SG-PN-EIP(S)-220

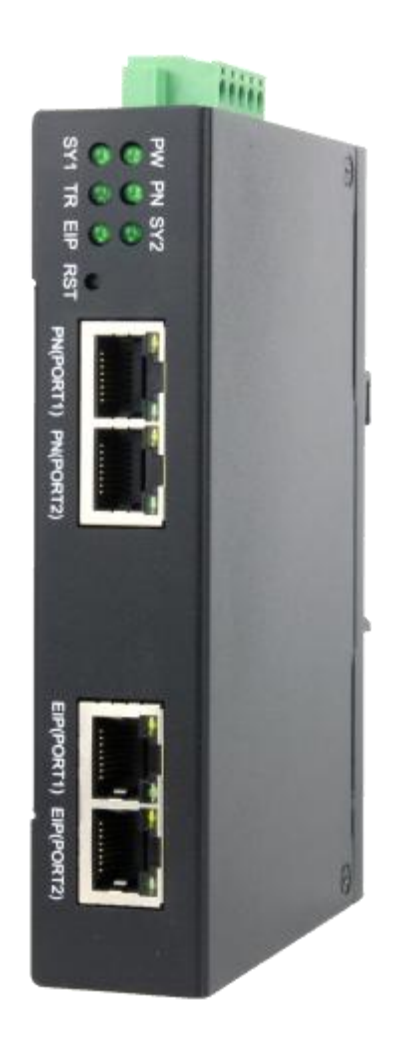

## 天津滨海新区三格电子科技有限公司 www.tj-sange.com

| 版 | 本 | 信 | 息 |
|---|---|---|---|
|   | • |   |   |

| 日期        | 版本号  | 修改内容 | 备注 |
|-----------|------|------|----|
| 2023/12/7 | v1.0 | 建立   |    |

## 目录

| 版本信息                          |    |
|-------------------------------|----|
| 一、产品概述                        | 4  |
| 1.1 产品用途                      | 4  |
| 1.2 硬件参数                      | 5  |
| 1.3 软件参数                      | 5  |
| 1.4 外观尺寸                      | 6  |
| 二、安装、启动                       | 6  |
| 2.1 接口                        | 6  |
| 2.2 指示灯                       |    |
| 三、配置软件说明及 PN 端的配置实例           | 9  |
| 3.1 配置软件的使用说明                 |    |
| 3.2 博图 V15 配置 PN 端的实例         |    |
| 3.3 200smart 配置 PN 端的实例       | 20 |
| 四、EtherNet/IP 端的配置实例及通讯测试     | 25 |
| 4.1 CodeSYS 的配置实例             |    |
| 4.1.1 PN 端使用博图 V15 配置的通讯测试    |    |
| 4.1.2 PN 端使用 200smart 配置的通讯测试 | 40 |
| 4.2 欧姆龙 Sysmac Studio 的配置实例   | 41 |
| 4.2.1 PN 端使用博图 V15 配置的通讯测试    | 49 |
| 4.2.2 PN 端使用 200smart 配置的通讯测试 | 50 |
| 4.5 施耐德 Machine Expert 的配置实例  | 51 |
| 4.3.1 PN 端使用博图 V15 配置的通讯测试    |    |
| 4.3.2 PN 端使用 200smart 配置的通讯测试 |    |
| 五、 售后及联系方式                    |    |

## 一、产品概述

## 1.1 产品用途

本产品是 PN(Profinet)和 EtherNet/IP 网关,使用数据映射方式工作。

本产品在 PN 侧作为 PN IO 从站,接 PN 主站设备,比如西门子 PLC 等;在 EtherNet/IP 侧做为 EtherNet/IP 从站,接 EtherNet/IP 主站设备,比如欧姆龙 PLC 等,用户不需要了解具体的 PN 和 EtherNet/IP 协议即可实现 PN 主站设备和 EtherNet/IP 主站设备之间的数据交互。

常见的拓扑结构如下图所示:

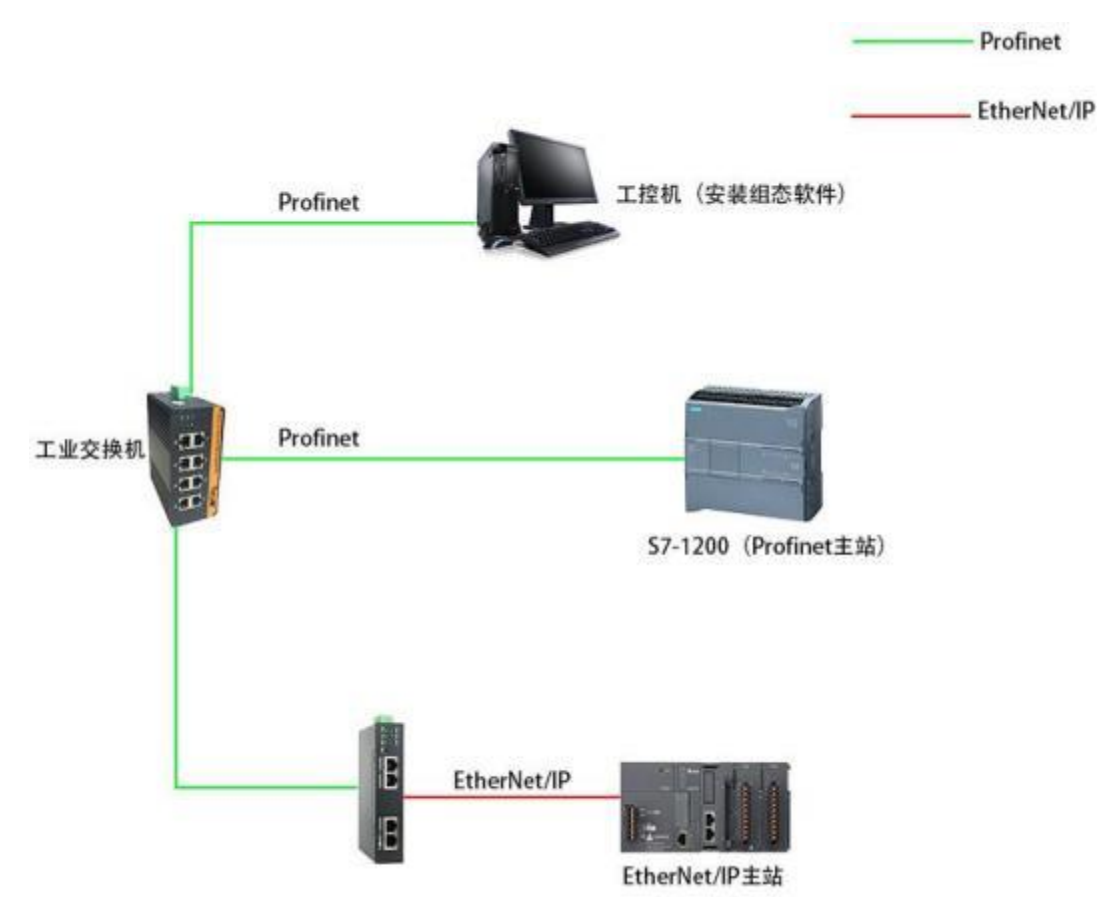

## 1.2 硬件参数

| 硬件参数          | 参数说明                                                                  |
|---------------|-----------------------------------------------------------------------|
| 电源            | 9-36V(典型值 12V/120mA),带过压、过流保护                                         |
| 工作温度          | -30~75℃                                                               |
| 工作湿度          | 5%~95%无冷凝                                                             |
| PN 🗆          | 两个 RJ45 以太 网接口, 支持 100BASE-TX, MDI/MDIX 自侦测, 集成以太网交换机, 方便将 PN 设备组成菊花链 |
| EtherNet/IP 口 | 带 2 个 RJ45 以太 网接 口, 支持 100BASE-TX, MDI/MDIX 自检测, 集成以太网交换机,可以组成链 式网络   |
| 外形尺寸          | (长) 132mm×(宽) 100mm×(厚) 26mm                                          |
| 安装方式          | 46mm 导轨                                                               |

## 1.3 软件参数

| 软件参数     | 参数说明                      |
|----------|---------------------------|
|          | Conformance Class A and B |
|          | Real Time Class 1         |
| PN       | LLDP                      |
|          | SNMP                      |
| 最大映射数据量  | 输入 496; 输出 496            |
|          | PN 端通过 GSD 配置             |
| <u> </u> | EtherNet/IP 端通过软件配置       |
| 通信延时     | 小于 12ms                   |

## 1.4 外观尺寸

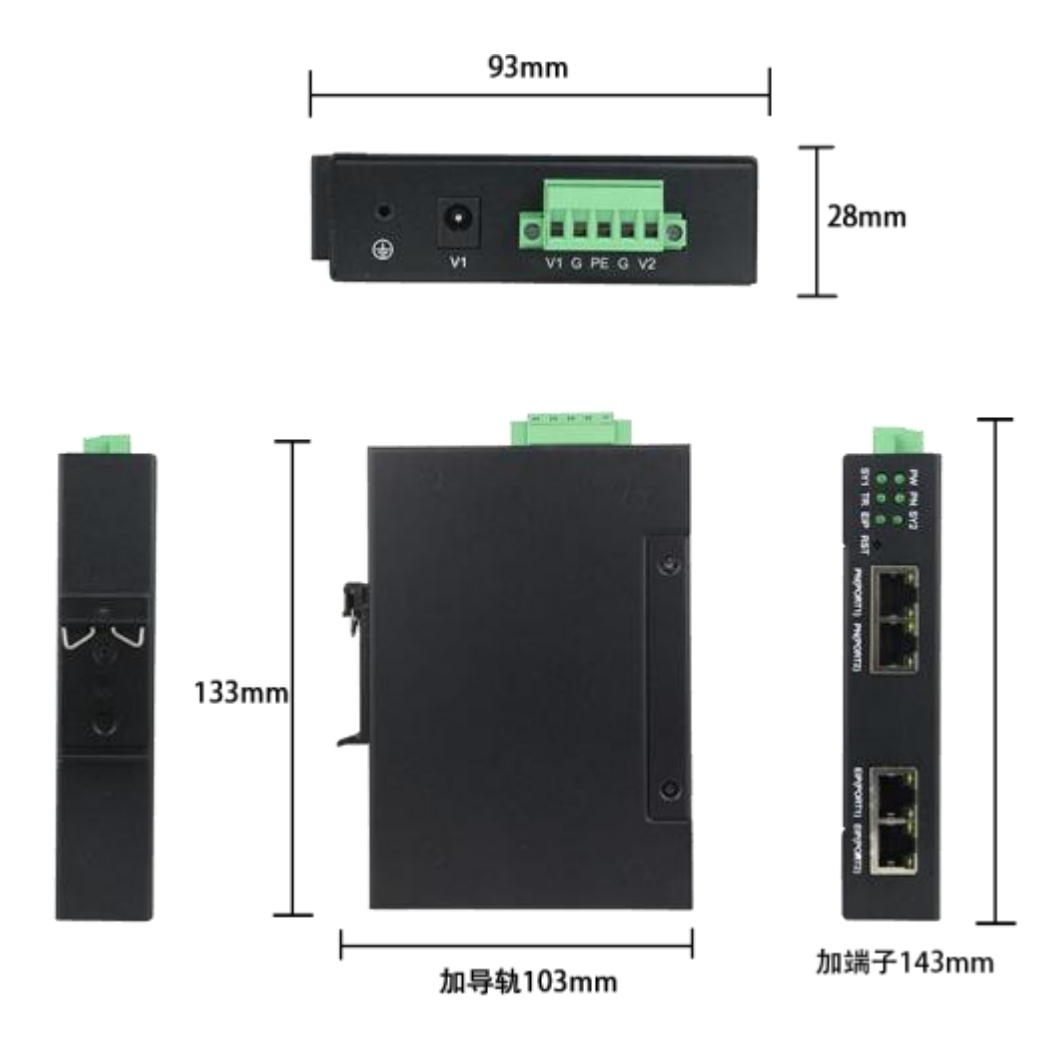

二、安装、启动

## 2.1 接口

1、电源

产品电源接口采用 5.08 压线端子排方式, 接线端子排线序如下。

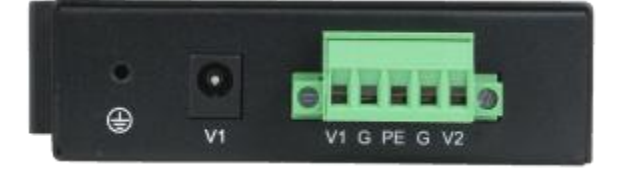

| 接口符号     | 参数说明                     |
|----------|--------------------------|
| 圆头 V1    | 接圆头电源7-36V(和端子 V1 不能同时接) |
| 端子 V1/V2 | 接直流 9-36V 正              |
| G        | 接直流 9-36V 负              |
| PE       | 接大地                      |

#### 2、PN 端采用两个百兆 RJ45 接口,如下图:

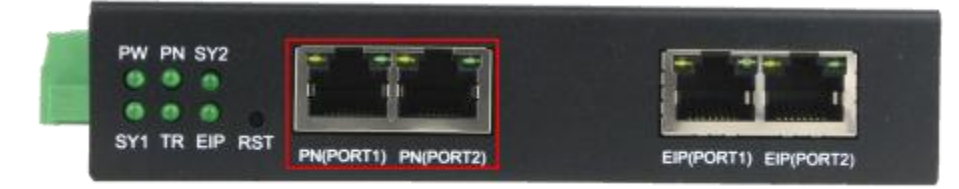

3、EtherNet/IP 端采用两个百兆 RJ45 接口,如下图:

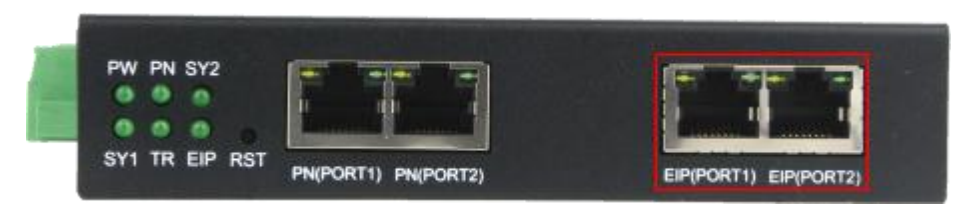

#### 4、复位按键

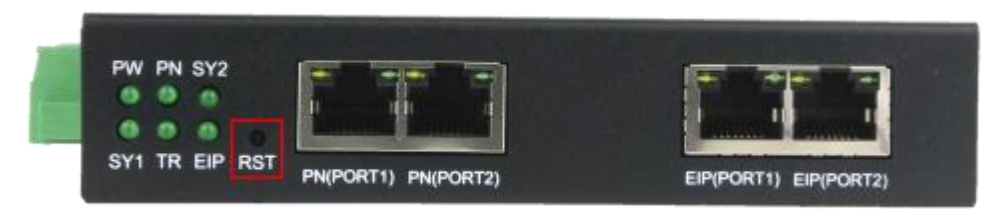

RST 用来对 EtherNet/IP 侧恢复出厂设置,当用户忘记当前 IP 地址导致无法 通信或配置时,长按 RST 按键直到 SY2 灯不停闪烁,接着模块会自动重启并以 默认参数运行,默认参数如下:

| 送椅          | <b>闷卡:</b> | 192.168.0.   | 210 (本 👻  | naedi:    | 192. 168. 0. 37 |      |
|-------------|------------|--------------|-----------|-----------|-----------------|------|
| 0-3         | Ť:         | 52           | 3         | 子网搞到:     | 255.255.255.0   | 1    |
| <b>T-</b> 3 | 0:         | 52           |           | 闷关地址:     | 192. 168. 0. 1  |      |
| 保持          | ·清零:       | 保持           | •]        | 字节交换:     | 不交換             | •    |
|             | 序号         | 껲号           | TF地址      | WACH      | 址               | 固件版本 |
| •           | 1          | GTEK ELP TIL | 192,168,0 | 37 80:0C: | 49:68:47:39     | 1.7  |
|             |            |              | _         |           |                 |      |
|             | 撥索设备       | <b>被取设</b> 行 | 新参数       | 配置设       | *               | 重启设备 |
| 设备          | 则表,显示排     | 3描到的设备       |           |           |                 |      |

## 2.2 指示灯

指示灯如下图所示:

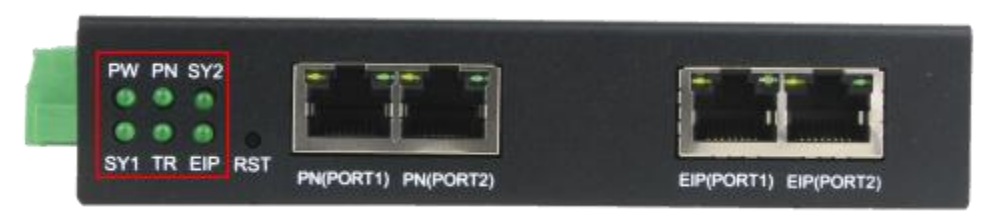

| PW  | 电源指示灯                                        |
|-----|----------------------------------------------|
| SY1 | PN 系统正常指示灯                                   |
| PN  | PN 组态成功时常亮                                   |
| TR  | PN 系统和 EtherNet/IP 系统交换数据时闪烁<br>(闪的很快,看着像常亮) |
| SY2 | EtherNet/IP 系统正常指示灯                          |
| EIP | EtherNet/IP 组态成功时常亮                          |

## 三、配置软件说明及 PN 端的配置实例

## 3.1 配置软件的使用说明

配置软件配置的是网关的 EtherNet/IP 接口的参数,配置时电脑要跟网关 EtherNet/IP 接口连接。

双击配置软件图标,进入配置界面:

|        | -       | _    |                   |                  |      |
|--------|---------|------|-------------------|------------------|------|
| 选择网卡:  |         | •    | IP地址:             | 192. 168. 0. 37  |      |
| 0-≻T:  |         |      | 子同摘码:             | 255. 255. 255. 0 |      |
| T->0:  |         |      | 闷关地址:             | 192, 168, 0, 1   |      |
| 保持清零:  | 保持      | •]   | 字节交换:             | 不交換              | •    |
| 序号     | 塑목      | IP地址 | WACHO             | Ψ                | 固件版本 |
|        |         |      |                   |                  |      |
| #\$\\\ | SZ BY U | 588  | 10 <del>8</del> 0 |                  | 重启设备 |
|        |         |      |                   |                  |      |
|        |         |      |                   |                  |      |

步骤1选择网卡:

| 选择          | 阙卡:   | 192.16  | 8.1.210 (本 🚽 | 12地址:        | 192.168.0.37     |      |
|-------------|-------|---------|--------------|--------------|------------------|------|
| 0->         | τ.    |         | j            | 子网摘码:        | 255, 255, 255, 0 | D    |
| <b>T-</b> > | 0:    |         | 1            | 网关地址:        | 192. 168. 0. 1   |      |
| 保持          | 清幸:   | 保持      | •            | 字节交换:        | 不交換              | •    |
|             | 序号    | 코号      | IP地址         | WACH         | 址                | 固件版本 |
|             |       |         |              |              |                  |      |
|             | 搜索设备  | 获取      | 設备參數         | <b>6</b> 250 | ŭ                | 重启设备 |
| 选择-         | 个与设备在 | 同一广播地的东 | 禄            |              |                  |      |

## 步骤2搜索设备:

|     | 搜索设备   | and the second second s | <b>新参数</b> | 歐置设                  | ŭ                | 重启设备                                                                                                    |
|-----|--------|----------------------------------------------------------------------------------------------------|------------|----------------------|------------------|----------------------------------------------------------------------------------------------------|
|     |        |                                                                                                    |            |                      |                  | - Control of the second second s |
|     | 序号     | GIEK EIP TTL                                                                                                    | 192.168.0  | MACH9<br>. 37 80:0C: | 59:6F:47:39      | 面件版本<br>1.7                                                                                                    |
| 保持  | \$清零:  | 保持                                                                                                    | •          | 学节交换:                | 不交換              | •                                                                                                    |
| T-) | 0:     |                                                                                                    |            | 同关地址:                | 192.168.0.1      |                                                                                                    |
| 0-) | T:     |                                                                                                    |            | 子阿掩码:                | 255. 255. 255. 0 |                                                                                                    |
| 选择  | \$P9卡: | 192.168.1.                                                                                                    | 210 (4 +   | TE NOVE +            | 192.100.0.31     |                                                                                                    |

## 步骤3获取设备参数:

先选中设备,再点击"获取设备参数"按钮。

| 选择网卡:      | 192.168           | 1.210 (本 🕶       | IP她扯:                | 192.168.0.37     |             |
|------------|-------------------|------------------|----------------------|------------------|-------------|
| 0->T:      |                   |                  | 子网摘码:                | 255. 255. 255. 0 |             |
| τ=>0:      |                   |                  | 网关地址:                | 192.168.0.1      |             |
| 保持清零:      | 保持                | •                | 字节交换:                | 不交換              | •]          |
| 序号<br>+* 1 | 型号<br>GTEX ELP IT | IP地址<br>192.168. | NACH)<br>0.37 80:0C: | 址<br>69:67:47:39 | 固件藪本<br>1.7 |
|            |                   |                  | 1                    |                  |             |
| 搜索设备       | RD                | 设备参数             | 配置设                  | ¥                | 重启设备        |
| 设备列表,显示扫描  | 睡的设备              |                  |                      |                  |             |

## 步骤4修改设备参数:

O->T:设置成偶数,假如需要 17 个字节,就设置成 18。该数值要与PN 主站配置的 Input 总字节数一致,如下图所示:

|                                                  |               |                                                     |                 |                    | 2 托扑                   | 规相   | · 网络视图                                        |
|--------------------------------------------------|---------------|-----------------------------------------------------|-----------------|--------------------|------------------------|------|-----------------------------------------------|
| 🕴 SG-GATEVINY   Ethenian W Sia 🖛 🔤 🖉 🍊 💷 🛄 🔍 🐮 🔛 | 设备            | 此版                                                  |                 |                    |                        |      |                                               |
|                                                  | **            | · 機線<br>● SGGATEWAY<br>● XT                         | 61.52<br>0<br>0 | 16.19<br>0<br>0.81 | state .                | o 地址 | AD EtherNetit Slave                           |
|                                                  |               | Control 1<br>Inpus/Dulput16.Byte_1<br>Inpus4.Byte_1 | 0               | 1<br>2<br>3        | 2<br>318<br>1922       | 217  | Control<br>Imput/Dutput16 Byte<br>Imput4 Byte |
| =                                                |               | Output2 Byte_1                                      | 0               | 5                  |                        | 1819 | Output2 Byte                                  |
| al DP Access                                     | PNSlave (     | Config V1:0                                         | 1               |                    |                        |      |                                               |
|                                                  | 选编码卡)<br>0-27 | 192, 388, 1, 238 (B -                               | 1<br>20 +       | 17地址:<br>F同编码:     | 192.166.0<br>293.158.2 | 1.37 |                                               |
|                                                  | T-30          | 18                                                  | ş               | 明关地址:              | 182, 160, 0            | 1    |                                               |
|                                                  | 保持清荣。         | an .                                                |                 | 11年文語:             | 不交換                    | •    | į.                                            |
| a [5] [100% [*]                                  | 序<br>H 1      | も 新台 エフ約3<br>「日本 EIP TTL 192 16                     | 1.0.31          | BACHE<br>BD: QC:   | 11<br>60 67 47 X       | 1    | 1                                             |
| 常规                                               |               |                                                     |                 |                    |                        |      |                                               |
| 无可用"漏性"。<br>四篇未显示任何"漏性"。可能未送保过整,资素所进过数量有可且生的属性。  | 建定す           |                                                     |                 | 8(E-8)             | •                      | \$.B | 88                                            |
|                                                  | r sækið fra   | ·输入数据和02星保持                                         |                 |                    |                        |      |                                               |
|                                                  | _             |                                                     | _               |                    |                        |      |                                               |

T->O:设置成偶数,假如需要 17 个字节,就设置成 18。该数值要与PN 主站配置的 Output总字节数一致,如下图所示:

|                             |                   |         |             |             |                        |                |           | 2 Hit       | 00.03  | 金 甲铅 观旧         | JB   |
|-----------------------------|-------------------|---------|-------------|-------------|------------------------|----------------|-----------|-------------|--------|-----------------|------|
| SG-GATEWAY [EtherNet) # Sie |                   |         | -           | 设备模范        |                        |                |           |             |        |                 |      |
|                             |                   |         | -           | 12 9        | l.                     | 81.50          | 15.49     | ,地址         | o tett | A.02            |      |
|                             | 6                 |         | -           | 2.10        | SG-GATEWAY             | 0              | 0         |             |        | EtherNet8F5     | HE.  |
| 55                          | E.s.              |         |             |             | <ul> <li>X1</li> </ul> | 0              | 0 X1      |             |        | SG-GATEWAY      |      |
| 100                         |                   |         |             |             | Control_1              | 0              |           | 2           |        | Control         |      |
|                             | 1                 |         |             |             | InputiOutput16 Byte_1  | 0              | 3         | 3,.18       | 2.47   | Input/Output    | 1.83 |
| 100 000                     |                   |         |             |             | inguti Bite_1          | 0              | - 2 -     | 19.22       | 10.10  | Inputs Byte     |      |
| -                           |                   |         |             |             | Conduct alue           | 0              |           |             | 1819   | Costporte Byte  |      |
| -                           | 17.41104          |         | CERTING S   | MSImus Cool | lo VI A                |                |           |             |        | lead the        |      |
|                             | Referent          |         | ag to save, | resiave con | 19 41.4                |                |           |             |        | Construction of |      |
|                             |                   |         |             |             |                        |                | raini.    | 1000 5808 1 |        |                 |      |
|                             |                   |         | 3           | 8探码卡1       | 192, 168, 1, 210       | - 101 -        | ruble:    | 1962 399.1  | 1.20   |                 |      |
|                             |                   |         |             | - <b>7</b>  | 20                     |                | 于同模词:     | 295.295.3   | 55.0   |                 |      |
|                             |                   |         |             |             |                        |                |           |             |        |                 |      |
|                             |                   |         |             | -70         | 10 16+                 | 2=18           | 用其地址:     | 192 188 0   | 11     |                 |      |
|                             |                   |         |             |             | -92.58                 |                | 字节交換)     | 7.74        | -      | a l             |      |
|                             |                   |         |             | 12344       | (8.4                   |                |           | 11.001      | -      | 8               |      |
|                             |                   |         | Г           | 12.4        | 병옥                     | irish)         | Richts    | e .         |        | 001013          | i    |
|                             | 2 100%            | 1.1     |             | 1           | COMPANY AND THE        | R2 168.0 3T    | 80:00:    | 6:67:47:3   | 9      | T               | ı    |
| e 10                        |                   |         |             |             |                        | NAL CONSTRAINT | - 2242020 |             |        |                 | l    |
| wat                         |                   |         |             |             |                        |                |           |             |        |                 | l    |
| 王可用"原料"。                    |                   |         | 1 7         |             |                        |                | -         |             |        |                 | ľ    |
| 四期未留不任何"偏性"。                | 可能未活得对象。或者和活动像没有可 | 1世7的编性· |             | 88-69       | RRAD                   | *              | 8(E-2)    | •           | £8     | 16 <b>B</b>     |      |
|                             |                   |         | 15          | exertaines) |                        |                |           |             |        |                 |      |
|                             |                   |         |             |             |                        |                |           |             |        |                 |      |
|                             |                   |         |             |             |                        |                |           |             |        |                 |      |
|                             |                   |         |             |             |                        |                |           |             |        |                 |      |

IP 地址、子网掩码、网关地址: EtherNet/IP 的网口参数,默认值分别为 192.168.0.37、255.255.255.0、192.168.0.1,需与 EtherNet/IP 主站的 IP 在同一个 网段,假如 EtherNet/IP 主站的 IP 是 192.168.250.10,那么软件上 IP 可以设置为 192.168.250.37 (不能与同网络的其它设备的 IP 一致)、子网掩码设置为 255.255.255.0,网关地址设置为 192.168.250.1。

保持清零:如果选择清零,那么模块与 PN 主站连接断开时 EtherNet/IP 主站的 Input 的数据就会清零,否则保持最新的数值。

字节交换:支持2个字节之间的交换,假如数据是十六进制的11223344, 那么字节交换后的数据为22114433。

#### 步骤5配置设备:

设置完参数后要点击"配置设备"按钮。

#### 步骤6重启设备:

点击软件上的"重启设备"按钮或者断电重启。只有重启设备,设置的参数 才会生效。

## 3.2 博图 V15 配置 PN 端的实例

1、打开博途v15,点击新建工程,输入工程名称

| 启动 |    |                   | 创建新项目_ |                   |                                     |
|----|----|-------------------|--------|-------------------|-------------------------------------|
|    | 30 | 打开现有项目            |        | 项回名将<br>路径:       | C:NsersISG-WMHIDocumentsIAutometion |
|    |    | 🥚 创建新项目<br>🌑 移植项目 |        | 版本:<br>作者:<br>注释: | VTS<br>SG-WMH                       |
|    | -  | • xmail 2         |        |                   |                                     |
|    |    |                   |        |                   |                                     |

2、点击打开项目视图

|     | ⇒ 设备和             | inter a la companya de la companya de la | 组态设备                                                                                                    |
|-----|-------------------|----------------------------------------------------------------------------------------------------|----------------------------------------------------------------------------------------------------|
| 2   | -> PLC 18         | a 🗇                                                                                                    | 创建 PLC 程序                                                                                                    |
|     | → 5.3h            | a 🚓                                                                                                    | 细杰<br>工艺对象                                                                                                    |
| 100 | -> <b>न</b> श्र(t | Ø                                                                                                    | 组态 HM 画面                                                                                                    |
| 2   |                   |                                                                                                    |                                                                                                    |
| 100 |                   |                                                                                                    |                                                                                                    |
|     |                   |                                                                                                    |                                                                                                    |
|     | AMAR INV          | ⇒ Eus第<br>→ 法神経<br>技术<br>→ 可視化                                                                                                    | →       PLC编程       ◆         →       运动控制 &        ◆         →       近初控制 &        ◆         →       可视化       ● |

3、安装 GSD 文件

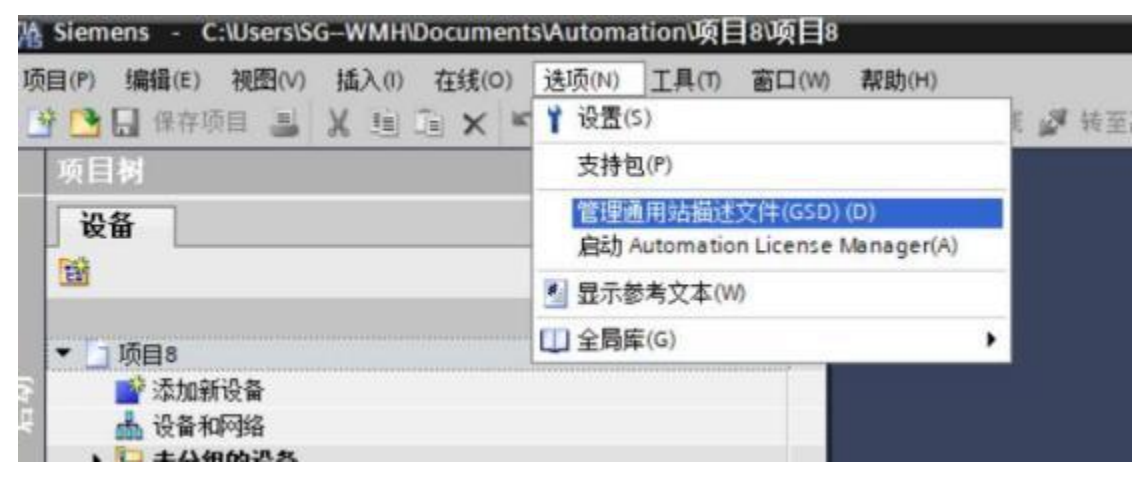

| 管理通用站描述文件<br><b>已安装的 GSD</b> 项目中的 GSD                                                                                                    | dditionalEile | VICED                      |                                                                                 | ×            |
|----------------------------------------------------------------------------------------------------|---------------|----------------------------|---------------------------------------------------------------------------------|--------------|
| Share                                                                                                    | ooroonarrie   | 51030                      |                                                                                 | [ *** ]      |
| <ul> <li>文/‡</li> <li>siem80a1.gsd</li> <li>spider_2.gsd</li> <li>sy_p_m.gsd</li> <li>vp06fav0.gsd</li> <li>GSDML-V2.4-SG-PN-EIP(S)-20231201.xml</li> </ul> | 版本            | 语言<br>默认<br>默认<br>默认<br>默认 | 状态       已经安装       已经安装       已经安装       已经安装       已经安装       已经安装       已经安装 |              |
| <                                                                                                    | 111           |                            | <b>翻涂 友装 </b>                                                                   | ■<br>><br>取消 |

4、添加 PLC,根据现场实际 PLC 型号添加(本实例中使用的是西门子

1200PLC)

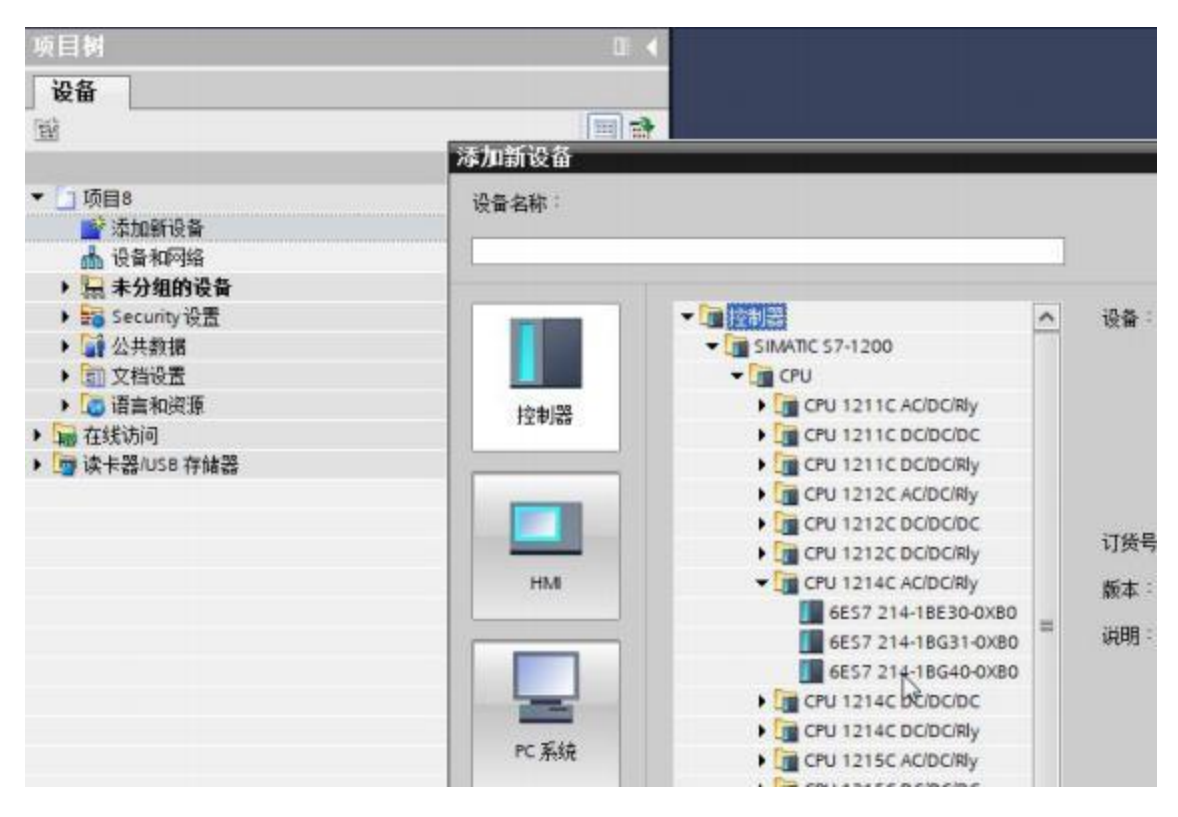

5、添加网关

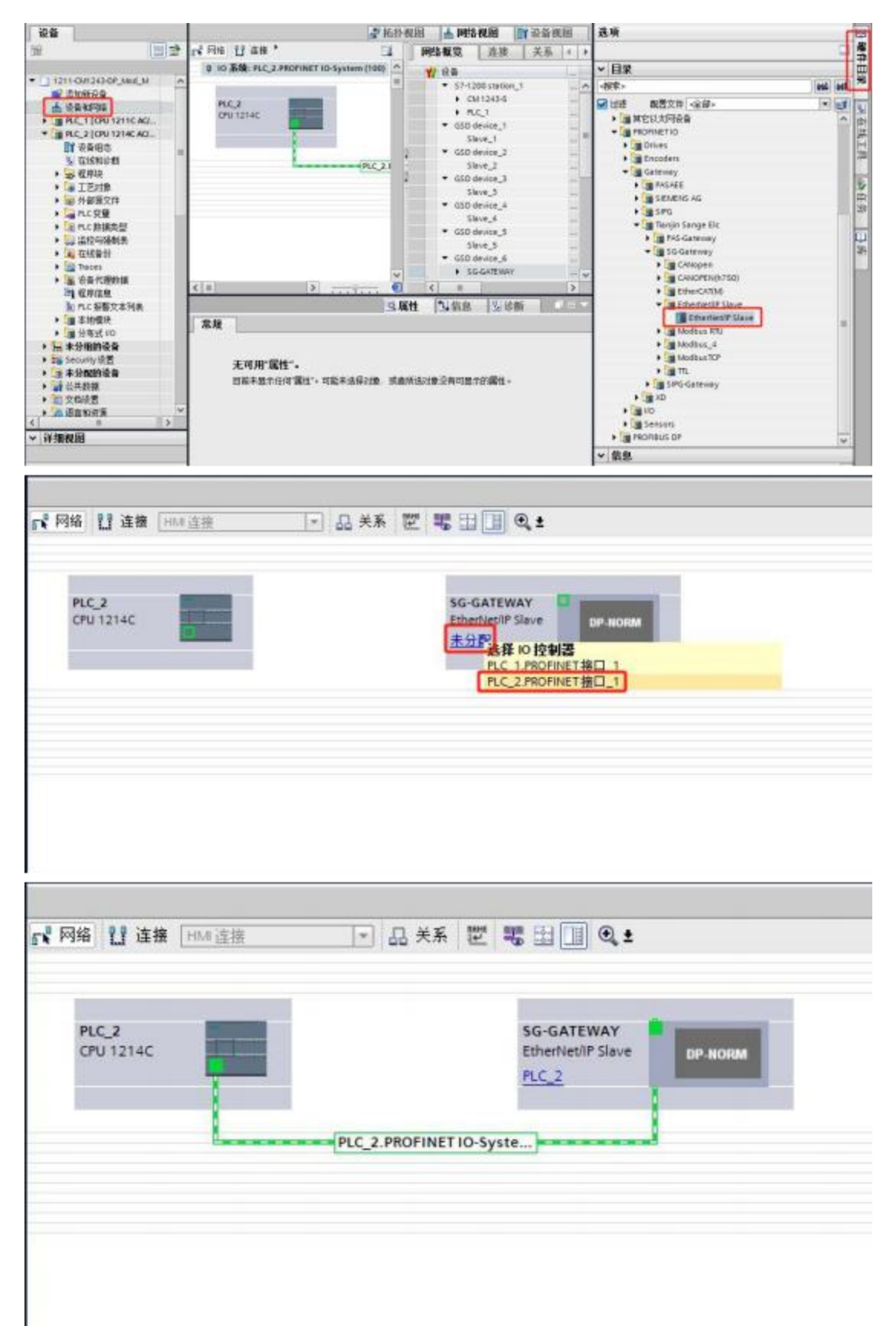

6、给网关添加输入输出,假如配置软件上设置的 O->T(对应博图的 Input) 和 T->O(对应博图的 Output)分别是 20 和 18,那么博图上 Input 总字节数要为

|          |                      |                                                                                                    |   |     |                                |    |      | <b>新</b> 斯 | 规图    |
|----------|----------------------|----------------------------------------------------------------------------------------------------|---|-----|--------------------------------|----|------|------------|-------|
| SG-GATEN | WY (EtherNet)''' Sla | = 2 4 = ] Q t                                                                                                  | 3 | 设备兼 | 览                              |    |      |            |       |
|          |                      |                                                                                                    | ^ | 12- | dik ·                          | 机架 | 括標   | 1地址        | Q 地址  |
|          | A                    |                                                                                                    | - |     | <ul> <li>SG-GATEWAY</li> </ul> | 0  | 0    |            |       |
|          | 13                   |                                                                                                    |   |     | <ul> <li>XT</li> </ul>         | 0  | 0.01 |            |       |
|          | 19                   |                                                                                                    |   |     | Control_1                      | 0  | 3    | 2          |       |
|          | 4                    |                                                                                                    |   |     | InputiOutput16 Byte_1          | 0  | 1    | 318        | 2.17  |
|          | 10                   | the second second second second second second second second second second second second second second second s |   |     | Input-l Byte_1                 | 0  | 3    | 1922       | 10000 |
|          | _                    |                                                                                                    |   |     | Output2 Byte_1                 | 0  | 4    |            | 1819  |
|          |                      |                                                                                                    |   |     |                                | 0  | - 0  |            |       |
|          | 100                  | OP NORM                                                                                                    |   |     |                                | 0  | 6    |            |       |
|          |                      |                                                                                                    |   |     |                                | 0. | 7    |            |       |
|          |                      |                                                                                                    | ÷ |     |                                | 0  | 8    |            |       |
|          |                      |                                                                                                    |   |     |                                | 0  | 9    |            |       |
|          |                      |                                                                                                    | 2 |     |                                | 0  | 10   |            |       |
|          |                      |                                                                                                    |   |     |                                | 0  | 11   |            |       |
|          |                      |                                                                                                    |   |     |                                | 0  | 12   |            |       |
|          |                      |                                                                                                    |   |     |                                | 0  | 13   |            |       |
|          |                      |                                                                                                    |   |     |                                | 0  | 14   |            |       |
|          |                      |                                                                                                    |   |     |                                | 0  | 15   |            |       |

20、Output 总字节数要为 18,可以给插槽如下:

如上图所示 PN 端输入 占了 20 个字节 IB3-IB22, 输出 占了 18 个字节 QB2-QB19, EtherNet/IP 主站模块的输入(Input)映射在 PN 的 Q 的起始地址就 是 2, 输出映射在 PN 的 I 起始地址就是3。

映射如下:

| EIP 主站      | PN 主站    |
|-------------|----------|
| Input[017]  | QB2-QB19 |
| Output[019] | IB3-IB22 |

7、设置 Control 模块的参数:

|                                     |                                                                                                    |                                                                                                    |                                                                                                    | 一 拓扑视图                         | ▲ 网络老                                     | 光图                    | 11设备视    | 團   |         | 选项         |       | -    |
|-------------------------------------|----------------------------------------------------------------------------------------------------|----------------------------------------------------------------------------------------------------|----------------------------------------------------------------------------------------------------|--------------------------------|-------------------------------------------|-----------------------|----------|-----|---------|------------|-------|------|
| SG-GATEWAY                          | EtherNetIP Slave                                                                                                    |                                                                                                    | 设备概算                                                                                                    | 2                              |                                           | -                     |          | _   | -       |            |       |      |
|                                     |                                                                                                    | ^                                                                                                    | ¥2 - 1                                                                                                    | 播块                             | 机架                                        | 插槽                    | 1 地址     |     |         | ∨ 目录       |       |      |
| A                                   |                                                                                                    |                                                                                                    | a second                                                                                                    | <ul> <li>SG-GATEWAY</li> </ul> | 0                                         | 0                     |          |     | ~       | < 樹索>      | 444   | HIT. |
| TEN                                 |                                                                                                    |                                                                                                    |                                                                                                    | • x1                           | 0                                         | 0 X1                  | 1.00     |     |         | 日前の        | 1.    | -    |
| CL CL                               |                                                                                                    |                                                                                                    |                                                                                                    | Control_1                      | 0                                         | 1                     | 2        |     | -       | + Tim 1811 | i and | -    |
| w .                                 |                                                                                                    |                                                                                                    |                                                                                                    | InputiOutput16 Byte_1          | 0                                         | 2                     | 318      | -   |         | • [] 前後    | 相關決   |      |
|                                     |                                                                                                    | 1                                                                                                    |                                                                                                    | Input4 Byte_1                  | 0                                         | 3                     | 19,22    |     |         |            |       |      |
|                                     |                                                                                                    |                                                                                                    |                                                                                                    | Output2 Byte_1                 | 0                                         | 4                     |          | 244 |         |            |       |      |
|                                     | And a state of the state of the | 1                                                                                                    |                                                                                                    |                                | 0                                         | 5                     |          |     |         |            |       |      |
|                                     | DP-NORM                                                                                                    |                                                                                                    |                                                                                                    |                                | 0                                         | 0                     |          |     |         |            |       |      |
|                                     |                                                                                                    |                                                                                                    |                                                                                                    |                                | 0                                         |                       |          |     |         |            |       |      |
|                                     |                                                                                                    |                                                                                                    |                                                                                                    |                                | 0                                         | 9                     |          |     |         |            |       |      |
|                                     |                                                                                                    |                                                                                                    |                                                                                                    |                                | 0                                         | 10                    |          |     |         |            |       |      |
|                                     |                                                                                                    |                                                                                                    |                                                                                                    |                                |                                           |                       |          |     | _       |            |       |      |
|                                     |                                                                                                    | -                                                                                                    |                                                                                                    |                                | 0                                         | 11                    |          |     |         |            |       |      |
|                                     |                                                                                                    | -                                                                                                    |                                                                                                    |                                | 0                                         | 11<br>12              |          |     |         |            |       |      |
|                                     | <b>)</b>                                                                                                    | ~                                                                                                    | 4                                                                                                    |                                | 0                                         | 11<br>12              |          | >   | ~       |            |       |      |
|                                     | <b>&gt;</b>                                                                                                    | ¥                                                                                                    | <                                                                                                    |                                | 0                                         | 11 12                 |          | >   | ~       |            |       |      |
| m<br>entrol_1 [Conti                | ο]                                                                                                    |                                                                                                    | <                                                                                                    | 風風性                            | 0<br>0<br>13.信息 3                         | 11<br>12<br>12<br>図 诊 | Bfi 📄    | >   | 2       |            |       |      |
| 目<br>ontrol_1 (Cont<br>常規 10 多      | ▶ , , , , , , , , , , , , , , , , , , ,                                                                                                    | v<br>①<br>文本                                                                                                    | <<br>  <                                                                                                    | 鸟属性                            | 0<br>0<br>【礼信息 (1                         | 11<br>12<br>및 양       | Bf       | >   | •       |            |       |      |
| ■<br>ntrol_1 (Cont<br>常規 10 多<br>常規 | ▶ , , , , , , , , , , , , , , , , , , ,                                                                                                    | ▼<br>1<br>文本                                                                                                    | <                                                                                                    | 鸟属性                            | 0<br>0<br>【生信息 4                          | 11<br>12<br>】 弘 诊     | Ni 📄     | >   | > + <   |            |       |      |
|                                     | oll<br>2量 系统常数<br>Control Parameters<br>Control Paramete                                                                                                    | ▼<br>●<br>文本                                                                                                    | <                                                                                                    | <b>三</b> 属性                    | 0<br>0<br>1、信息 4                          | 11<br>12<br>】 见 诊     | Ni 📄     | >   | > <     |            |       |      |
|                                     | > , , , , , , , , , , , , , , , , , , ,                                                                                                    | 文本<br>Trs                                                                                                    | 1 < 1                                                                                                    | 5000                           | 0<br>0                                    | 11<br>12<br>) 见 诊1    | Đĩ 📜 🕻   | >   | = > <   |            |       |      |
|                                     | ><br>のI<br>を量 系统常数<br>Control Parameters<br>Control Parameters                                                                                                    | 文本<br>大本<br>L. Taud Rat<br>Th. Date B                                                                                          | ( )<br>( )<br>( )<br>( )<br>( )<br>( )<br>( )<br>( )<br>( )<br>( )                                                                                                    | 5000                           | 0<br>0                                    | 11<br>12              | 9fi      | >   | * · · · |            |       |      |
|                                     | ▶                                                                                                    | 文本<br>大本<br>Th. David Ref<br>Th. David R                                                                                       | rer 1000<br>Bit: Bit:<br>Bit: Nore                                                                                                    | S000                           | 0<br>0                                    | 11<br>12<br>】 见诊      | Bir III. | >   | = > < < |            |       |      |
|                                     | ● <u> </u><br>のII<br>を量 系统常数<br>Control Parameters<br>Control Parameter                                                                                                    | 文本<br>文本<br>TTL Danie 5<br>TTL Parkty 5<br>TTL Stope 8                                                                         | w 1000<br>bit 850<br>bit 1000<br>bit 1000                                                                                                    | a 属性<br>2000                   | 0<br>0                                    | 11<br>12<br>) 见 诊     | ff       |     | 1 × ×   |            |       |      |
|                                     | >                                                                                                    | 文本<br>文本<br>R. Baut Re<br>TL Pault Re<br>TL Paulty B<br>TL Sape B                                                              | 1 ( 1000<br>1 ( 1000<br>1 ( 10 | 9. 属性<br>2000                  | 0<br>0                                    | 11<br>12<br>) 见 诊1    | ff       |     | × ×     |            |       |      |
|                                     | ≥ ,                                                                                                    | 文本<br>文本<br>The Bourt Ref<br>The Bourt Ref<br>The Bourt Party<br>The Bourt Party<br>The Bourt Party<br>Send Cyce<br>Clear Inpo | sit lion<br>in 100<br>in 180<br>in 100<br>in 100<br>in 100<br>in 100<br>in 100<br>in 100                                                                                                    | 2000<br>2000                   | 0<br>0<br>1<br>4<br>4<br>倍息<br>4          | 11<br>12<br>)见诊       | Ðf       |     | × ×     | > 信息       |       |      |
|                                     | ≥                                                                                                    | 文本<br>文本<br>The Bourt Ren<br>The Dane S<br>The Stoppe<br>Send Cyce<br>a Clear Inpu                                             | ter Tool                                                                                                    | 2000<br>Coro                   | 0<br>0<br>1<br>4<br>4<br>6<br>8<br>8<br>4 | 11<br>12<br>)型 诊1     | Ðf 📃     | >   | 2 2 C   | → 信息       |       |      |

EIP Offline Clear input:选择 NoClear 时,网关与 EtherNet/IP 主站断开连接时 PN 主站设备的 Input 的数值保持最新的数值不变,选择 Clear 时则会把 PN 主站 Input 的数值清零。

其它参数不能修改,用户不必关心。

8、设置网关 PORT 口的 IP

|                        |          |          |                  | 新州州       | 阁       | 山剛       | 各规图    | 1 设备社    | 見図  | 选项          | - [     | E  |
|------------------------|----------|----------|------------------|-----------|---------|----------|--------|----------|-----|-------------|---------|----|
| de 1                   | 8        | 设备机      | t苋               |           |         |          |        |          |     |             | -       | 1  |
|                        | ^        |          | 模块               |           | 机架      | 話機       | 1.地址   | 0 地址     | 14  | ▼ 目录        |         |    |
|                        | A 1      |          | * SG-GATEWAY     |           | 0       | 0        | 11     |          | E ^ | (技术)        | 641 64T | X  |
|                        | R. Ser   |          | ► 305            |           | D       | 0 X1     | 11     |          | S   | Cal inte    |         |    |
| 15                     |          |          | Control_1        |           | 0       | 1        | 2      |          | C " | · Con allia |         | 3  |
| 4                      |          |          | input/Output16   | 5 Byte_1  | 0       | 2        | 318    | 2.17     | 1_  | The state   |         | 15 |
|                        |          |          | input4 Byte_1    |           | 0       | 3        | 1922   |          | I   | THE MUSH    | DRAME.  | 12 |
|                        | - 1      |          | Output2 Byte_1   |           | 0       | 4        |        | 1819     |     |             |         | B  |
|                        | 7        |          |                  |           | 0       | 5        |        |          |     |             |         |    |
|                        |          |          |                  |           | 0       | 6        |        |          |     |             |         | 1  |
|                        |          |          |                  |           | ٥       | 7        |        |          |     |             |         |    |
|                        |          |          |                  |           | 0       | 8        |        |          |     |             |         | 18 |
|                        |          |          |                  |           | D       | 9        |        |          |     |             |         |    |
|                        |          |          |                  |           | D       | 10       |        |          |     |             |         | F  |
|                        | 1000     |          |                  |           | D       | 11       |        |          |     |             |         |    |
|                        | ~        |          |                  |           | 0       | 12       |        |          | Y   | 1           |         | ľ  |
| III >                  | 1        | <        |                  |           |         |          |        |          | >   |             |         | h  |
| G-GATEWAY [EtherNet/li | P Stave] |          |                  | 1 定 展付    | 1       | 口信息      | (1) 图论 | <b>M</b> | 1   |             |         | L  |
| 常規 10 変量 3             | 系统常数     | 文本       | 1                | Control - |         |          |        |          |     |             |         | I  |
| 棠规                     | 01+1     | THALL    |                  |           |         |          |        |          | ^   | 1           |         | l  |
| PROFINET 接口 [X1]       | era      | MANEAE - |                  |           | _       | _        |        |          | - 4 |             |         | I. |
| 常規                     | 接        | 口连接到     | l.               |           |         |          |        |          |     |             |         | L  |
| 以太网維杜                  |          |          |                  |           |         |          |        |          |     |             |         | I. |
| • 高级远项                 | _        |          | 子问:              | PNIE_1    |         |          |        |          | *   |             |         | I. |
| 撤口遗顷                   |          |          |                  | -         | S.Maily | 开网       |        |          |     |             |         | J. |
| ▼ 买时设定                 |          |          |                  |           |         |          |        |          |     |             |         | I. |
| 同期間                    | + IP1    | 体议       |                  |           |         |          |        |          |     |             |         | J. |
| X1 P1 [X1 P1]          | 1 100    |          |                  |           |         |          |        |          |     |             |         | L  |
| X1 P2 [X1 P2]          |          |          | IP 她址:           | 192.16    | 8.1     | . 101    | 1      |          |     | 400         |         | 1  |
| 标识与维护                  |          |          | <b>Z</b> [[[編2]] | 755 75    | E 20    | 5 0      |        |          |     | * In 25     | 15      | 1  |
|                        |          |          | 11,386-3         | 233 . 23  | -       |          |        |          |     | 设备:         | 12      |    |
|                        |          |          |                  | ○ 同時間     | 日森炭     | 프는 IO IS | (#123  |          |     |             | 100     |    |
|                        |          |          |                  | 一使用路      | 語       |          |        |          |     |             |         |    |
|                        |          |          | <b>墨由器地址</b>     | 0 0       |         |          |        |          |     |             |         |    |
|                        |          |          |                  |           |         |          |        |          | ~   |             |         |    |
|                        | 6        |          | 7.ml             | 1         |         |          |        |          | 2   | < 1.11      | 12      | 1  |

9、当 PN 主站与网关通讯时总报 IO 超时时,可以调大看门狗时间(根据实际情况做调整,一般不需要调整),看门狗时间=更新时间 x 接受的更新周期(不带 IO 数据),下图中看门狗的时间是 1920ms。

|                                                                                                    |                                                                                                    |                                                                                 | 2 Hit                                                                                                    | 一提前    | 上阳         | 1 夜田          | 」<br>一<br>一<br>一<br>一<br>一<br>一<br>一<br>一<br>一<br>一<br>一<br>一<br>一 | 103 | 选项          |        | E     |
|----------------------------------------------------------------------------------------------------|----------------------------------------------------------------------------------------------------|---------------------------------------------------------------------------------|----------------------------------------------------------------------------------------------------|--------|------------|---------------|--------------------------------------------------------------------|-----|-------------|--------|-------|
| SG-GATEWAY (Exherbies)?                                                                                   |                                                                                                    | 284                                                                             | 现                                                                                                    |        |            |               |                                                                    |     |             | 1      |       |
|                                                                                                    |                                                                                                    | 1                                                                               | 412                                                                                                    | 110.00 | 15.46      | Li Mater      | 10.000                                                             |     | ~ 目录        |        | 1     |
|                                                                                                    | A                                                                                                    |                                                                                 | <ul> <li>SG-GATEWAY</li> </ul>                                                                                                    | 0      | 0          | ( more        |                                                                    | -   | -38.        | est es | n *   |
|                                                                                                    | <i>y</i>                                                                                                    |                                                                                 | <ul> <li>. 301</li> </ul>                                                                                                    | 0      | 0 X1       |               |                                                                    | 5.  | C2 0408     | 1121   |       |
| 19                                                                                                    |                                                                                                    |                                                                                 | Control_1                                                                                                    | 0      |            | 2             |                                                                    | C   | 1.14        | LITE B | -13   |
| *                                                                                                    |                                                                                                    |                                                                                 | input/Output16.0yte_1                                                                                                    | D      | 2          | 318           | 217                                                                | 1.1 | (internet   | CING:  | 10    |
| 101                                                                                                    |                                                                                                    | 1                                                                               | Input4 Byte_1                                                                                                    | D      | 3          | 1922          |                                                                    | 1   | 1.000       | and of | - If  |
|                                                                                                    | <b>.</b>                                                                                                    | 1                                                                               | Output2 Byte_1                                                                                                    | 0      |            |               | 1819                                                               | 5   |             |        | 1     |
|                                                                                                    | and the second second se                                                                                                    |                                                                                 |                                                                                                    | .0     | - 2        |               |                                                                    |     |             |        |       |
|                                                                                                    | 20- ACIES                                                                                                    |                                                                                 |                                                                                                    | 0      |            |               |                                                                    |     |             |        | 1     |
| 1000                                                                                                    |                                                                                                    |                                                                                 |                                                                                                    | 0      | 1          |               |                                                                    |     |             |        | E F   |
|                                                                                                    |                                                                                                    |                                                                                 |                                                                                                    | Ď      |            |               |                                                                    |     |             |        | 3     |
| 1                                                                                                    |                                                                                                    |                                                                                 |                                                                                                    | 0      | 10         |               |                                                                    |     |             |        |       |
|                                                                                                    | 10                                                                                                    |                                                                                 |                                                                                                    | 0      | 15         |               |                                                                    |     |             |        |       |
|                                                                                                    |                                                                                                    | C Annual Annual A                                                               |                                                                                                    |        |            | -             |                                                                    |     |             |        | 12    |
| Tall Inc.                                                                                                 | Tel secolosis                                                                                                    | 1 1                                                                             |                                                                                                    |        |            |               |                                                                    |     |             |        | - 84  |
| 第二日         3         150%           常規         10 空量         系           常規         10 空量         系      |                                                                                                    | 1                                                                               | 3.8                                                                                                    | (11    | 16点        | <b>D</b> [% 8 | SAT 1                                                              | 100 |             |        |       |
| (日) (3) 150%<br>常規 [10 登量 高<br>高司<br>第回<br>第回<br>第二<br>第二<br>第二<br>第二<br>第二<br>第二<br>第二<br>第二<br>第二<br>第二 | ・・・・・・・・・・・・・・・・・・・・・・・・・・・・・・・・・                                                                                                    |                                                                                 | 98                                                                                                    |        | 1.信息       | 1 2 3         | :#i                                                                | -   |             |        |       |
| (国) 3 100%<br>常規 10 登量 系<br>前部<br>第回<br>第回<br>第回<br>第回<br>第回<br>第回<br>第回<br>第回<br>第回<br>第回                |                                                                                                    | () B4)<br>() B4)<br>() B40<br>() B400<br>() B400                                | ·····································                                                                                                    | (19    | <u>N68</u> | 1 1 1         | 96 (F)<br>(95)                                                     | •   |             |        |       |
|                                                                                                    |                                                                                                    |                                                                                 | ت بين من المراجع المراجع<br>المراجع المراجع المراجع المراجع المراجع المراجع المراجع المراجع المراجع المراجع المراجع المراجع المراجع المراجع ا<br>مراجع المراجع المراجع المراجع المراجع المراجع المراجع المراجع المراجع المراجع المراجع المراجع المراجع المراجع الم                                                                                                    | (11    | <u>V68</u> | 1             | ms ms                                                              |     | ~ 6.9       |        |       |
|                                                                                                    | (*) (*) (* | ()<br>()<br>()<br>()<br>()<br>()<br>()<br>()<br>()<br>()<br>()<br>()<br>()<br>( | и<br>инента<br>Собения<br>Собения<br>Постатория<br>Постатори<br>Постатори<br>Постатори<br>Постатори<br>Постатори<br>Постатори<br>По                   | (11    | <u>¥68</u> | 1             | ns                                                                 |     | × 8.9       |        | ()    |
|                                                                                                    |                                                                                                    |                                                                                 | о<br>19 8<br>19 20 - 2019<br>19 20 - 2019<br>20 20 - 2019<br>20 20 - 2019<br>20 20 - 2019<br>20 20 - 2019<br>20 20 - 2019<br>20 20 - 2019<br>20 20 - 2019<br>20 20 - 2019<br>20 20 - 2019<br>20 20 - 2019<br>20 20 - 2019<br>20 20 - 2019<br>20 20 - 2019<br>20 20 - 2019<br>20 20 - 2019<br>20 - 2019<br>20 - 2019<br>20 - | (** )  | N 6.8.     | 1             | ns                                                                 | •   | - <u>69</u> |        | E [2] |
|                                                                                                    |                                                                                                    |                                                                                 | н<br>на<br>19 2<br>19 20 - 20 10<br>19 20 - 20 10<br>10 20 - 20 10<br>10 20 - 20 - 20 10<br>10 - 20 - 20 - 20 - 20 - 20 - 20 - 20 -                                                                                                    | (** )  | 14 信息      | 1 1 2         | ns                                                                 | •   | × 69        |        |       |
|                                                                                                    |                                                                                                    | ()<br>()<br>()<br>()<br>()<br>()<br>()<br>()<br>()<br>()<br>()<br>()<br>()<br>( | 11 RENTIN<br>12 RENTIN<br>12 CONTINUES                                                                                                    |        | 14 信息      | 1 1 1         | 186 (M)<br>(m)                                                     | •   | × 8.9<br>%8 |        |       |

|                                                                                                    | and an end of the second second second second second second second second second second second second second se                                                                                                    |                                                                                                    |
|----------------------------------------------------------------------------------------------------|----------------------------------------------------------------------------------------------------|----------------------------------------------------------------------------------------------------|
|                                                                                                    |                                                                                                    | <b>是</b> 拓扑视图                                                                                                    |
| SG-GATEWAY [CANOPEN_M                                                                                                    | n = =                                                                                                    | 设备框览                                                                                                    |
| i William State                                                                                                    |                                                                                                    | ^ Internet                                                                                                    |
|                                                                                                    | A                                                                                                    |                                                                                                    |
| 1                                                                                                    | E.                                                                                                    | SG-GAIEWAY                                                                                                    |
| GATE                                                                                                    |                                                                                                    | InsutiOutput/ Bits 1                                                                                                    |
| 55                                                                                                    |                                                                                                    | InputOutput+ syte_1                                                                                                    |
|                                                                                                    |                                                                                                    | Output? Bute 1                                                                                                    |
| -                                                                                                    | DP-NORM                                                                                                    |                                                                                                    |
|                                                                                                    |                                                                                                    | ×                                                                                                    |
| < III 3                                                                                                    | ▶ 100%                                                                                                    |                                                                                                    |
| SG-GATEWAY [CANOPEN_M                                                                                                    | ווויק (h750)]                                                                                                    | ✓ ■ ✓ ■ ✓ ■                                                                                                    |
| 《 III 5<br>SG-GATEWAY [CANOPEN_M<br>常規 10 变量 系约                                                                                                    | ▶ 100% ▼ ,, ÿ,, 0<br>((h750)]<br>充常数 文本                                                                                                    | <ul> <li>✓</li> <li>✓</li></ul> |
| 【 III】                                                                                                    | > 100% ▼ , , , , , , , , , , , , , , , , , ,                                                                                                    | ✓ ○ ○ 属性<br>255.255.0                                                                                                    |
| 《Ⅲ 2<br>SG-GATEWAY [CANOPEN_M<br>了常規 10 变量 系约<br>▼常規<br>目录信息                                                                                                    | > 100% ★ ····································                                                                                                    | ✓ Ⅲ<br>② 属性<br>255.255.0<br>路由器设置与 10 控制器                                                                                                    |
| 【Ⅲ】 】 SG-GATEWAY [CANOPEN_M] 常規 10 变量 系约 常規 目录信息 ▼ PROFINET接口 [X1]                                                                                                    | > 100% ▼ ····· ♀····, ♥ ((h750)) 次常数 文本 子阿擴码: 255 . ⑦ 閉步 使用                                                                                                    | ✓ III 255.255.0 路由器设置与 IO 控制器                                                                                                    |
| 【Ⅲ】 】 SGEGATEWAY [CANOPEN_M] 常規 10 变量 系约 常規 目录信息 ♥ PROFINET接口 [X1] 常規                                                                                                    | ▶ 100% ▼ , , , , , , , , , , , , , , , , , ,                                                                                                    | ✓ III 255.255.0 路由器设置与 IO 控制器 路由器                                                                                                    |
| < Ⅲ 2<br>SG-GATEWAY [CANOPEN_M<br>SG-GATEWAY [CANOPEN_M<br>「<br>常規<br>目录信息<br>▼ PROFINET接口 [X1]<br>常規<br>以太网地址                                                                                                    | ▶ 100% ▼ ,, ♥,, ♥ 1((h750)) 茨常数 文本 子阿攜码: 255 ● 同步 意由器地址: 0                                                                                                    | ✓ Ⅱ 255.255.0 路由器设置与 IO 控制器 路由器                                                                                                    |
| 【Ⅲ 3         SG-GATEWAY [CANOPEN_M         SG-GATEWAY [CANOPEN_M         SG-GATEWAY [CANOPEN_M         SAU         SU         SU         SU                                                                                                    | ∑ 100% ▼ ····· ♀ ···· ○ (h750)) 发常数 文本 子网摘码: 255 . ● 同步 ● 使用 四日 四日 ● 使用 四日 ○ ● POCEINET                                                                                                    | ✓ Ⅱ 255.255.0 路由器设置与 IO 控制器 路由器                                                                                                    |
| ★ Ⅲ SG-GATEWAY [CANOPEN_M<br>常規 10 变量 系約<br>▼常規<br>目录信息<br>▼ PROFINET接口 [X1]<br>常規<br>以太阿地址<br>▼ 高級法项<br>接口达项<br>按口达项                                                                                                    | ▶ 100% ▼ ·····ÿ···· · I(h750)) 充常数 文本 子网摘码: 255 . ● 同步 ● 同步 ● 第回器地址 ● PROFINET                                                                                                    | ✓ Ⅱ 255.255.0 路由器设置与 IO 控制器 路由器                                                                                                    |
| <ul> <li> <ul> <li>SG-GATEWAY [CANOPEN_M</li> <li>             常規</li></ul></li></ul>                                                                                                    | ▶ 100% ▼ ····· Ÿ···· ○       次常数 文本       光常数 文本       子阿撓码: 255.       ● 同步       資用器地址       ● PROFINET                                                                                                    | ✓ □ < □ □<br>③ 属性<br>255.255.0<br>路由器设置与 IO 控制器<br>路由器<br>0 □ □ □ □ □ □ □ □ □ □ □ □ □ □ □ □ □ □ □                                                                                                    |
| <ul> <li>K III</li> <li>SG-GATEWAY [CANOPEN_M</li> <li>常規</li> <li>IO 变量 系约</li> <li>* 常規</li> <li>目录信息</li> <li>* PROFINET接口 [X1]</li> <li>常規</li> <li>以太网地址</li> <li>* 高级违项</li> <li>接口选项</li> <li>* 突时设定</li> <li>10 風期</li> </ul>                                               | ▶ 100%       ▶ 100%     ▼       ((n750))       先常数     文本       子阿抗码:     255.       ● 同步       ● 日本       ● PROFINET                                                                                                    | ✓ Ⅱ 255.255.0 路由器设置与 10 控制器 路由器 0 0 0 10 控制器 255.255.0                                                                                                    |
| <ul> <li>く III</li> <li>SG-GATEWAY [CANOPEN_M</li> <li>常規</li> <li>IO 变量 系约</li> <li>常規</li> <li>目录信息</li> <li>* PROFINET接口 [X1]</li> <li>常規</li> <li>以太网地址</li> <li>         ● 高级选项         接口选项         ※ 交时设定         IO 周期         * X1 P1 [X1 P1]         * ##     </li> </ul> | ▶ 100% ▼ ····· ♀···· ○ ((n750)) 充常数 文本 子阿搞码: 255 ··· ● 同步 使用 器由器地址 ○ PROFINET PROFINET □ 自动 PROFINET □ 自动 ○ 回步 ○ 回步< | ✓ III 255.255.0 路由器设置与 IO 控制器 路由器 0 0 0 E 成 PROFINET 设备名称 tway                                                                                                    |
| <ul> <li>&lt; Ⅲ</li> <li>SG-GATEWAY [CANOPEN_M</li> <li>常規</li> <li>10 变量 系3</li> <li>* 常規</li> <li>目录信息</li> <li>* PROFINET接口 [X1]</li> <li>常規</li> <li>以太网地址</li> <li>、高级法项<br/>推口选项</li> <li>、实时设定</li> <li>10 周期</li> <li>* X1 P1 [X1 P1]</li> <li>常規</li> <li>※</li> </ul>     | ▶ 100%     ▼     •     •     •     •     •     •     •     •     •     •     •     •     •     •     •     •     •     •     •     •     •     •     •     •     •     •     •     •     •     •     •     •     •     •     •     •     •     •     •     •     •     •     •     •     •     •     •     •     •     •     •     •     •     •     •     •     •     •     •     •     •     •     •     •     •     •     •     •     •     •     •     •     •     •     •     •     •     •     •     •     •     •     •     •     •     •     •     •     •     •     •     •     •     •     •     •     •     •     •     •     •     •     •     •     •     •     •     •     •     •     •     •     •     •     •     •     •     •     •     •     •     •     •     •     •     •     •     •     •     •     •     •     •     <                                                                       | ✓ 【 ✓ 【 255.255.0 路由器设置与 IO 控制器 路由器 ○ 0 0 ● 0 0 生成 PROFINET设备名称 **********************************                                                                                                    |

10、设置设备名称,组态页面和网关实际名称要一样

如果实际设备名称和组态名称不同需要修改到相同,否则无法组态成功。

| 項目例                                                                                                    | 14         | 在其访问 + Reattek POle G                                                                          |                                                                                             |
|----------------------------------------------------------------------------------------------------|------------|------------------------------------------------------------------------------------------------|---------------------------------------------------------------------------------------------|
| 设备                                                                                                    |            |                                                                                                |                                                                                             |
| 6                                                                                                    | 1          | ▼ 18都<br>東根                                                                                    | 分配 PROFINET 设备名称                                                                            |
| <ul> <li>() (第四章)</li> <li>() (第四章)</li> <li>() (第四章)</li> <li>() (第四章)</li> <li>() (日本)</li> <li>() (日本)</li> <li>() (() (日本)</li> <li>() (() (() (日本))</li> <li>() (() (() (() (() (() (() (() (() (()</li></ul> |            | <ul> <li>         ジ成<br/><del>八周 ※ 秋礼</del><br/><u>初記 ※ 秋礼</u><br/>登置内出厂设置         </li> </ul> | 観杰的 PROFINET 设备<br>PROFILET 设备名称 - Sportway<br>设备太阳 - Sc-Cateway                            |
|                                                                                                    | <b>建设建</b> | 12                                                                                             | 2 報告 过 波 器<br>( 你是个词一点也知识真<br>( 你是个词一点也知识真<br>( 你是个意味真的说真<br>( 你是个意味真我的说真)<br>( 你是个意味真我的说真) |
| ● 五不至今信息<br>・ 」 phc_1 [192.168.0.1]<br>● 」 gigetsway [192.168.2.2]<br>● 在述和DE<br>● 日本和本語(注意)                                                                                                    |            | 常規         交叉引用         !           3         3         显示所有消息                                 | 1943  <br>                                                                                  |

11、下载程序即可

## 3.3 200smart 配置 PN 端的实例

1、打开 STEP 7-MicroWIN SMART,导入 GSD 文件

|                                                                                                    |                                                                                                    | मा जीवी ा                                                          | PN-MCCBUS-M.smart - STEP 7-Micro/WIN SMART                                                                                                    |
|----------------------------------------------------------------------------------------------------|----------------------------------------------------------------------------------------------------|--------------------------------------------------------------------|----------------------------------------------------------------------------------------------------|
|                                                                                                    |                                                                                                    |                                                                    | 1 次面に置     1 次面に置     1 次面に置     1 次面に置     1 次面に置     1 次面に置     1 次面に置     1 次面に置     1 次面に置     1 次面に置     1 次面に     1 次面に     1 流流     1 流流 |
| WAIN x SH0         Main x SH0         Main |                                                                                                    | a 😡                                                                | 이 이 전 [출土# - ♣ 7# -] [조제/ - 1월 ## - 20 20] 그 한 과 조비리 을 알 집 때 그 주 - 1 -1 - 0 -                                                                                                    |
|                                                                                                    | PN-MODBUS M (C-Waess Ad<br>登録物能<br>C-W SR20<br>E 健作校<br>E 行発表                                                                                                    | Ininistrator/Desktop) 1                                            | MAIN × SERO HILO I<br>I 程序注释                                                                                                    |
|                                                                                                    | ● □ 状态图表<br>● □ 数据块<br>□ 系统块                                                                                                    | GSDML 推課<br>満介                                                     |                                                                                                    |
| Hile     Hile                                                                                                    |                                                                                                    | REFERENCE TO                                                       | 智慧/朱力 HROFINET 安装和網络 GSONL 文件。<br>STEP 7-Micro/WEN SMART                                                                                                    |
| 王 · · · · · · · · · · · · · · · · · · ·                                                                                                    | <ul> <li>日金</li> <li>日金</li> <li< th=""><td>は<br/>二<br/>二<br/>二<br/>二<br/>二<br/>二<br/>二<br/>二<br/>二<br/>二<br/>二<br/>二<br/>二</td><td></td></li<></ul> | は<br>二<br>二<br>二<br>二<br>二<br>二<br>二<br>二<br>二<br>二<br>二<br>二<br>二 |                                                                                                    |

| CH-Cal         安地市口M         Units           SDML V2 33 Modbus TCP-Slave 20230517 xml         2023-05-17 15:00 42         正常           SDML V2 4-SG-ADI0(h750)-20230520 xml         2023-07-06 11:00.43         正常           SDML V2 4-SG-ADI0(h750)-20230520 xml         2023-07-07 10:19:23         正常           SDML V2 4-SG-PN-TTL(h750)-20230502 xml         2023-07-07 10:19:23         正常           SDML V2 4-SG-PN-TTL(h750)-20230423 xml         2023-07-07 10:19:20         正常           SDML V2 4-SG-PN-DP[M)-20230423 xml         2023-08-03 13:57:06         正常           SDML-V2 4-SG-PN-DP[M)-20230423 xml         2023-09-11 09:09:40         正常           SDML-V2 4-SG-PN-DP[M)-20220105 xml         2023-09-11 09:09:40         正常           SDML-V2 4-SG-PN-M0M(h750)-20220105 xml         2023-09-11 09:17.27         正常           SDML-V2 4-SG-PN-M0D_4-20230803 xml         2023-09-11 09:17.27         正常           SDML-V2 4-SG-PN-M0D_4-20230803 xml         2023-10:09:13.08.24         正常           SDML-V2 4-SG-PN-M0D_4-20230803 xml         2023-10:09:13.08.24         正常                                                                                                    | 文化子名         支援日間         (Mag           GSDMLA2.33ModbustTCP-Slave-20230517.xml         202340517 15:00.42         正常           GSDMLA2.33ModbustTCP-Slave-20230507.xml         202340517 15:00.42         正常           GSDMLA2.33ModbustTCP-Slave-20230502.xml         2023407.07 10:19:23         正常           GSDMLA2.45G-PN-TTL[h750]-20230202.xml         2023407.07 10:19:23         正常           GSDMLA2.45G-PN-TTL[h750]-20230423.xml         2023407.07 10:19:23         正常           GSDMLA2.45G-PN-DPIM/20230423.xml         2023407.07 10:19:23         正常           GSDMLA2.45G-PN-DPIM/20230423.xml         2023407.07 10:19:23         正常           GSDMLA2.45G-PN-DPIM/20230423.xml         2023407.07 10:19:23         正常           GSDMLA2.45G-PN-DPIM/20230423.xml         2023409.11 09:09.40         正常           GSDMLA2.45G-PN-DPIM/16750]-20220105.xml         2023409.11 09:09.40         正常           GSDMLA2.44_0CPNMS[h750]-20220105.xml         2023409.11 09:09.47         正常           GSDMLA2.44_0CPNMM[h750]-20220105.xml         2023409.11 09:107.27         正常           GSDMLA2.44_NCPNMM[h750]-20220105.xml         2023-10.09 13:08:24         正常           GSDMLA2.44_NCPNMM[h750]-20220105.xml         2023-10.09 13:08:24         正常           GSDMLA2.44_NCPNMMM[h750]-20220105.xml         2023-10.09 13:08:24         正常                                                                                                    | 文計名         支援日期         (1,0)           3         GSDML V2 33 Modbus TCP Slave 20230517 xml         20230517 1500.42         正常           4         GSDML V2 45G-ADI0[h750]-20230620.xml         2023-07-07 1019.23         正常           10         GSDML V2 45G-ADI0[h750]-20230620.xml         2023-07-07 1019.23         正常           11         GSDML V2 45G-PN-TTL[h750]-202302022.xml         2023-07-07 1019.23         正常           12         GSDML V2 45G-PN-TTL[h750]-20230423.xml         2023-08-03 13.57.06         正常           13         GSDML V2 4.5G-PN-MM[h750]-20220105.xml         2023-09-11 09:09.40         正常           14         GSDML V2 4.04 PNMS[h750]-20220105.xml         2023-09-11 09:09.47         正常           15         GSDML V2 4.04 PNMM[h750]-20220105.xml         2023-09-11 09:09.24         正常                                                                                                    | 文化子白         女地に同期         0.02           GSDML.V2.33ModbusTCP-Slave-20230517.xml         2023-0517 15:00.42         正常           GSDML.V2.45G-ADI0[h750]-20230520.xml         2023-07-06 11:00.43         正常           GSDML.V2.45G-ADI0[h750]-20230520.xml         2023-07-07 10:19.23         正常           GSDML.V2.45G-PN-TTL[h750]-20230520.xml         2023-07-07 10:19.23         正常           GSDML.V2.45G-PN-TTL[h750]-20230522.xml         2023-07-07 10:19.23         正常           GSDML.V2.45G-PN-TPL[h750]-20220105.xml         2023-07-07 10:19.23         正常           GSDML.V2.45G-PN-TPL[h750]-20220105.xml         2023-08-03 13:57:06         正常           GSDML.V2.4.40(-PNM5[h750]-20220105.xml         2023-09-11 09:09:47         正常           GSDML.V2.4.40(-FNM5[h750]-20220105.xml         2023-09-11 09:09:47         正常           GSDML.V2.4.5G-PN-HDD[-4:20230803.xml         2023-01:09 11:09:09:47         正常           GSDML.V2.4.5G-PN-HDD[-4:20230803.xml         2023-01:09 11:09:09:47         正常           GSDML.V2.4.5G-PN-HDD[-4:20230803.xml         2023-01:09 11:09:09:47         正常           GSDML.V2.4.5G-PN-HDD[-4:20230803.xml         2023-01:09 13:08:24         正常           GSDML.V2.4.5G-PN-HDD[-6:2003085.xml         2023-11:09 11:09:126:28         正常 | 文化子名         支援日間         (Mag)           GSDMLAV2.33 ModbustTCP-Slave-20230517.xml         2023-0517 15:00.42         正常           GSDMLAV2.33 ModbustTCP-Slave-20230507.xml         2023-05717 15:00.43         正常           GSDMLAV2.33-G6-ADIO-20210519.xml         2023-07-07 10:19:23         正常           GSDMLAV2.45:G-PN-TTL[h750]-20230202.xml         2023-07-07 10:19:23         正常           GSDMLAV2.45:G-PN-TTL[h750]-20230202.xml         2023-07-07 10:19:23         正常           GSDMLAV2.45:G-PN-PDNJ-20230423.xml         2023-09-11 09:09.40         正常           GSDMLAV2.45:G-PN-DPNJ-20230423.xml         2023-09-11 09:09.40         正常           GSDMLAV2.45:G-PN-DPNJ-20230423.xml         2023-09-11 09:09.40         正常           GSDMLAV2.45:G-PN-DPNJ-20220105.xml         2023-09-11 09:09.47         正常           GSDMLAV2.45:G-PN-MMI/h750]-20220105.xml         2023-09-11 09:09.47         正常           GSDMLAV2.45:G-PN-MDL_4-20230803.xml         2023-09-11 09:17.27         正常           GSDMLAV2.45:G-PN-MDL_4-20230803.xml         2023-10-09 13:08:24         正常           GSDMLAV2.45:G-PN-MDL_4-20230803.xml         2023-10-09 13:08:24         正常           GSDMLAV2.45:G-PN-MDL_4-20230803.xml         2023-10-09 13:08:24         正常                                                                                                    | 文字子名         文型の日相         (N/2)           GSDML-V2.33 ModbustTCP-Slave-20230517.xml         2023-07-07 10:19-23         正常           GSDML-V2.45G-AD10[h/50):20230620.xml         2023-07-07 10:19-23         正常           GSDML-V2.45G-PN-TTL[h/50]:20230202.xml         2023-07-07 10:19-23         正常           GSDML-V2.45G-PN-TTL[h/50]:20230202.xml         2023-07-07 10:19-23         正常           GSDML-V2.45G-PN-TTL[h/50]:20230202.xml         2023-07-07 10:19-23         正常           GSDML-V2.45G-PN-MPIM/20230423.xml         2023-07-07 10:19-23         正常           GSDML-V2.45G-PN-MPIM/20230423.xml         2023-07-07 10:19-23         正常           GSDML-V2.4-V3-G-PN-MPIM/20230423.xml         2023-09-01 13:57:05         正常           GSDML-V2.4-V3-FNMMI/h750]:20220105.xml         2023-09-11 09:09-47         正常           GSDML-V2.4-V3-FNMMI/h750]:20220105.xml         2023-09-11 09:09-47         正常           GSDML-V2.4-V3-FNMMI/h750]:20220105.xml         2023-09-11 09:17.27         正常           GSDML-V2.4-V3-FNMMI/h750]:20220105.xml         2023-10-09 13:08:24         正常           GSDML-V2.4-FAS-FN-MDD_4-20230803.xml         2023-11:09 11:05:28         正常 |
|----------------------------------------------------------------------------------------------------|----------------------------------------------------------------------------------------------------|----------------------------------------------------------------------------------------------------|----------------------------------------------------------------------------------------------------|----------------------------------------------------------------------------------------------------|----------------------------------------------------------------------------------------------------|
| SDML-V2.4SG-RNI04AUT-F150/20230620.xml         2023007-0611:00.43         正常           SDML-V2.4SG-RADIO(h750)/20230620.xml         2023-07-0611:00.43         正常           SDML-V2.4SG-RN-T1L(h750)/20230620.xml         2023-07-071019:23         正常           SDML-V2.4SG-RN-T1L(h750)/20230620.xml         2023-07-071019:23         正常           SDML-V2.4SG-RN-T0[h]         2023-07-071019:23         正常           SDML-V2.4SG-RN-T0[h]         2023-07-071019:20         正常           SDML-V2.4-SG-RN-T0[h]         2023-09-1109:09:40         正常           SDML-V2.4-SG-RN-M0[h]/750]-20220105.xml         2023-09-1109:09:47         正常           SDML-V2.4-SG-RN-M0[h]/750]-20220105.xml         2023-09-1109:09:47         正常           SDML-V2.4-SG-RN-M0[h]/750]-20220105.xml         2023-09-1109:09:47         正常           SDML-V2.4-SG-RN-M0[h]/750]-20220105.xml         2023-09-1109:09:47         正常           SDML-V2.4-SG-RN-M0[h]/750]-20220105.xml         2023-09-1109:09:47         正常           SDML-V2.4-SG-RN-M0[h]/750]-20220105.xml         2023-09-1109:09:47         正常           SDML-V2.4-SG-RN-M0[h]/750]-20220105.xml         2023-09-1109:09:47         正常           SDML-V2.4-SG-RN-M0[h]/750]-20220105.xml         2023-1009:13:00:24         正常           SDML-V2.4-SG-RN-M0[h]/750]-20220105.xml         2023-1009:13:00:24         正常                                                                                                    | GSDML-V2 4-SG-ADIO-02230520.xml     SD2307/1500-42     正常     GSDML-V2 4-SG-ADIO-02230520.xml     2023-07-00 11:9.23     正常     GSDML-V2 4-SG-ADIO-02210519.xml     2023-07-01 19:23     正常     GSDML-V2 4-SG-PN-TD[M)-20230220.xml     2023-07-01 19:23     正常     GSDML-V2 4-SG-PN-DP[M)-20230220.xml     2023-07-01 19:29     正常     GSDML-V2 4-SG-PN-DP[M)-20230423.xml     2023-09-11 09:09-40     正常     GSDML-V2 4-SG-PN-MB[h750]-20220105.xml     2023-09-11 09:09-40     正常     GSDML-V2 4-SG-PN-MB[h750]-20220105.xml     2023-09-11 09:09-47     正常     GSDML-V2 4-SG-PN-MD[M-750]-20220105.xml     2023-09-11 09:17.27     正常     GSDML-V2 4-SG-PN-MB[h750]-20220105.xml     2023-09-11 09:17.27     正常     GSDML-V2 4-SG-PN-MB[h750]-20220105.xml     2023-09-11 09:17.27     正常     GSDML-V2 4-SG-PN-MB[h120220105.xml     2023-10:09:13:08:24     正常     GSDML-V2 4-SG-PN-MB[h120220105.xml     2023-10:09:10:09:12:08     正常                                                                                                    | 日         GSDML-V2.456-ADI0(h750)-20230620.xml         202307-06 11:00.43         正常           11         GSDML-V2.456-ADI0(h750)-20230620.xml         2023-07-07 10:19:23         正常           11         GSDML-V2.456-FN-TDL(h750)-20230620.xml         2023-07-07 10:19:23         正常           12         GSDML-V2.456-FN-TDL(h750)-20230622.xml         2023-07-07 10:19:23         正常           12         GSDML-V2.456-FN-DPIM)-20230622.xml         2023-08-03 13:57.06         正常           13         GSDML-V2.4-56-FN-DPIM)-20220105.xml         2023-09-11 09:09.40         正常           14         GSDML-V2.4-07-FNIMM(h750)-20220105.xml         2023-09-11 09:09.40         正常           15         GSDML-V2.4-07-FNIMM(h750)-20220105.xml         2023-09-11 09:09.47         正常           15         GSDML-V2.4-07-FNIMM(h750)-20220105.xml         2023-09-11 09:19.77         正常                                                                                                    | GSDML-V2.4:5G-ADI0[h750]:20230620.xml         2023-07-011:00.43         正常           GSDML-V2.4:5G-ADI0[h750]:20230620.xml         2023-07-07101:9.23         正常           GSDML-V2.4:5G-PN-TTL[h750]:20230202.xml         2023-07-07101:9.23         正常           GSDML-V2.4:5G-PN-TTL[h750]:20230202.xml         2023-07-07101:9.23         正常           GSDML-V2.4:5G-PN-DP[M]:20230423.xml         2023-09-0131:357.06         正常           GSDML-V2.4:4:0FNMM[h750]:20220105.xml         2023-09-111:99:94:0         正常           GSDML-V2.4:0FNMM[h750]:20220105.xml         2023-09-111:99:94:7         正常           GSDML-V2.4:0FNMM[h750]:20220105.xml         2023-09-111:99:94:7         正常           GSDML-V2.4:0FNMM[h750]:20220105.xml         2023-09-111:99:94:7         正常           GSDML-V2.4:0FNMM[h750]:20220105.xml         2023-09-111:99:19:7.7         正常           GSDML-V2.4:0FNMM[h750]:20220105.xml         2023-09-101:91:7.27         正常           GSDML-V2.4:PSS-FN-MDD_4:20230003.xml         2023-10:09:13:08:24         正常                                                                                                    | GSDML-V2 4-SG-ADIO(h/750)-20230620.xml     SD2307/01:01.42     E     GSDML-V2 4-SG-ADIO(h/750)-20230620.xml     2023-07-00     11:02.33     正常     GSDML-V2 4-SG-ADIO-20210519.xml     2023-07-01     19:23     正常     GSDML-V2 4-SG-FN-FDP(M)-20230222.xml     2023-07-01     19:20     正常     GSDML-V2 4-SG-FN-FDP(M)-20230022.xml     2023-07-01     19:20     正常     GSDML-V2 4-SG-FN-FDP(M)-20230022.xml     2023-07-01     19:20     正常     GSDML-V2 4-SG-FN-FDP(M)-20220105.xml     2023-09-11     09:09-40     正常     GSDML-V2 4-SG-FN-MDD(-20220105.xml     2023-09-11     09:09-47     正常     GSDML-V2 4-SG-FN-MDD(-20220105.xml     2023-09-11     09:09-47     正常     GSDML-V2 4-SG-FN-MDD(-20220105.xml     2023-09-11     09:09-47     正常     GSDML-V2 4-SG-FN-MDD(-20220105.xml     2023-09-11     09:09-47     正常     GSDML-V2 4-SG-FN-MDD(-20220105.xml     2023-09-11     09:09-47     正常     GSDML-V2 4-SG-FN-MDD(-20220105.xml     2023-09-11     09:09-47     正常     GSDML-V2 4-SG-FN-MDD(-20220105.xml     2023-09-11     09:09-47     正常     GSDML-V2 4-SG-FN-MDD(-20220105.xml     2023-09-11     09:09-47     正常     GSDML-V2 4-SG-FN-MDD(-20220105.xml     2023-09-11     09:09-47     正常     GSDML-V2 4-SG-FN-MDD(-20220105.xml     2023-09-11     09:09-47     正常     GSDML-V2 4-SG-FN-MDD(-20220105.xml     2023-09-11     09:09-47     正常     GSDML-V2 4-SG-FN-MDD(-20220105.xml     2023-09-11     09:09-47     正常                                                                                                    | GSDML-V2 4-SG-PN-DD[M-750)-20220052.sml     GSDML-V2 4-SG-PN-DD[M-20220622.sml     GSDML-V2 4-SG-PN-DD[M-20220622.sml     GSDML-V2 4-SG-PN-DD[M-20220022.sml     GSDML-V2 4-SG-PN-DD[M-20220022.sml     GSDML-V2 4-SG-PN-DD[M-20220105.sml     2023-09-03 13:57:06 正常     GSDML-V2 4-SG-PN-DD[M-20220105.sml     2023-09-10 30:99-47 正常     GSDML-V2 4-SG-PN-MD[M-20220105.sml     2023-09-11 09:17.27 正常     GSDML-V2 4-SG-PN-MD[M-20220105.sml     2023-09-11 09:17.27 正常     GSDML-V2 4-SG-PN-MD[M-20220105.sml     2023-09-11 09:17.27 正常     GSDML-V2 4-SG-PN-MD[M-20220105.sml     2023-09-11 09:17.27 正常     GSDML-V2 4-SG-PN-MD[M-20220105.sml     2023-09-11 09:17.27 正常     GSDML-V2 4-SG-PN-MD[M-20220105.sml     2023-10-09 13:08:24 正常                                                                                                    |
| SDML-V2.4-56-PN-T0[h750]-202010519.sml         2023-07-08 11/0433         正常           SDML-V2.23-S6.4DI0-20210519.sml         2023-07-07 10:19:23         正常           SDML-V2.4-S6-PN-T1[h750]-20230202.sml         2023-07-19 14:02:02         正常           SDML-V2.4-S6-PN-DP[M]-20230423.sml         2023-08-03 13:57:06         正常           SDML-V2.4-S6-PN-DP[M]-20230423.sml         2023-09-11 09:09-40         正常           SDML-V2.4-S6-PN-M6[h750]-20220105.sml         2023-09-11 09:09-47         正常           SDML-V2.4-S6-PN-M6[h750]-20220105.sml         2023-09-11 09:09-47         正常           SDML-V2.4-S6-PN-M6[h750]-20220105.sml         2023-09-11 09:09-47         正常           SDML-V2.4-S6-PN-M6[h750]-20220105.sml         2023-09-11 09:09-47         正常           SDML-V2.4-S6-PN-M6[h750]-20220105.sml         2023-09-11 09:17.27         正常           SDML-V2.4-S6-PN-M6[h750]-20220105.sml         2023-10-09 13:08:24         正常                                                                                                    | GSDML/V2.33SG-4DI0-20210519.xml         2023/07-06 11:00:43         正常           GSDML/V2.33SG-4DI0-20210519.xml         2023/07-07 10:19:23         正常           GSDML/V2.4SG-FN-T1_[h750]-20230202.xml         2023/07-07 10:19:23         正常           GSDML/V2.4SG-FN-T0_[h750]-20230202.xml         2023/07-07 10:19:23         正常           GSDML/V2.4SG-FN-DP[M)-20230423.xml         2023/08:01 13:57:06         正常           GSDML/V2.4SG-FN-M0[h750]-20220105.xml         2023/09:11 09:09.40         正常           GSDML/V2.4.bCFNMS(h750)-20220105.xml         2023/09:11 09:09.47         正常           GSDML/V2.4.bCFNMS(h750)-20220105.xml         2023/09:11 09:09.47         正常           GSDML/V2.4.bCFNMS(h750)-20220105.xml         2023/09:11 09:09.47         正常           GSDML/V2.4.bCFNMS(h750)-20220105.xml         2023/09:11 09:09:47         正常           GSDML/V2.4.bCFNMS(h750)-20220105.xml         2023/09:11 09:09:47         正常           GSDML/V2.4.5G-FN-MDD_4-20230803.xml         2023/09:11 09:17:07         正常           GSDML/V2.4.5G-FN-MDD_4-20230803.xml         2023/10:09:16:07:16         正常           GSDML/V2.4.5G-FN-MDD_4-20230803.xml         2023/10:09:16:07:16         正常                                                                                                    | 000mL/02.4%GMU(0) 00726260000m         2023/07-07         10:19:23         正常           0         GSDML/02.4%GPN-TL[h)750/20230222ml         2023/07-07         10:19:23         正常           1         GSDML/02.4%GPN-TL[h)750/20230222ml         2023/07-07         14:02:02         正常           2         GSDML-V2.4%GPN-TD[M]20230423 ml         2023/08:03         13:57:05         正常           3         GSDML-V2.4%PNMM[h750]-20220105.ml         2023/09:11         09:09:40         正常           4         GSDML-V2.4%PNMM[h750]-20220105.ml         2023/09:11         09:09:47         正常           5         GSDML-V2.4%PNMM[h750]-20220105.ml         2023/09:11         09:09:47         正常                                                                                                    | GSDML-V2.4/SG-PN-T0[h/S0/20201051/m]         2023/07-07 10:19:23         正常           GSDML-V2.3/SG-ADIO-2021051/sml         2023/07-07 10:19:23         正常           GSDML-V2.4/SG-PN-T0[h/S0/20220202 xml         2023/07-07 10:19:23         正常           GSDML-V2.4/SG-PN-T0[h/S0/20220102 xml         2023/07-07 10:19:24         正常           GSDML-V2.4/SG-PN-DP[M]-20230423 xml         2023/09-01 109:09:40         正常           GSDML-V2.4/SG-PN-MM[h/F50]-20220105 xml         2023/09-01 109:09:47         正常           GSDML-V2.4/SG-PN-MD[h/S0/20220105 xml         2023/09-01 109:09:47         正常           GSDML-V2.4/SG-PN-MD[h/S0/20220105 xml         2023/09-01 109:09:47         正常           GSDML-V2.4/SG-PN-MD[h/S0/20220105 xml         2023/09-01 109:109:17.27         正常           GSDML-V2.4/SG-PN-MD[h/S0/2020003.xml         2023/10-09 11:09:12.02.24         正常           GSDML-V2.4/SG-PN-MD[h/S0/2020005.xml         2023/10-09 11:09:12.02.24         正常                                                                                                    | GSDML-V2.45G-FN-FNGND0/0210519.xml     GSDML-V2.33SG-ADIO-02210519.xml     GSDML-V2.45G-FN-FTL[hr/S0]-20220022.xml     GSDML-V2.45G-FN-FD[M]-20220022.xml     GSDML-V2.45G-FN-FD[M]-20220105.xml     GSDML-V2.45G-FN-FNMI[hr/S0]-20220105.xml     GSDML-V2.45G-FN-HND[hr/S0]-20220105.xml     GSDML-V2.45G-FN-HND[hr/S0]-20220105.xml     GSDML-V2.4FNA FN-HN[hr/S0]-20220105.xml     GSDML-V2.4FNA FN-HN[hr/S0]-20220105.xml     GSDML-V2.4FNA FN-HN[hr/S0]-20220105.xml     GSDML-V2.4FNA FN-HN[hr/S0]-20220105.xml     GSDML-V2.4FNA FN-HN[hr/S0]-20220105.xml     GSDML-V2.4FNA FN-HN[hr/S0]-20220105.xml     GSDML-V2.4FNA FN-HN[hr/S0]-20220105.xml     GSDML-V2.4FNA FN-HN[hr/S0]-20220105.xml     GSDML-V2.4FNA FN-HN[hr/S0]-20220105.xml     GSDML-V2.4FNA FN-HN[hr/S0]-20220105.xml     GSDML-V2.4FNA FN-HN[hr/S0]-20220105.xml     GSDML-V2.4FNA FN-HN[hr/S0]-20220105.xml     GSDML-V2.4FNA FN-HN[hr/S0]-20220105.x | GSDML-V2:345G-ADIO-20210519.ml         2023/07-071019-23         正常           GSDML-V2:345G-ADIO-20210519.ml         2023/07-071019-23         正常           GSDML-V2:45G-FN-T1L[h750]-20230202.ml         2023/07-071914.02.02         正常           GSDML-V2:45G-FN-DP[M]-20230423.ml         2023/07-07109.00         正常           GSDML-V2:45G-FN-DP[M]-20230423.ml         2023/07-01109.09.40         正常           GSDML-V2:45/G-FN-MP[M]/FS0]-20220105.ml         2023/09-1109.09.40         正常           GSDML-V2:45/G-FN-MP[M]/FS0]-20220105.ml         2023/09-1109.09.47         正常           GSDML-V2:45/G-FN-MP[M]/FS0]-20220105.ml         2023/09-1109.09.47         正常           GSDML-V2:45/G-FN-MP[M]/FS0]-20220105.ml         2023/09-1109.017.27         正常           GSDML-V2:45/G-FN-MP[M]/FS0]-20220105.ml         2023/0109.1109.17.27         正常           GSDML-V2:4FAS/FN-MP[D_4:20220105.ml         2023/0109.1109.17.27         正常           GSDML-V2:4FAS/FN-MB[M]-20220105.ml         2023/10.09.1109.17.27         正常                                                                                                    |
| CONL-V2.4-SG-PN-TTL[h750]-20230202.xml     2023-07-19-14-02-02     正常     SDML-V2.4-SG-PN-TD[M]-20230423.xml     2023-09-03-31-357.06     正常     SDML-V2.4-SG-PN-DP[M]-20230423.xml     2023-09-11 09:09-40     正常     SDML-V2.4-SG-PN-M0[h750]-20220105.xml     2023-09-11 09:09-47     正常     SDML-V2.4-SG-PN-M0[h750]-20220105.xml     2023-09-11 09:09-47     正常     SDML-V2.4-SG-PN-M0[h750]-20220105.xml     2023-09-11 09:09-47     正常     SDML-V2.4-SG-PN-M0[h750]-20220105.xml     2023-09-11 09:09-47     正常     SDML-V2.4-SG-PN-M0[h750]-20220105.xml     2023-09-11 09:09-47     正常     SDML-V2.4-SG-PN-M0[h750]-20220105.xml     2023-09-11 09:09-47     正常     SDML-V2.4-SG-PN-M0[h750]-20220105.xml     2023-10-09:13:00:24     正常                                                                                                    | BSDML V/2 4:56 FN-TTL[h/750]-20220202 xml         202207-19 14:02:02         正常           GSDML V/2 4:56 FN-TTL[h/750]-20220102 xml         2022:07-19 14:02:02         正常           GSDML V/2 4:56 FN-DP[M]-20220102 xml         2022:08:03 13:57:06         正常           GSDML V/2 4:56 FN-TTL[h/750]-20220105 xml         2023:09:11 09:09:40         正常           GSDML V/2 4:56 FN-MD[h/750]-20220105 xml         2023:09:11 09:09:47         正常           GSDML V/2 4:56 FN-MD[h/750]-20220105 xml         2023:09:11 09:17:27         正常           GSDML V/2 4:56 FN-MD[h/750]-20220105 xml         2023:09:11 09:17:27         正常           GSDML V/2 4:56 FN-MD[h/750]-20220105 xml         2022:10:09:12:08:24         正常           GSDML V/2 4:56 FN-MD[h/20220105 xml         2022:10:09:12:08:28         正常           GSDML V/2 4:56 FN-MD[h/20220105 xml         2022:10:09:10:57:88         正常                                                                                                    | BSDML-V2 4-SG-FN-TTL(h750)-202302.02 xml         2023-07-07-01-123         正常           6SDML-V2 4-SG-FN-TTL(h750)-202302.02 xml         2023-07-07-01-123         正常           6SDML-V2 4-SG-FN-DP[M]-20230423 xml         2023-09-03-13-57-06         正常           6SDML-V2 4-J0-FNMM[h750]-20220105 xml         2023-09-11-09-09-40         正常           6SDML-V2 4-J0-FNMM[h750]-20220105 xml         2023-09-11-09-09-47         正常           5         6SDML-V2 4-J0-FNMM[h750]-20220105 xml         2023-09-11-09-09-47         正常           5         6SDML-V2 4-J0-FNMM[h750]-20220105 xml         2023-09-11-09-09-47         正常                                                                                                    | GSDML-V2.4-SG-PN-TTL[h/70]-20230202.xml         2023-07-19-14/02.02         正常           GSDML-V2.4-SG-PN-TTL[h/70]-20230423.xml         2023-09-01-19-14/02.02         正常           GSDML-V2.4-SG-PN-DP[M]-20230423.xml         2023-09-01-10-50-002         正常           GSDML-V2.4-A0-PNMM[h/750]-20220105.xml         2023-09-01-09-00         正常           GSDML-V2.4-A0-PNMS[h/750]-20220105.xml         2023-09-01-09-07         正常           GSDML-V2.4-A0-PNMS[h/750]-20220105.xml         2023-09-01-09-17         正常           GSDML-V2.4-SG-PN-MDD_4-20230803.xml         2023-01-09-13-08-24         正常           GSDML-V2.4-SG-PN-MDD[M-2020005.xml         2023-01-09-13-08-24         正常                                                                                                    | GSDML-V2 4-SG-PN-TTL[h750]-20230202 xml         2023-07-19 14:02:02         正常           GSDML-V2 4-SG-PN-DP[M]-20230202 xml         2023-07-19 14:02:02         正常           GSDML-V2 4-SG-PN-DP[M]-20230202 xml         2023-08-00 13:57:06         正常           GSDML-V2 4-SG-PN-DP[M]-20230202 xml         2023-09-11 09:09-40         正常           GSDML-V2 4-SG-PN-M0[h750]-20220105 xml         2023-09-11 09:09-47         正常           GSDML-V2 4-SG-PN-M0[h750]-20220105 xml         2023-09-11 09:17.27         正常           GSDML-V2 4-SG-PN-M0[h_4 20230803 xml         2023-10:09:17.27         正常           GSDML-V2 4-PS-PN-M0[h_2 20220105 xml         2023-10:09:17.27         正常           GSDML-V2 4-PS-PN-M0[h12:00220105 xml         2023-10:09:17:09:17:27         正常                                                                                                    | GSDML-V2 4SG-PN-TTL[h750]-20230202 xml         2023-07-07 10 13 25         正常           GSDML-V2 4SG-PN-DP[M)-20230223 xml         2023-07-07 10 13 25         正常           GSDML-V2 4SG-PN-DP[M)-20230423 xml         2023-09-01 13 57:06         正常           GSDML-V2 4SG-PN-DP[M)-20230423 xml         2023-09-11 09:09-40         正常           GSDML-V2 4AV-PNMM[h750]-20220105 xml         2023-09-11 09:09-47         正常           GSDML-V2 4AV-PNMS[h750]-20220105 xml         2023-09-11 09:09-47         正常           GSDML-V2 4SG-PN-MDD_4-20230803 xml         2023-09-11 09:17.27         正常           GSDML-V2 4SG-PN-MDD_4-20230803 xml         2023-10-09 13:08:24         正常           GSDML-V2 4PAS-PN-MBIM-20220105 xml         2023-11.09:11:05:28         正常                                                                                                    |
| 2001-V2.4-56-FN-DPJM-20230423.vml 2023-08-03 13.57:06 正常<br>SDML-V2.4-56-FN-DPJM-20230423.vml 2023-09-11 09:09-40 正常<br>SDML-V2.4-56-FN-M5(h/750)-20220105.vml 2023-09-11 09:09-47 正常<br>SDML-V2.4-561-FN-M5(h/750)-20220105.vml 2023-09-11 09:17:27 正常<br>SDML-V2.4-561-FN-M5(h/20220105.vml 2023-09-11 09:17:27 正常<br>SDML-V2.4-561-FN-M5(h/20220105.vml 2023-09-11 09:17:28 正常                                                                                                    | GSDML-V2 4-SG-FN-DP(M):20230423.xml     O223-08-01 31:55:05 正常     GSDML-V2 4-SG-FN-DP(M):20230423.xml     O223-08-01 35:57:05 正常     GSDML-V2 4-Xo-FNMM(h750):20220105.xml     O223-09-11 09:09-47 正常     GSDML-V2 4-Xo-FNMM(h750):20220105.xml     O223-09-11 09:17:27 正常     GSDML-V2 4-SG-FN-MID_4-20230803.xml     O223-09-11 09:17:27 正常     GSDML-V2 4-PAS-FN-MID_4-20230803.xml     O223-10-09 13:08:24 正常     GSDML-V2 4-PAS-FN-MID_2-20230803.xml     O223-10-09 13:08:28 正常                                                                                                    | Control - Control -        | GSDML-V2 4-56-PN-0PM-20230423 sml         2023-08-03 1357:06         正常           GSDML-V2 4-56-PN-0PM-20230423 sml         2023-09-01 195:06         正常           GSDML-V2 4-56-PN-0PM-20230423 sml         2023-09-01 195:09-02         正常           GSDML-V2 4-56-PN-0PM-20230423 sml         2023-09-01 195:09-02         正常           GSDML-V2 4-56-PN-MDIA-20220105 sml         2023-09-01 193:09-47         正常           GSDML-V2 4-56-PN-MDIA-20220105 sml         2023-09-01 193:727         正常           GSDML-V2 4-56-PN-MDIA-20220005 sml         2023-01-09 13:08:24         正常           GSDML-V2 4-PS-FN-MDIM-20220105 sml         2023-11-09 11:08:24         正常                                                                                                    | GSDML-V2 4-SG-FN-DP(M):20230423.wml     2023-08-03 15:05:05 正常     GSDML-V2 4-SG-FN-DP(M):20230423.wml     2023-08-03 15:7:05 正常     GSDML-V2 4-0-(FNMM)h750):20220105.wml     2023-09-11 09:09-47 正常     GSDML-V2 4-0-(FNMM)h750):20220105.wml     2023-09-11 09:17:27 正常     GSDML-V2 4-SG-FN-H0D_4-20230803.wml     2023-09-11 09:17:27 正常     GSDML-V2 4-FN-FN-MDD_4-20230803.wml     2023-10-09:13:08:24 正常     GSDML-V2 4-FN-FN-MDD_4-20230803.wml     2023-10-09:13:08:28 正常                                                                                                    | GSDML-V2 4-SG-PN-DPIM-20230423.wml         2023-08:03 13:57:06         正常           GSDML-V2 4-SG-PN-DPIM-20230423.wml         2023-08:03 13:57:06         正常           GSDML-V2 4-SG-PN-DPIM-20230423.wml         2023-09:03 13:57:06         正常           GSDML-V2 4-SG-PN-MBIh/50/20220105.xml         2023-09:11 09:09:47         正常           GSDML-V2 4-SG-PN-MDD_4-20230803.xml         2023-09:11 09:17:27         正常           GSDML-V2 4-SG-PN-MDD_4-20230803.xml         2023-10:09:13:08:24         正常           GSDML-V2 4-PAS-PN-MBIM-20220105.xml         2023-11:09:11:05:28         正常                                                                                                    |
| COML-V2 4-0-C-PNMM(h)750)-20220105.xml     2023-09-11 09:09:40     正常     SDML-V2 4-0-C-PNMM(h)750)-20220105.xml     2023-09-11 09:09:47     正常     SDML-V2 4-0-C1-PNMM(h)750)-20220105.xml     2023-09-11 09:17:27     正常     SDML-V2 4-5G-PN-40D2-4-20230803.xml     2023-10:09:13:08:24     正常     SDML-V2 4-PAS-PN-MBL+0:2020105.xml     2023-11:09:11:05:28     正常                                                                                                    | GSDML-V2 4-0-(PNIMI/h750)-20220105.ml         D222-09-11 09:09-40         正常           GSDML-V2 4-0-(PNIMI/h750)-20220105.ml         D223-09-11 09:09-47         正常           GSDML-V2 4-0-(PNIMI/h750)-20220105.ml         D223-09-11 09:09-47         正常           GSDML-V2 4-0-(PNIMI/h750)-20220105.ml         D223-09-11 09:09-47         正常           GSDML-V2 4-0-(PNIMI/h750)-20220105.ml         D223-09-11 09:17.27         正常           GSDML-V2 4-SG-FN-MDD_4-20230803.ml         D223-10-09:12:08:24         正常           GSDML-V2 4-PAS FN-MBI/L 20220105.ml         D223-10-09:12:08:28         正常           GSDML-V2 4-PAS FN-MBI/L 20220105.ml         D223-12:07:16:52:8         正常                                                                                                    | Cost Cost Cost Cost Cost Cost Cost C                                                                                                    | GSDML-V2.4-XX-FNMMI/h750/-20220105.xml         2023-09-11 09:09:40         正常           GSDML-V2.4-XX-FNMMI/h750/-20220105.xml         2023-09-11 09:09:47         正常           GSDML-V2.4-XX-FNMMI/h750/-20220105.xml         2023-09-11 09:09:47         正常           GSDML-V2.4-XX-FNMMI/h750/-20220105.xml         2023-09-11 09:09:47         正常           GSDML-V2.4-XX-FNMMI/h750/-20220105.xml         2023-10:09 13:00:24         正常           GSDML-V2.4-SX-FN-MDDL-20220803.xml         2023-10:09 13:00:24         正常           GSDML-V2.4-SX-FN-MBI/M2:0020105.xml         2023-10:09 13:00:24         正常                                                                                                    | GSDML V2 4,0x PNIMI(h750)-20220105.xml         2022-09-11 09:09-40         正常           GSDML V2 4,0x PNIMI(h750)-20220105.xml         2023-09-11 09:09-47         正常           GSDML V2 4,0x PNIMI(h750)-20220105.xml         2023-09-11 09:09-47         正常           GSDML V2 4,0x PNIMI(h750)-20220105.xml         2023-09-11 09:09-47         正常           GSDML V2 4,0x1 PNIMI(h750)-20220105.xml         2023-09-11 09:17.27         正常           GSDML V2 4 PAS PNI-MDD_4-20230803.xml         2023-10-09:13:08:24         正常           GSDML V2 4 PAS PNI MEMI 20220105.xml         2023-11:09:17:05:28         正常                                                                                                    | GSDML-V2 4-3-0-FNMMI/h750i-20220105.xml         2023-09-11 09:09-40         正常           GSDML-V2 4-3-0-FNMMI/h750i-20220105.xml         2023-09-11 09:09-47         正常           GSDML-V2 4-3-0-FNMMI/h750i-20220105.xml         2023-09-11 09:09-47         正常           GSDML-V2 4-3-0-FNMMI/h750i-20220105.xml         2023-09-11 09:17-27         正常           GSDML-V2 4-3-0-FNMMI/h750i-20220105.xml         2023-09-11 09:17-27         正常           GSDML-V2 4-3-0-FN-MDD_4-20230803.xml         2023-10-09:13:08:24         正常           GSDML-V2 4-PAS-FN-MBI/h20220105.xml         2023-11-09:11:05:28         正常                                                                                                    |
| CONL V2 4 GV FNMS(h)750) 20220105 xml     2023 09-11 09:09-47     正常     SDML V2 4 GV FNMS(h)750)-20220105 xml     2023 09-11 09:17:27     正常     SDML V2 4 -0-11 FNMM(h)750)-20220105 xml     2023 -09-11 09:17:27     正常     SDML V2 4 -0-11 FNMM(h)750)-20220105 xml     2023 -01-09:13:08:24     正常     SDML V2 4 PAS FN MBL 20220105 xml     2023 -11:09:11:05:28     正常                                                                                                    | GSDML-V2 4-0-CPNMS(h/50) 20220105.xml     D20230911 09:09 47     正常     GSDML-V2 4-0-CFNMM(h/750)-20220105.xml     D20230911 09:17.27     正常     GSDML-V2 4-0-CFN-MD[-4-20230803.xml     D2021-10-09 13:08:24     正常     GSDML-V2 4-PAS-PN-MD[M1/20220105.xml     D2021-10-09 13:08:24     正常     GSDML-V2 4-PAS-PN-MD[M1/20220105.xml     D2021-10-09 13:08:24     正常                                                                                                    | GSDML-V2.4.0 <pnims(h750) 09:09-47="" 09:17.27="" 20220105.ml="" 2023-09-11="" gsdml-v2.4.0<pnims(h750)-20220105.ml="" ssdml-v2.4.01-pnims(h750)-20220105.ml="" td="" 正常="" 正常<=""><td>GSDML-V2 4-D/-FNMS(h/750)-20220105.xml         2023-09-11 09:09-47         正常           GSDML-V2 4-D/-FNMS(h/750)-20220105.xml         2023-09-11 09:109-17         正常           GSDML-V2 4-D/-FNMM(h/750)-20220105.xml         2023-10-09 13:00:24         正常           GSDML-V2 4-SG-FN-M0DQ-4-20230803.xml         2023-10-09 13:00:24         正常           GSDML-V2 4-PAS-FN-M0DM-20201005.xml         2023-10-09 13:00:24         正常</td><td>GSDML V2 4,0-PNMS(h/50) 20220105.xml         2022-0911 09:09 47         正常           GSDML V2 4,0-FNMS(h/50) 20220105.xml         2022-0911 09:19 47         正常           GSDML V2 4,0-FNMM(h/50)-20220105.xml         2022-0911 09:17.27         正常           GSDML V2 4-PS-FN-MDD_4-20230803.xml         2023-10-09 13:08:24         正常           GSDML V2 4-PS-FN-MDD_4-20230803.xml         2023-10-09 13:08:24         正常</td><td>GSDML-V2-4-0-FNMS(h/780)-20220105.xml         2023-09-11 09:09-47         正常           GSDML-V2-4-0-1-PNIMM(h/750)-20220105.xml         2023-09-11 09:17.27         正常           GSDML-V2-4-SG-PN-MDD_4-20230803.xml         2023-10-09:13:08:24         正常           GSDML-V2-4-PAIS-PN-MBIMI-20220105.xml         2023-11-09:11:05:28         正常</td></pnims(h750)>                                                                                                    | GSDML-V2 4-D/-FNMS(h/750)-20220105.xml         2023-09-11 09:09-47         正常           GSDML-V2 4-D/-FNMS(h/750)-20220105.xml         2023-09-11 09:109-17         正常           GSDML-V2 4-D/-FNMM(h/750)-20220105.xml         2023-10-09 13:00:24         正常           GSDML-V2 4-SG-FN-M0DQ-4-20230803.xml         2023-10-09 13:00:24         正常           GSDML-V2 4-PAS-FN-M0DM-20201005.xml         2023-10-09 13:00:24         正常                                                                                                    | GSDML V2 4,0-PNMS(h/50) 20220105.xml         2022-0911 09:09 47         正常           GSDML V2 4,0-FNMS(h/50) 20220105.xml         2022-0911 09:19 47         正常           GSDML V2 4,0-FNMM(h/50)-20220105.xml         2022-0911 09:17.27         正常           GSDML V2 4-PS-FN-MDD_4-20230803.xml         2023-10-09 13:08:24         正常           GSDML V2 4-PS-FN-MDD_4-20230803.xml         2023-10-09 13:08:24         正常                                                                                                    | GSDML-V2-4-0-FNMS(h/780)-20220105.xml         2023-09-11 09:09-47         正常           GSDML-V2-4-0-1-PNIMM(h/750)-20220105.xml         2023-09-11 09:17.27         正常           GSDML-V2-4-SG-PN-MDD_4-20230803.xml         2023-10-09:13:08:24         正常           GSDML-V2-4-PAIS-PN-MBIMI-20220105.xml         2023-11-09:11:05:28         正常                                                                                                    |
| 2001-1/2 4-07-1 FNMM(h750)-20220105.xmi 2023-09-11 09:17:27 正常<br>5DML-V2 4-5G-PN-MDD 4-20230803.xml 2023-10-09:13:08:24 正常<br>5DML-V2 4-PAS-PN-MBIM120220105.xmi 2023-11:09:11:05:28 正常                                                                                                    | GSDML-V2.450-FNMS(M-50)20220105.ml     GSDML-V2.450-FN-MDD-42023003.ml     GSDML-V2.45G-FN-MDD-420230003.ml     GSDML-V2.45G-FN-MDD-420230003.ml     GSDML-V2.45G-FN-MDD-420230003.ml     GSDML-V2.45G-FN-MDM-20220105.ml     GSDML-V2.45G-FN-MDM-20220105.ml     GSDML-V2.45G-FN-MDM-20220005.ml     GSDML-V2.45G-FN-M | GSDBL/V2-VC/TANAMI/N50/2022010.5xml         2023-05/11 0917.27         Z常           GSDBL/V2-VC/TANAMI/N50/2022010.5xml         2023-09-11 0917.27         Z常                                                                                                    | GSDML-V2.4-Dv1-FMMMb/750J-20220105.xml 2023-03-11.09.17.27 正常<br>GSDML-V2.4-Dv1-FMMMb/750J-20220105.xml 2023-03-11.09.17.27 正常<br>GSDML-V2.4-SG-FN-MDD 4-20230803.xml 2023-11.09.11.05.28 正常                                                                                                    | GSDML-V2.450-FNMS(MIS)/20220105.xml     GSDML-V2.450-FN-MD[4:2023083.xml     GSDML-V2.450-FN-MD[4:20230803.xml     GSDML-V2.450-FN-MD[4:20230803.xml     GSDML-V2.450-FN-MD[4:20230803.xml     GSDML-V2.450-FN-MD[4:20220105.xml     GSDML-V2.450-FN-MD[4:20220105.xml      GSDML-V2.450-FN-MD[4:20220105.xml      GSDML-V2.450-FN-MD[4:20220105.xml      GSDML-V2.450-FN-MD[4:20220105.xml      GSDML-V2.450-FN-MD[4:2020000000000000000000000000000000000                                                                             | GSDML-V2 4-K01 FMIMD[1-50]-20220105.sml     D223-09-11 09:17-27 正常     GSDML-V2 4-K01 FMIMD[4-20220803.sml     D223-10-09 13:08:24 正常     GSDML-V2 4-PAS FN-MBIMI-20220105.sml     D223-11-09 11:05:28 正常                                                                                                    |
| SDML-V2.4-SG-PN-H0D_4-20230803.aml 2023-10-09 13:08:24 正常<br>SDML-V2.4-PAS-PN-MBIMI.20220105.aml 2023-11:09 11:05:28 正常                                                                                                    | GSDML-V2-45G-FN-MDD_4-20230803.ml<br>GSDML-V2-45G-FN-MDD_4-20230803.ml<br>GSDML-V2-4FAS-FN-MBM-20220105.ml<br>202311-0911:05.28<br>正常                                                                                                    |                                                                                                    | GSDML-V2.4SG-FN-MDD_420230803.eml 2023-10-09 13:08:24 正常<br>GSDML-V2.4PS-FN-MBIMI-20230803.eml 2023-10-09 13:08:24 正常                                                                                                    | GSDML-V2.4SG-FN-MDD_420230803.ml 2023-10-09 13:08:24 正常<br>GSDML-V2.4SG-FN-MDD_420230803.ml 2023-10-09 13:08:24 正常                                                                                                    | GSDML-V2.45G-PN-MDD_420230903.xml         2023-10-09 13:08:24         正常           GSDML-V2.4FAS-PN-MBIMI-20220105.xml         2023-11-09 11:05:28         正常                                                                                                    |
| SDMLV2.4PAS-PN-MBIMI-20220105 xml 2023 11 09 11:05 28 正常                                                                                                    | GSDML V2 4 PAS PN MBIMI 20220105 xm<br>202311-09 11:05 28 正常<br>202312 4 PAS PN MBIMI 20220105 xm<br>202312 4 PAS PN MBIMI 20220105 xm                                                                                                    | INTERVIEW PROPERTY AND A DRIVE AND A DRIVE | GSDML/22 4PAS-PN-MBIMI-20220105 xml 202211.09 11:05:28 T =                                                                                                    | GSDML V2 4 PAS PN MBMI 20220105 xml 202311-09 11:05 28 正常                                                                                                    | GS0ML/22.4PAS-PN-MBIMI-202207.05.xml 2023.11-09.11:05.28 正常                                                                                                    |
| CONTRACTOR AND A CONTRACTOR AND A CONTRACT | ■ GERMI V2 & SE DN EDRE 10221201 m J                                                                                                    | G50HL/2 4Pa5 PU-MBIM-20220105 will 202311.09.11:05.28 工業                                                                                                    |                                                                                                    |                                                                                                    |                                                                                                    |
| 50ML-V2 4-56-PN-EIPI51-20231201 xm 2023-12-07 16:27 19 正堂                                                                                                    | 21(3)24/ 10(2)13 P.B.                                                                                                    | 「「G5DML-V2-4-56-PN-EIPIS1-20231201 and 2023-12-07-16-27-19 正常                                                                                                    | GSDML-V2-4-SG-PN-EIPIS1-20231203 m/ 2023-12-07 16:27:19 子堂                                                                                                    | 1 D3UML-V2.9-3D-FT9-EIF13-E20231200-X00 20231200-X00 202312-00/10/22/13                                                                                                    | ■ G5DMLA/2 4-5G-PN-EIPI51-20231201 and 2023-12-07 16:27 19 正常                                                                                                    |
|                                                                                                    |                                                                                                    |                                                                                                    |                                                                                                    |                                                                                                    |                                                                                                    |
| 5DML-V2.4-5G-PN-EIP(5)-20231201.xml 2023-12-07 16:27:19 正常                                                                                                    | 1* usoncyc.vsouther appeession.with                                                                                                    | 16 GSDML-V2.450-FN-MBDL-22250803.xml 2023-1009-13/08.24 正常<br>17 GSDML-V2.4FAS.FN-MBIMI-20220105.xml 2023-11-09-11:05.28 正常<br>18 ▼ GSDML-V2.456.FN-EIP(5)-20231201.xml 2023-12-07-16:27.19 正常                                                                                                    | G5DML-V2 4-5G-PN-EIP(5)-20231201.xml 2023-12-07 16:27:19 正常                                                                                                    | 1* GSUMC-V2.4-SG-FN-EIP[5]/2023/201.9/1                                                                                                    | ✓ 65DML-V2.4-56-PN-EIP(5)-20231201.xml 2023-12-07 16:27:19 正常                                                                                                    |

2、在 Profinet 上添加 PLC 和网关

| 12                                                                                                    |                     | ••• ΤΕ ····ΩΕΑ ···ΩΕΗ ····ΩΠ····Ρ·····Π····Π·················          |
|----------------------------------------------------------------------------------------------------|---------------------|------------------------------------------------------------------------|
|                                                                                                    | 化中位主动               |                                                                        |
| PROFINET BURGE                                                                                                    | <b>1</b>            |                                                                        |
| Control of the second second sec | <b>第</b> 介<br>PLC集色 | 総約代合意差が機関 monter 同時。monter 配置信息在符号中主成并存储。可能符目一起下数例 nc 中。<br>時間 nc mage |
|                                                                                                    |                     |                                                                        |
|                                                                                                    |                     | " 12696<br>  Tartega                                                   |
|                                                                                                    |                     | C somet scientist - Clevillion                                         |
| 21                                                                                                    | 以太阿森口               | 26                                                                     |
| 9                                                                                                    |                     | # NUR NUMBER NUMBER TO T                                               |
| 1<br>5                                                                                                    |                     | 学授说: 152 . 558 . 1 . 100 的 的 的 的 的 的 的 的 的 的 的 的 的                     |
|                                                                                                    |                     |                                                                        |
|                                                                                                    |                     | Bulle: 0.0.0                                                           |
|                                                                                                    |                     | Mag: pc20lemar                                                         |
|                                                                                                    |                     |                                                                        |
|                                                                                                    |                     |                                                                        |

上图点"下一步",添加网关,设备名要和实际设备名一样,IP 地址要和 PLC 同一网段。

| PROFENET 网络<br>管控制器(CPU SR28) pic200am<br>日〇 Effective, (P Skove5W2.0<br>日〇 Effective, (P Skove5W2.0<br>Effective, (P Skove5W2.0<br>Effective, (P Skove5W2.0<br>Effective, (P Skove5W2.0<br>Effective, (P Skove5W2.0<br>Effective, (P Skove5W2.0<br>Effective, (P Skove5W | n0<br>0-sc<br>1ggateres | (EterNet/P 1                    | In the second second se | 200xxxxt<br>2.168.1.100 |                  | B 0/0 5140     B 0/0 5140     B 0/0 5130     B 0/0 5130     B 0/0 5130     B 0/0 5130     B 0/0 5130     B 0/0 5130     B 0/0 5150     B 0/0 5160                                                                                                    |
|----------------------------------------------------------------------------------------------------|-------------------------|---------------------------------|----------------------------------------------------------------------------------------------------|-------------------------|------------------|----------------------------------------------------------------------------------------------------|
|                                                                                                    | ()<br>商款考测表<br>2004     | 「此 PROFINE」 网络当新地态的<br>日本地名加克克・ | Sinita -                                                                                                    |                         |                  | El Matterial<br>El Matterial<br>Hi IX Gaterial<br>El PASAE<br>El PASAE<br>El Tarjo Sange El<br>Si Graterial<br>El Electroly<br>El Electroly<br>Electroly Elsand<br>Electroly<br>Electroly |
|                                                                                                    | 设备号                     | 東型                              | 经营业                                                                                                    | P设置                     | Pitti            | a Diversion Patron                                                                                                    |
|                                                                                                    | 2                       | Ethenet(IP SavesW2.0/0          | sp-pateway                                                                                                    | 用户收置                    | 192, 198, 1, 191 | THER. CO.D. TT TO                                                                                                    |
|                                                                                                    | 4                       |                                 |                                                                                                    |                         |                  | ma:                                                                                                    |
|                                                                                                    | 5                       |                                 |                                                                                                    |                         |                  | GSDML-V2.4-9G-PV-83P(5)-20231201.xmj                                                                                                    |
|                                                                                                    | 7                       |                                 |                                                                                                    |                         |                  | 270                                                                                                    |
|                                                                                                    | 20                      |                                 |                                                                                                    |                         |                  | 050HL-12.4-56-PH-EP(5)-20231201.wel                                                                                                    |
|                                                                                                    | - Teo 1                 | 100                             | - (A                                                                                                    |                         |                  | Ether/iet/P Sav/s                                                                                                    |
|                                                                                                    |                         |                                 |                                                                                                    |                         |                  |                                                                                                    |
|                                                                                                    |                         |                                 |                                                                                                    |                         |                  |                                                                                                    |
|                                                                                                    |                         |                                 |                                                                                                    |                         |                  |                                                                                                    |
|                                                                                                    |                         |                                 |                                                                                                    |                         |                  |                                                                                                    |

3、给网关添加输入输出,假如配置软件上设置的 O->T(对应 200smart 的 Input)和 T->O(对应 200smart 的 Output)分别是 20 和 18,那么 200smart 上 Input 总字节数要为20、Output 总字节数要为 18,可以给插槽如下:

| MicRu SR30_pic200smart)<br>twofiet/IP Security Co. 5-an-material | .#a    | i * 18 | ita" i | 接關未为该设备添加            | 複块。         |         |         |       |         |        | Literation Saves/12.0.0<br>日 主爆块<br>    |
|------------------------------------------------------------------|--------|--------|--------|----------------------|-------------|---------|---------|-------|---------|--------|-----------------------------------------|
| EtherNet/IF Slave(I)                                             | Long.  |        | 探袖     | (1)注意                | 子细决杂        | 1240    | PM 起始地址 | 输入长展。 | PHQ 经趋地 | 新出长程 ( | E (\$12                                 |
| Cantrol(1)                                                       | 2      |        | -      |                      | 10          | 0.32768 |         |       |         | 1      | Control                                 |
| 3nput/Cutput16 Dyte(2)                                           | 3      | -      | -      |                      | 3(1.P1      | 0.32769 |         |       |         |        | Input/Culput is byte                    |
| D dow 12 Bute (4)                                                | 4.00   |        |        |                      | 10 F2       | 0.32770 | 1000    |       |         |        | Input/Output/12 Byte                    |
| ž                                                                | 5      | 1      | 1      | Control              | 1912        | 1       | 120     | 1     |         | 1000   | Input/Output/4 Byte                     |
|                                                                  | .6     | -      | 2      | Input/Output/IS Eyte |             | 2       | 129     | 16 :: | 128     | 16     | - Input/Output8 Byte                    |
|                                                                  | 7      | 1      | 3      | Input 4 Bute         |             | 3       | 145     | 4     |         |        | - Input 36 Byte                         |
|                                                                  | 8      | 1      | 4      | Output2 Bute         |             | 4       |         |       | 144     | 2      | - Input2 Byte                           |
|                                                                  | 9      | 1      | -      |                      |             | 10      |         |       |         |        | Disputal Bote                           |
|                                                                  | 10     | 1      | -      |                      |             | 6       |         |       |         | -      | InputS Date                             |
|                                                                  | 31     | 1      | -      |                      |             | 7       |         |       |         |        | Output 15 Byte                          |
|                                                                  | 121    | 10     | -      |                      |             |         |         |       |         |        | Output2 Byte                            |
|                                                                  | 113.0  | -      | -      |                      |             | 9       |         |       |         | -      | Output32 Byte                           |
|                                                                  | 141    | -      | -      |                      |             | 10      |         |       |         |        | Output 4 Byte                           |
|                                                                  | 125    | 1      | -      |                      |             | 11      |         |       |         | -      | 2.00 to                                 |
|                                                                  | 16     | 1      | -      |                      | -           | 12      |         | -     |         |        | 1.084                                   |
|                                                                  | 12.0   | 1      |        |                      |             | 13      |         |       |         |        |                                         |
|                                                                  | 10000  | 1      | -      |                      | -           | 1.8     |         |       |         |        |                                         |
|                                                                  | 10000  | 1      |        |                      |             | 18      |         |       | -       | -      | 10次考:                                   |
|                                                                  | 100.00 | 1      |        |                      |             | 10      |         |       |         |        |                                         |
|                                                                  | 23     | 1      | -      |                      |             | 10      |         |       |         |        |                                         |
|                                                                  | 165    |        | -      |                      |             | 10      |         |       |         |        | 1.00                                    |
|                                                                  | 1000   | -      | -      |                      |             | 18      | -       | -     | -       |        | (23)                                    |
|                                                                  | 22     | -      | -      |                      |             | 19      |         |       |         |        | 8 bytes D (overall conststency) -       |
|                                                                  | 100    | -      | -      |                      | 11          |         |         |       |         |        | SubmoduleEdentMumber (0x0001 - AP1/0x00 |
|                                                                  |        | \$10   | ] .    | water (              | n<br>19 (m) | 4,00    | _ »     | 测试物   | 3 2     | 3      | MCP3negy                                |

如上图所示 PN 端输入占了 20 个字节 PNI129-148,输出占了 18 个字节 PNQ128-145, EtherNet/IP 主站模块的输入(Input)映射在 PN 的 PNQ 的起始地 址就是 128,输出映射在 PN 的 PNI 的起始地址就是 129。

映射如下:

| EIP 主站      | PN 主站        |
|-------------|--------------|
| Input[017]  | PNQ128-QB145 |
| Output[019] | PNI129-148   |

4、两次点击下一步进入到 Control 模块的配置界面

| ROFINET 配置肉导                                                                                                    |                              |           | - 23 |
|----------------------------------------------------------------------------------------------------|------------------------------|-----------|------|
| (Pijg)<br>@(CRU SR30_pic200emari)<br>hortiet(CP SlaveSW2.0.0 sp.gatevay<br>) Ethertiet(CP Slave(II)<br>) Control(1) | 该页印题:图所该都决约每个子模块。<br>Cantrol |           |      |
| InputOutputDoByte(2)<br>Input40yte(3)<br>Output2Byte(4)<br>(4)                                                      | Central Parameters           |           |      |
|                                                                                                    | TTL Band Bate                | 1000000   |      |
|                                                                                                    | TTL Data Bit                 | 68e       |      |
|                                                                                                    | TTL Parity Bit               | None      |      |
|                                                                                                    | TTL Stop Bit                 | 184       |      |
|                                                                                                    | Sand Spela                   | 1Dee      |      |
|                                                                                                    | EIF Offline Clear Input      | NuCher -  |      |
|                                                                                                    |                              |           |      |
|                                                                                                    |                              |           |      |
|                                                                                                    |                              | ar I pa I | -    |
| ( H ) F                                                                                                    |                              |           |      |

EIP Offline Clear input:选择 NoClear 时,网关与 EtherNet/IP 主站断开连接时 200smart 的 PNI 地址中的数值保持最新的数值不变,选择 Clear 时则会把 200smart 的 PNI 地址中的数值清零。

其它参数不能修改,用户不必关心。

5、一直下一步最后选择生成

| provide processing processing (Conservery<br>Enterticity States V2, 0.1-3-pgstevery<br>Control (1)<br>Type(70 Upto (1) Byte(2)<br>Type(70 Upto (1) Byte(2)<br>Type(70 Upto (1) Byte(2)<br>Control Enter(3)<br>States | 1pgate-ray(EfferNat/IP | 5   | 51          | pk200xxwf<br>1921681.100 |          |     |      |          |
|----------------------------------------------------------------------------------------------------|------------------------|-----|-------------|--------------------------|----------|-----|------|----------|
|                                                                                                    | *#25                   |     |             |                          |          |     |      |          |
|                                                                                                    | 设装库马                   | 163 | 读景名         | dgie .                   | 15种,干15种 | 旧典型 | 武位推拉 | 结束地位     |
|                                                                                                    | 1 1                    | 0   | ag-pakeway  | EthelNet/IP Slave        | 0_1      | -   | +    | -        |
|                                                                                                    | 2.11                   | 0   | N) galeway  | 30                       | 0_32768  | 1   | +    | ÷.       |
|                                                                                                    | 3 1                    | 0   | ag gateway  | 30 P1                    | 0_32769  | -   | +    | <b>#</b> |
|                                                                                                    | 181117                 | 0   | 13 Sayahi   | ×9 P2                    | 0_32778  | ÷   | +    |          |
|                                                                                                    | 5 1                    | 0   | 13-galarway | Control                  | 1.1      | 输入  | 1.28 | 129      |
|                                                                                                    | 6 1                    | 0   | sg-galarvay | Input/Output16 Byte      | 2,1      | 输入  | 129  | 144      |
|                                                                                                    | 2001                   | 0   | ag-galaviay | Input/Gutput16 Eyte      | 2.1      | 输出  | 128  | 143      |
|                                                                                                    | A                      | 0   | sg-galeway  | Inpubl Byte              | 2,1      | 输入  | 145  | 148      |
|                                                                                                    | 3 1                    | 0   | ig-galeway  | Okapul 2 Byte            | 101      | 動出  | 144  | 145      |

6、点击查找 PROFINET 设备可以搜索网关,如果网关实际名称和组态名称不一样可以点击编辑并修改,下面两个图中的设备名称要一致。

| <ul> <li>予約ADDBUS M [Chillows/Advancements/Decktop<br/>の目的ない<br/>のPU SR20<br/>見代いた<br/>見たいた<br/>の目のない<br/>の目のない<br/>の目のない<br/>の目ののでの<br/>の目のの<br/>の目のの<br/>の目のの<br/>の目のの<br/>の目のの<br/>の目のの<br/>の目のの<br/>の目のの<br/>の目のの<br/>の目のの<br/>の目のの<br/>の目のの<br/>の目のの<br/>の目のの<br/>の目のの<br/>の目のの<br/>のの<br/>ののの<br/>のの<br/>のの<br/>のの<br/>ののの<br/>のの<br/>ののの<br/>のの<br/>ののの<br/>のの<br/>のの<br/>ののののの<br/>のののののののの</li></ul>                                                                                                    | MANN X SEC MALA                                                                                                    |
|----------------------------------------------------------------------------------------------------|----------------------------------------------------------------------------------------------------|
| 10 日本 10 日本 10 日 | 重规PROFINET设备                                                                                                    |
|                                                                                                    | ●<br>日本語を<br>Processes FCie GEE Fandy Controller.TOPP.11<br>●<br>Processes With Big States<br>Processes With Big States<br>Processes<br>Processes<br>Proceses<br>Processes<br>Processes<br>Proceses<br>Processes<br>Processes<br>Process |
| ○····································                                                                                                    | RA                                                                                                    |

| 日<br>日<br>日<br>日<br>日<br>日<br>日<br>日<br>日<br>日<br>日<br>日<br>日<br>日                                                                                                    | pk300mmt                                                                                    | R D R ST-200 SWRT                                                                                                    |
|----------------------------------------------------------------------------------------------------|---------------------------------------------------------------------------------------------|----------------------------------------------------------------------------------------------------|
| 使用<br>使用<br>使用 | 132.183.1.100<br>(2.94mmg)や500()*703<br>こ会会未列2.7 代 FMOFINIT 网络当前相志的所向设备・<br>可是在朝鮮な会社文明在版名書・ | B. OPU 98:20     B. OPU 98:20     B. Takin Sange Bit:     JB. Takin Sange Bit:     JB. Takin |
| 本画 新婚<br>中心 新婚<br>中心 PRD<br>中国 第<br>中画 編集                                                                                                    | 夜景地   高型                                                                                    | I                                                                                                    |
|                                                                                                    |                                                                                             |                                                                                                    |

7、点击下载程序即可

## 四、EtherNet/IP 端的配置实例及通讯测试

### 4.1 CodeSYS 的配置实例

硬件环境:

PN 主站(1200PLC 等)的 IP: 192.168.1.100;

网关 PORT 口的 IP: 192.168.1.101;

网关 EtherNet/IP 口的 IP: 192.168.1.37;

电脑的 IP: 192.168.1.99;

硬件接线: 网关 PORT1 口接 PN 主站(1200PLC 等), 网关 PORT2 口接交换机, 网关 EIP1 口接交换机, 电脑接交换机, 电脑上运行 CodeSYS 和PN 主站配 套的软件(博图等)。

本实例中已经按照3.2 或3.3 章节配置了PN 端。

本实例中配置软件的配置如下图所示:

| 1     | 察察设备 | 朝取金                | 1000 (N           | <b>献置</b> 设                           | a 🗌               | 重合设备        |
|-------|------|--------------------|-------------------|---------------------------------------|-------------------|-------------|
|       |      |                    |                   |                                       |                   |             |
|       | 序号   | 중목<br>GTEX KIP TTL | IP地社<br>192.168.0 | MAC (1)                               | 41<br>69:68:47:39 | 图件版本<br>1.7 |
| (9193 | ā‡:  | (#37               | •                 | <i>∓</i> τ>:#:                        | 不交換               | •           |
| 1-20  |      | 15                 |                   | · · · · · · · · · · · · · · · · · · · | 192, 165, 1, 1    |             |
|       |      | 10                 |                   | 同美物社:                                 | 100 100 1 1       |             |
| 0->1  |      | 20                 |                   | 子同擴码:                                 | 255 255 255 0     |             |
| 10344 | 9161 | 136 100 1          | 210(4.*)          | A JOLE !                              |                   |             |

注意:软件上的 T-->O 对应 EtherNet/IP 主站的输入、O-->T 对应 EtherNet/IP 主站的输出,EtherNet/IP 主站配套软件上的 O-->T 和 T-->O 的大小要与此处的数 值一致。

从我司官网 www.tj-sange.com 下载好 EDS 文件。

①打开 CodeSYS 软件,先安装 EDS 文件。

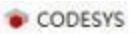

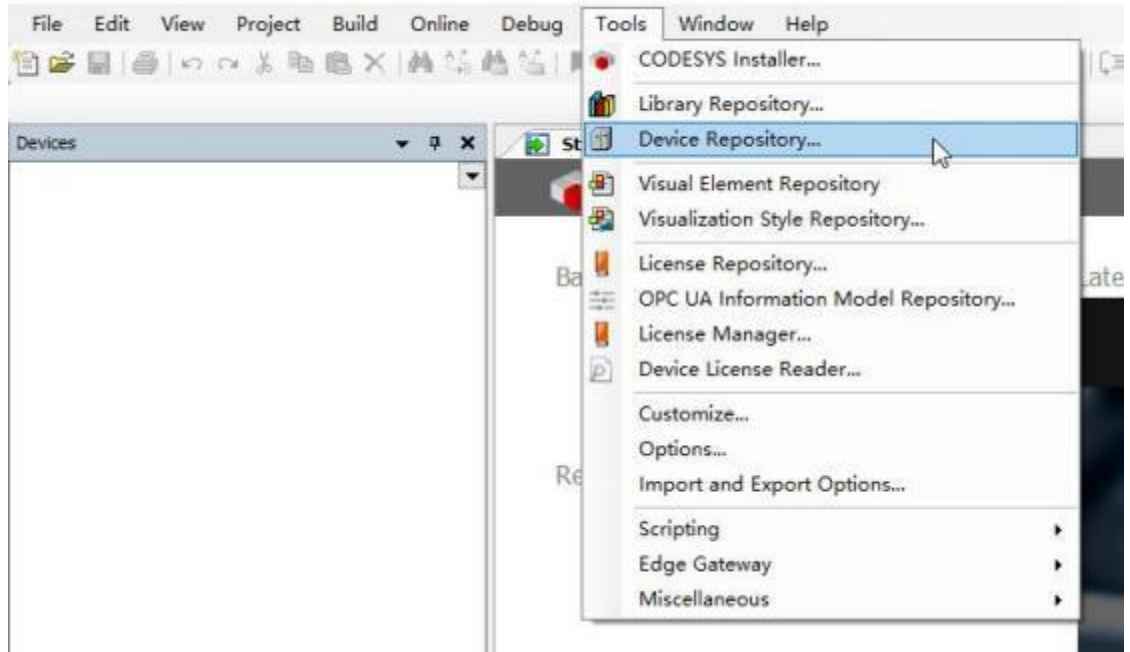

|                                                                                                    |                                                                                                    |                                                                                                    |                                                                                                    |                                                                       | Edit Landiana                             |
|----------------------------------------------------------------------------------------------------|----------------------------------------------------------------------------------------------------|----------------------------------------------------------------------------------------------------|----------------------------------------------------------------------------------------------------|-----------------------------------------------------------------------|-------------------------------------------|
| Location                                                                                                    | System Repository<br>(C:\ProgramData\C                                                                                                    | ODESYS\Device                                                                                      | s)                                                                                                    | ~                                                                     | Edit Locations                            |
|                                                                                                    |                                                                                                    |                                                                                                    | ·                                                                                                    |                                                                       |                                           |
| Installed [                                                                                                    | Device Descriptions                                                                                                    |                                                                                                    |                                                                                                    |                                                                       |                                           |
| String for                                                                                                    | a full text search                                                                                                    |                                                                                                    | Vendor <all vendors=""></all>                                                                                                    | ~                                                                     | Install                                   |
| Name                                                                                                    | 1                                                                                                    | Vendor Ve                                                                                          | rsion Description                                                                                                    |                                                                       | Uninstal                                  |
| +- 🗊 N                                                                                                    | Miscellaneous                                                                                                    |                                                                                                    |                                                                                                    |                                                                       | Export.                                   |
| 1 - 🗃 F                                                                                                    | Fieldbuses                                                                                                    |                                                                                                    |                                                                                                    |                                                                       |                                           |
| @- 🔜 t                                                                                                    | -MI devices                                                                                                    |                                                                                                    |                                                                                                    |                                                                       |                                           |
| + 🗃 F                                                                                                    | PLCs                                                                                                    |                                                                                                    |                                                                                                    |                                                                       |                                           |
| · 0 :                                                                                                    | SoftMotion drives                                                                                                    |                                                                                                    |                                                                                                    |                                                                       |                                           |
|                                                                                                    |                                                                                                    |                                                                                                    |                                                                                                    |                                                                       |                                           |
| 安装制                                                                                                    | 完成之后可以存                                                                                                    | 车如下位置                                                                                              | ]找到.                                                                                                    |                                                                       |                                           |
|                                                                                                    |                                                                                                    |                                                                                                    |                                                                                                    |                                                                       |                                           |
| Device Re                                                                                                    | epository                                                                                                    |                                                                                                    |                                                                                                    |                                                                       |                                           |
|                                                                                                    |                                                                                                    |                                                                                                    |                                                                                                    |                                                                       | lie ease on a second                      |
| cation                                                                                                    | System Repository                                                                                                    |                                                                                                    |                                                                                                    | ~                                                                     | Edit Locations                            |
|                                                                                                    |                                                                                                    |                                                                                                    |                                                                                                    |                                                                       |                                           |
|                                                                                                    |                                                                                                    |                                                                                                    |                                                                                                    |                                                                       |                                           |
| stalled Day                                                                                                    | ice Descriptions                                                                                                    |                                                                                                    |                                                                                                    |                                                                       |                                           |
| stalled Dey                                                                                                    | gice Descriptions                                                                                                    | Vendo                                                                                              | <pre></pre> ( <al vendors="">)</al>                                                                                                    | ~                                                                     | Install                                   |
| stalled Dey                                                                                                    | gice Descriptions<br>full text search                                                                                                    | Vendo                                                                                              | r <ali vendors=""></ali>                                                                                                    | ~                                                                     | Install                                   |
| stalled Dey<br>itring for a f                                                                                      | gice Descriptions                                                                                                    | Vendo                                                                                              | r <all vendors=""><br/>Vendor</all>                                                                                                    | Version ^                                                             | Install                                   |
| stalled Dey<br>bring for a f<br>Name                                                                               | gice Descriptions<br>full text search                                                                                                    | Vendo                                                                                              | r <ali vendors=""><br/>Vendor</ali>                                                                                                    | √<br>Version ^                                                        | Install<br>Uninstall<br>Export            |
| stalled Dey<br>itring for a f<br>Name                                                                              | gice Descriptions<br>full text search<br>Profinet IO Slave                                                                                                    | Vendo                                                                                              | r <all vendors=""><br/>Vendor</all>                                                                                                    | ∼<br>Version ^                                                        | Install<br>Uninstall<br>Export            |
| stalled Dey<br>tring for a f<br>Name                                                                               | gice Descriptions<br>full text search<br>Profinet IO Slave<br>Gateway<br>Gateway                                                                                                    | Vendo                                                                                              | r <all vendors=""><br/>Vendor</all>                                                                                                    | ∼<br>Version ^                                                        | Install<br>Uninstall<br>Export            |
| stalled De <u>y</u><br>bring for a f<br>Name                                                                       | gice Descriptions<br>full text search<br>Profinet IO Slave<br>Gateway<br>Gateway<br>Gateway<br>Cateway                                                                                                    | Vendo<br>Vendo<br>t/IP Slave<br>erNet/IP Slave                                                     | r <ali vendors=""><br/>Vendor<br/>Tianin Sange Elc</ali>                                                                                                    | Version *                                                             | Install<br>Uninstall<br>Export            |
| stalled Dey<br>tring for a f<br>Name                                                                               | gice Descriptions<br>full text search<br>Profinet IO Slave<br>Gateway<br>Gateway<br>Gateway<br>Gateway<br>Gateway<br>Gateway                                                                                                    | Vendo<br>t/IP Slave<br>erNet/IP Slave                                                              | r <ali vendors=""><br/>Vendor<br/>Tianjin Sange Elc</ali>                                                                                                    | Version *<br>SW-SWI                                                   | Install<br>Uninstall<br>Export            |
| stalled Dey<br>tring for a f<br>Name                                                                               | //ce Descriptions<br>full text search<br>Profinet IO Slave<br>Gateway<br>Gateway                                                                                                    | Vendo<br>Vitip Slave<br>erNet/IP Slave                                                             | r <all vendors=""><br/>Vendor<br/>Tianjin Sange Elc<br/>35 - Smart Software Solutions GmbH</all>                                                                                          | Version *<br>SW=SWI<br>SW=V3.3                                        | Install<br>Uninstall<br>Export            |
| stalled Dey<br>tring for a f<br>Name                                                                               | Jice Descriptions<br>full text search<br>Profinet IO Slave<br>Gateway<br>Gateway                                                                                                    | Vendo<br>t/IP Slave<br>erNet/IP Slave<br>svice                                                     | r <all vendors=""><br/>Vendor<br/>Tianjin Sange Elc<br/>35 - Smart Software Solutions GmbH<br/>Beckhoff</all>                                                                             | Version *<br>SW=SWI<br>SW=V3.><br>SW=V1.C \$                          | Install<br>Uninstall<br>Export.           |
| stalled Dey<br>tring for a f<br>Name                                                                               | gice Descriptions<br>full text search<br>Profinet IO Slave<br>Gateway<br>Gateway                                                                                                    | Vendo<br>Vendo<br>t/IP Slave<br>erNet/IP Slave<br>tvice                                            | r <ali vendors=""><br/>Vendor<br/>Tianjin Sange Elc<br/>35 - Smart Software Solutions GmbH<br/>Beckhoff</ali>                                                                             | Version A<br>SW=SWI<br>SW=V3.><br>SW=V1.C V                           | Install<br>Uninstall<br>Export            |
| stalled Dey<br>String for a f<br>Name                                                                              | //ce Descriptions<br>full text search<br>Profinet IO Slave<br>Gateway<br>Gateway                                                                                                    | Vendo<br>t/IP Slave<br>erNet/IP Slave<br>svice<br>.0                                               | r <all vendors=""><br/>Vendor<br/>Tianjin Sange Elc<br/>3S - Smart Software Solutions GmbH<br/>Beckhoff</all>                                                                             | Version A<br>SW=SW2<br>SW=V3.x<br>SW=V1.C &<br>>                      | Install<br>Uninstall<br>Export            |
| stalled Deg<br>tring for a f<br>Name                                                                               | yice Descriptions<br>full text search<br>Profinet IO Slave<br>Gateway<br>Gateway                                                                                                    | Vendo<br>t/IP Slave<br>erNet/IP Slave<br>vvice<br>.0                                               | r <ali vendors=""><br/>Vendor<br/>Tianjin Sange Elc<br/>35 - Smart Software Solutions GmbH<br/>Beckhoff<br/>5)-20231201.xml</ali>                                                         | Version ^<br>SW=SWI<br>SW=V1.C y<br>>                                 | Install<br>Uninstall<br>Export<br>Details |
| stalled Dey<br>string for a f<br>Name                                                                              | yice Descriptions<br>full text search<br>Profinet IO Slave<br>Gateway<br>Gateway<br>G | Vendo t/IP Slave erNet/IP Slave vice .0 -V2.4-SG-PN-EIP( e-EIPSlave \GSDML                         | r <all vendors=""><br/>Vendor<br/>Tianjin Sange Elc<br/>35 - Smart Software Solutions GmbH<br/>Beckhoff<br/>S)-20231201.xml<br/>.RT-LABS-STACK.bmp was not found. It</all>                | Version A<br>SW=SWI<br>SW=V3.><br>SW=V1.C<br>><br>swill be missing f  | Install<br>Uninstall<br>Export<br>Details |
| <     A F:\gyfy     Cyfy     Cyfy     Cyfy     Cyfy     Cyfy     Cyfy     Cyfy     Cyfy     Cyfy     Cyfy     Cyfy | gice Descriptions<br>full text search<br>Profinet IO Slave<br>Gateway<br>Gateway<br>G | Vendo Vendo VIP Slave rNet/IP Slave vice .0 -V2.4-SG-PN-EIP( e-EIPSlave\GSDMi rstalled to device   | r <all vendors=""><br/>Vendor<br/>Tianjin Sange Elc<br/>3S - Smart Software Solutions GmbH<br/>Beckhoff<br/>S)-20231201.xml<br/>-RT-LABS-STACK.bmp was not found. It<br/>repository</all> | Version A<br>SW=SWI<br>SW=V3.x<br>SW=V1.C &<br>3<br>will be missing f | Install<br>Uninstall<br>Export<br>Details |
| <<br>Name<br>F:\gyfy<br>The<br>Dev                                                                                 | gice Descriptions<br>full text search<br>Profinet IO Slave<br>Gateway<br>Gateway<br>G | Vendo Vendo VIP Slave vice .0 V2.4-SG-PN-EIP() e-EIPSlave (SSDM) istalled to device                | r <all vendors=""><br/>Vendor<br/>Tianjin Sange Elc<br/>35 - Smart Software Solutions GmbH<br/>Beddhoff<br/>5)-20231201.xml<br/>RT-LABS-STACK.bmp was not found. It<br/>repository</all>  | Version ^<br>SW=SW2<br>SW=V3.><br>SW=V1.C \v<br>>                     | Install<br>Uninstall<br>Export<br>Details |
| <                                                                                                    | gice Descriptions<br>full text search<br>Profinet IO Slave<br>Gateway<br>Gateway<br>G | Vendo Vendo t/IP Slave erNet/IP Slave vice .0 -V2.4-SG-PN-EIP( e-EIPSlave\GSDML rstalled to device | r <ali vendors=""><br/>Vendor<br/>Tianjin Sange Elc<br/>35 - Smart Software Solutions GmbH<br/>Beddhoff<br/>5)-20231201.xml<br/>-RT-LABS-STACK.bmp was not found. It<br/>repository</ali> | Version ^<br>SW=SWI<br>SW=V3.><br>SW=V1.C<br>><br>will be missing f   | Install<br>Uninstall<br>Export<br>Details |
| <<br>Name<br>F:\gyfi<br>A F:\gyfi<br>Dev                                                                           | yice Descriptions<br>full text search<br>Profinet IO Slave<br>Gateway<br>Gateway<br>CIFX Profinet De<br>Gateway<br>CIFX Profinet De<br>Gateway<br>CIFX Profinet De<br>Gateway<br>Gateway<br>Gateway<br>Gateway<br>Gateway<br>Gateway<br>Gateway<br>Gateway<br>CIFX Profinet De<br>Gateway<br>Gateway<br>Gateway<br>CIFX Profinet De<br>Gateway<br>Gateway<br>Gateway<br>CIFX Profinet De<br>Gateway<br>Gateway<br>G             | Vendo Vit/IP Slave vice .0 -V2.4-SG-PN-EIP() e-EIPSlave (SSDM) nstalled to device                  | r <ali vendors=""> Vendor Vendor Tianjin Sange Elc 35 - Smart Software Solutions GmbH Beckhoff S)-20231201.xmlRT-LABS-STACK.bmp was not found. It repository</ali>                        | Version ^<br>SW=SWI<br>SW=V1.C ~<br>><br>will be missing f            | Install<br>Uninstall<br>Export            |
| C<br>C<br>C<br>C<br>C<br>C<br>C<br>C<br>C<br>C<br>C<br>C<br>C<br>C                                                 | gice Descriptions<br>full text search<br>Profinet IO Slave<br>Gateway<br>Gateway<br>G | Vendo t/IP Slave erNet/IP Slave vice .0 -V2.4-SG-PN-EIP( e-EIPSlave \GSDML istalled to device      | r <all vendors=""><br/>Vendor<br/>Tianjin Sange Elc<br/>35 - Smart Software Solutions GmbH<br/>Beckhoff<br/>S)-20231201.xml<br/>.RT-LABS-STACK.bmp was not found. It<br/>repository</all> | Version A<br>SW=SWI<br>SW=V3.><br>SW=V1.C &<br>><br>will be missing f | Install<br>Uninstall<br>Export<br>Details |

②新建 CodeSYS 工程。

| Categories  |                          | Templates                                            |
|-------------|--------------------------|------------------------------------------------------|
| Lit<br>Pr   | oraries<br>ojects        | Empty project HMI project Standard project w         |
|             |                          |                                                      |
| A project c | ontaining one device, on | application, and an empty implementation for PLC_PRG |
| Name        | Untitled2                | 2.                                                   |
|             | C:\Users\SGWMH\Do        | cuments\codesvs view                                 |

## 注意下图中Device 的选项:

| Standard | Project                                                                                             |                                                                                                    | × |
|----------|----------------------------------------------------------------------------------------------------|----------------------------------------------------------------------------------------------------|---|
|          | You are abou<br>objects withi<br>- One program<br>- A program I<br>- A cyclic tasl<br>- A reference | It to create a new standard project. This wizard will create the following<br>n this project:<br>mmable device as specified below<br>PLC_PRG in the language specified below<br>k which calls PLC_PRG<br>to the newest version of the Standard library currently installed. | 5 |
|          | Device                                                                                              | CODESYS Control Win V3 x64 (3S - Smart Software Solutions GmbH)                                                                                                    | ~ |
|          | PLC_PRG in                                                                                          | Structured Text (ST)                                                                                                    | ~ |
|          |                                                                                                    | OK Cancel                                                                                                    |   |

③按如下步骤添加 EtherNet/IP 设备,注意每一步都不能省

添加 Ethernet 适配器

| 🗏 📋 Untitled2                                                                                                    |                                               |   |
|----------------------------------------------------------------------------------------------------|-----------------------------------------------|---|
| Device (CODESYS Con     Device (CODESYS Con     Device (CODESys Con     Device (CODESys Con     Device (CODESys Con     Device (CODESys Con     Device (CODEsys Con     Device (CODEsys Con     D | Cut<br>Copy<br>Paste<br>Delete<br>Refactoring | • |
| MainT Carlor P                                                                                                    | Properties<br>Add Object<br>Add Folder        | • |
|                                                                                                    | Add Device                                    |   |
|                                                                                                    | Update Device                                 |   |

| ame Ethernet                                                                                                    |                 |                                                                                                    |                   |             |   |
|----------------------------------------------------------------------------------------------------|-----------------|----------------------------------------------------------------------------------------------------|-------------------|-------------|---|
| Action <ul> <li>Append device          <ul> <li>Insert device</li> </ul> </li> </ul>                                                                                                    | O Plug device O | Update device                                                                                                   |                   |             |   |
| String for a full text search                                                                                                    | Vendor          | <all vendors=""></all>                                                                                          |                   |             | 1 |
| Name<br>Fieldbuses<br>Fieldbuses<br>Fieldbuse<br>Fieldbuse | Vendor          |                                                                                                    | Version           | Description |   |
|                                                                                                    |                 | and a second state of the second second second second second second second second second second second second s | The second second |             | - |

添加 EtherNet/IP Scanner

| evices                        | -           | <b>,</b> 4 | ×                      |    |        |             |
|-------------------------------|-------------|------------|------------------------|----|--------|-------------|
| Untitled2                     |             |            | •                      |    |        |             |
| 🖹 👔 Device (CODESYS Control W | in V3 x64)  |            |                        |    |        |             |
| 🖙 🗐 PLC Logic                 |             |            |                        |    |        |             |
| 😑 🔘 Application               |             |            |                        |    |        |             |
| Library Manager               | r -         |            |                        |    |        |             |
| PLC_PRG (PRG)                 |             |            |                        |    |        |             |
| 😑 🧱 Task Configurat           | ion         |            |                        |    |        |             |
| 🖻 🥩 MainTask (I               | EC-Tasks)   |            |                        |    |        |             |
| PLC_PR                        | G           |            |                        |    |        |             |
| Ethernet (Ethernet)           | L V         | ~ .        |                        |    |        |             |
|                               | do          | Cut        |                        |    |        |             |
|                               | 100 H       | Cop        | у                      |    |        |             |
|                               | and a       | Past       | te                     |    |        |             |
|                               | ×           | Dele       | ete                    |    |        |             |
|                               |             | Refa       | actoring               |    |        | •           |
|                               | 6           | Pro        | perties                |    |        |             |
|                               | 31<br>(111) | Add        | Object                 |    |        |             |
|                               | 0           | Add        | Folder                 |    |        |             |
|                               |             | Add        | Device                 | N  |        |             |
|                               |             | Inco       | + Delies               | 43 |        |             |
| Add Device                    |             |            |                        |    |        |             |
|                               |             |            |                        |    |        |             |
| mescanner                     |             |            |                        |    |        |             |
| Action                        | Dive device |            | Indata davica          |    |        |             |
|                               | rieg ocno   | - 01       | opuace device          |    |        |             |
| tring for a full text search  | Ve          | ndor       | <all vendors=""></all> | -  |        | ~           |
| Name                          | Vend        | or         |                        | V  | ersion | Description |
| E 💮 Fieldbuses                |             |            |                        |    |        |             |
| 😑 👄 EtherNet/IP               |             |            |                        |    |        |             |
| 🔅 👄 EtherNet/IP Local Adapter |             |            |                        |    |        |             |
| 😑 👄 EtherNet/IP Scanner       |             |            |                        |    |        |             |
|                               |             |            |                        |    |        |             |

添加 EtherNet/IP 适配器

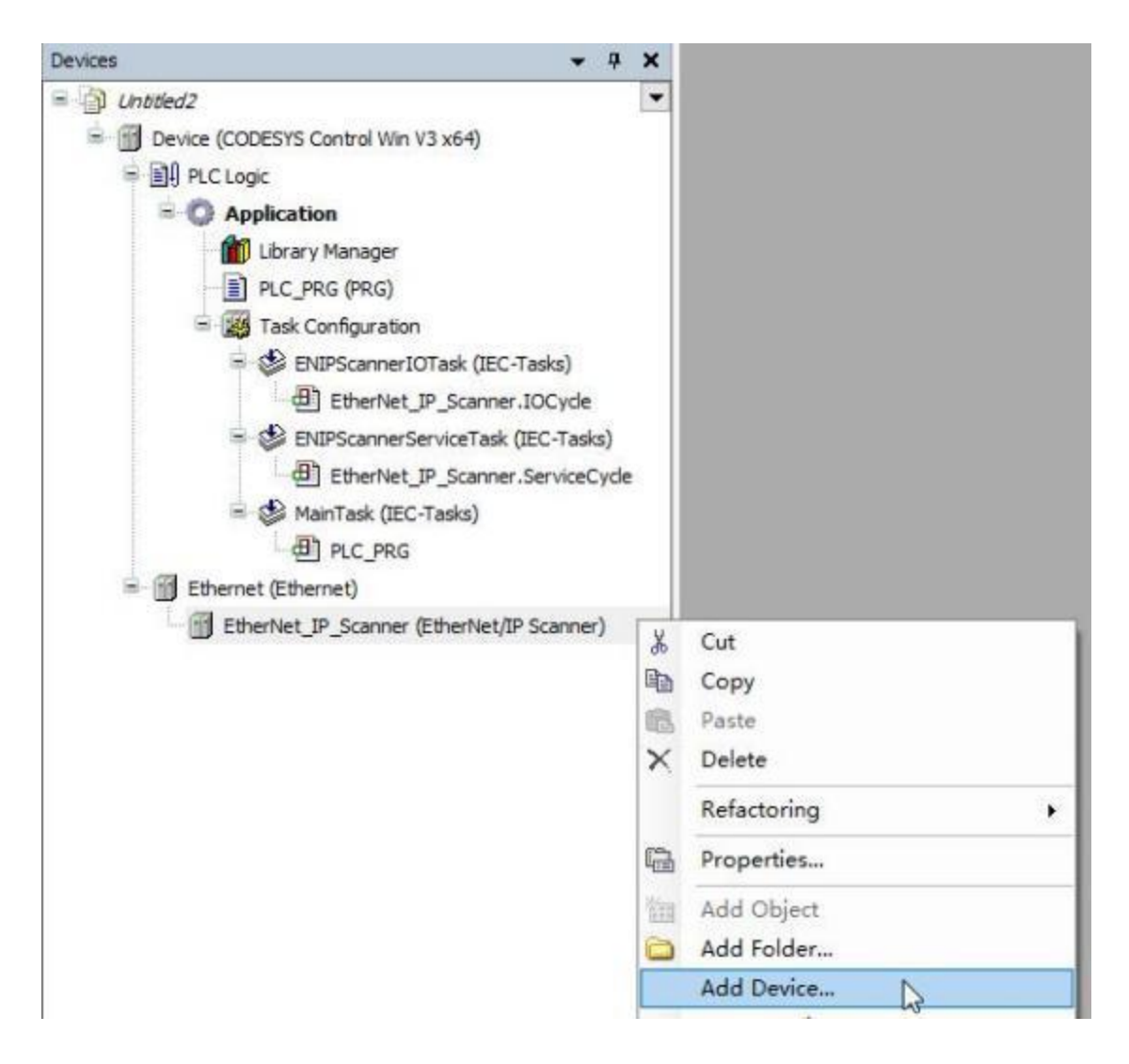

| thing for a fe                                                                    | d text search                                                                                                    | Vendor                                                                  | - All condenes                                                                                         |                                             |
|-----------------------------------------------------------------------------------|----------------------------------------------------------------------------------------------------|-------------------------------------------------------------------------|----------------------------------------------------------------------------------------------------|---------------------------------------------|
| Name                                                                              | buses                                                                                                    | Vendor                                                                  | <ali vendors=""></ali>                                                                                 | Version                                     |
| \$-                                                                               | EtherNet/IP Remote Adapter                                                                                                    | 35 - S                                                                  | mart Software Solutions GmbH                                                                           | 4.1.0.0                                     |
| <                                                                                 | OpENer PC     Serial to EtherNet/IP Gateway                                                                                                    | Rodo<br>Allen-                                                          | ell Automation<br>Bradley                                                                              | Major Revision=16#<br>Major Revision=16#    |
| < Group by (<br>Nam<br>Vend<br>Cate                                               | Category Display all versions (fo<br>e: Serial to EtherNet/IP Gateway<br>lor: Allen-Bradley<br>gories: EtherNet/IP Remote Adapter                                                                                                    | Rodo<br>Allen-                                                          | vell Automation<br>Bradley<br>only) Display outdated ver                                               | Major Revision=16# Major Revision=16# Sions |
| < Group by (<br>Group by (<br>Nam<br>Vend<br>Cate<br>Vers<br>Orde<br>Desc<br>Adap | Category Display all versions (for<br>e: Serial to EtherNet/IP Gateway<br>Gories: EtherNet/IP Gateway<br>Gories: EtherNet/IP Remote Adapter<br>ion: Major Revision = 16 # 1, Minor Revision<br>er Number: ENetIP Gateway<br>cription: EtherNet/IP Target imported for<br>ter 1 v1.2(20230419).eds Device: Serial | Rodo<br>Allen-<br>r experts o<br>ion = 16#<br>from EDS P<br>I to EtherN | vell Automation<br>Bradley<br>inly) Display outdated vers<br>1<br>le: Sange Elec EIP<br>let/IP Gateway | Major Revision=16# Major Revision=16# Sions |

④启动 CodeSYS gateway 和 PLC,要确保任务栏右下角网关和 PLC 图标是

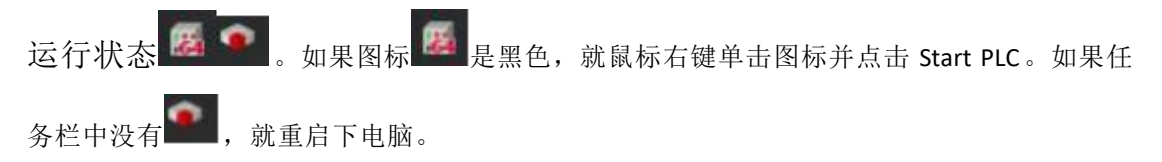

| - Dever (CODES/S Caneed We 3:64)                                                                                                    | Communication SetSings                                                                                   | The Design of Lothers                                   | y + Decide +     |                                                                             |              |                |
|----------------------------------------------------------------------------------------------------|----------------------------------------------------------------------------------------------------|---------------------------------------------------------|------------------|-----------------------------------------------------------------------------|--------------|----------------|
| BACtapy     Cherritory     Cherritory     Cherritory     Replacitory     Replacitory     Replacitory     Replacitory     Cherritory     Cherritory | Application<br>Darkup and Restore<br>Price<br>Log<br>PLC Sattings                                        |                                                         |                  |                                                                             |              |                |
| 倒 Ethernet P Scare<br>- 図 Harriek (EC-Tasks)<br>- 別 n.c.ma                                                                                                    | PLC Bell                                                                                                 | Select Device                                           | Scalast          |                                                                             | ×            |                |
| = ∰ theres(Jheres)<br>+ ∰ theres, p. Jorres (Derite<br>∰ Send, b, Shenes, P. Jor                                                                                                    | Access Rights<br>Symbol Rights<br>Licensed Software Heltits<br>BC Objects<br>Task Deployment<br>Software | <ul> <li>A. Description</li> <li>Description</li> </ul> | [9608 8182]      | Senice Hene:<br>Cation: L<br>Beven<br>10/3P<br>IP-Address<br>Norbut<br>2017 | Scan Hadoonk |                |
|                                                                                                    | Besilpoors<br>Application<br>POLI Location Insta                                                         |                                                         |                  |                                                                             |              | • 1/2mm (2.12) |
| 3<br>705 Z (mm                                                                                                    |                                                                                                    |                                                         | ter by Target ID |                                                                             | Deter Deter  |                |

输入任意的用户名和密码并点击"确定":

| 10 - P X                                                                                                    | Turin, Serge, DP, Alapier: 1 Charret Device x 1 Charlet, P. Scarre                                                                                                    |  |
|----------------------------------------------------------------------------------------------------|----------------------------------------------------------------------------------------------------|--|
| gr, Mastalay     matalay     matalay     matalay     matalay     matalay                                                                                                    | · · · · · · · · · · · · · · · · · · ·                                                                                                    |  |
| - 3) れて使用<br>- ③ Application<br>● 和文学校 (年日)<br>) れて,学校 (年日)                                                                                                    |                                                                                                    |  |
| <ul> <li># # FRM2</li> <li></li></ul>                                                                                                    | 文件         第         第         #         #         #         #         #         #         #         #         #         #         #                                                                                                    |  |
|                                                                                                    |                                                                                                    |  |
| Device x Etherhet P Scarner Communication Settings Applications Backup and Restore Files                                                                                                    | Ethernet Serial_to_EtherNet_IP_Gateway      Gateway      Device                                                                                                    |  |
| Device X Effected D Scarner Communication Settings Applications Backup and Restore Priles Log                                                                                                    |                                                                                                    |  |
| Device x Effected D Scarner Communication Settings Scan Hetbook Backup and Restore Piles Log PLC Settings                                                                                                    | Serial_to_EtherNet_IP_Gateway  Gateway   Device   Gateway  Device   Device   Device Name:                                                                                                    |  |
| Device X Etheritet P Scarner Communication Settings Scan Hetherit Applications Backup and Restore Piles Log PLC Settings PLC Settings                                                                              |                                                                                                    |  |
| Device x Device Scarner Communication Settings Scan Hetwork Applications Backup and Restore Price Log Pric Settings Pric Shell Users and Groups                                                                    | Seriel_to_EtherNet_IP_Gateway  Codeway   Codeway  Codeway |  |
| Device X Etheritet P Scarner Communication Settings Scan Hetherit Applicatione Backup and Restore Ariles Log PLC Settings PLC Settings Access Rights                                                               | Seriel_to_EtherNet_IP_Gateway  Codeway   Device                                                                                                    |  |
| Device x      Etheritet_P_Scarner  Communication Settings  Applications Backup and Restore  Ariles Log  PLC Settings  PLC Settings  Access Rights Symbol Rights                                                    | Seriel_to_EtherNet_IP_Gateway  Codeway   Device                                                                                                    |  |
|                                                                                                    | Seriel_to_EtherNet_IP_Gateway  Control of therNet_IP_Gateway  Control of therNet_IP_Gateway   |  |
| Device x Etheritet_P_Scarner  Communication Settings  Applications Backup and Restore  Files  Log  PLC Settings  PLC Shell  Users and Groups  Access Rights  Symbol Rights  Licensed Software Metrics  EEC Objects | Seriel_to_EtherNet_IP_Gateway  Codesway   Device                                                                                                    |  |
|                                                                                                    | Ethernet       Serial to EtherNet JP Gateway         Geteway • Device •         Gateway • Device •         Gateway • Device •         Gateway         Gateway         Device Gateway         Device Name:<br>localitost         Parte<br>1217         Device Address:<br>0000.9265         Target ID:<br>0000.9265         Target Type:<br>+976         Target Type:<br>+976         Target Vendori<br>25 • Smott Software Solutions GmbH         Target Vension<br>3.5.18.0                                                                                                    |  |
|                                                                                                    | Ethernet       Seriel_to_EtherNet_IP_Gateway         Geteway • Device •         Image: Control of the series is control of the series is control of the se                                                                                             |  |

⑤给 Ethernet 适配器选择对应网卡

确保运行 CodeSys 软件的电脑的 IP 跟网关的 IP 在同一个网段,下图中的 192.168.1.99 就是电脑的 IP。

| a di manuti                                                                                                    |                                                               |                  |                                              |                                                                                                    |        |
|----------------------------------------------------------------------------------------------------|---------------------------------------------------------------|------------------|----------------------------------------------|----------------------------------------------------------------------------------------------------|--------|
| B Device [connected] (CODESYS Control Win V3 x64)                                                                               | General                                                       |                  | Network interface                            |                                                                                                    | Browse |
| PLC Lopic  Application  D. Lorary Manager  D. PLC_PRG (PRG)                                                                     | Log<br>Status                                                 |                  | IP address<br>Subnet mask<br>Default gateway | 192     . 168     . 0     . 1       255     . 255     . 255     . 0       0     . 0     . 0     . 0 |        |
| Task Configuration     Selection     DetPScamer10Task (IEC-Tasks)     Ethertiet_P_Scamer.IOCycle     SelectionsTask (IEC-Tasks) | Ethernet Device 1/0 M<br>Ethernet Device IEC 0<br>Information | apping<br>bjects | 🗌 Adjustoperatin                             | g system settings                                                                                   |        |
| (일) Enternet, JP Schnier, Service, yoe<br>응 MainTask (EC-Tasks)<br>의 PLC PRG                                                    | Network Adapters                                              |                  |                                              |                                                                                                    |        |
| Chenter (P-Stather (Uthenheit/P Scamer)     Tianin_Sarge_EIP_Adapter1 (Tianin Sarge t                                           | Ethernet I Reals                                              | e) PCIe III      | Family Controller 19                         | 1 1000 11 99                                                                                        |        |
|                                                                                                    | IP aldress                                                    | 192 . 168        | 1 . 99                                       |                                                                                                    |        |
|                                                                                                    | Subnet wask                                                   | 255 . 255        | 255 0                                        |                                                                                                    |        |
|                                                                                                    | Befault gatesay                                               | 192 . 168        | 1 . 1<br>F-00-71                             |                                                                                                    |        |
|                                                                                                    | RN. 100ress                                                   | DC.89.82.0       | 1.00.11                                      |                                                                                                    |        |
|                                                                                                    |                                                               |                  |                                              |                                                                                                    | 000    |

⑥配置 EtherNet/IP 的 IO (网关),根据 IO 的实际 IP 填写 (要与我司配置 软件上的 IP 地址一致)

| Untitled2     Untitled2     Device (CODESYS Control Win V3 x64)  | General                 | Address Setting  | s        |             |
|------------------------------------------------------------------|-------------------------|------------------|----------|-------------|
| DI PLC Logic     Declication                                     | Connections             | 1P address       | 192 . 18 | 68 . 1 . 37 |
| Library Manager                                                  | Assemblies              | -                |          |             |
| PLC_PRG (PRG)  Task Configuration                                | User-Defined Parameters | Electronic Keyin | g        |             |
| BUPScanner10Task (IEC-Tasks)     BitHerbiet IP, Scanner (ICCvrla | Log                     | Compatibili      | ty check |             |
| S ENIPScannerServiceTask (IEC-Tasks)                             | EtherNet/IP 1/0 Mapping | Vendor ID        | 1694     | Check match |
| 면) EtherNet_IP_Scanner.ServiceCycle                              | FiharNat/ID IEC Objects | Device type      | 12       | Check match |
| AinTask (IEC-Tasks)                                              | Lineireega and objects  | Product code     | 200      | Check match |
| - @ PLC_PRG                                                      | Status                  | Major revision   | 1        | Check match |
| EtherNet IP Scanner (EtherNet/IP Scanner)                        | Information             | Minor revision   | 2        | Check match |
| TianJin_Sange_EIP_Adapter 1 (TianJin Sange EI                    |                         |                  | 02       | 14          |

设置 Connection 的参数和大小

| General                 | connection Name   | RPI (ms) | O>T Size (Bytes) | T>O Size (Bytes |
|-------------------------|-------------------|----------|------------------|-----------------|
| Connections             | 1. Exlusive Owner | 30       | 500              | 500             |
| Assemblies              |                   |          |                  |                 |
| User-Defined Parameters |                   |          |                  |                 |
| Log                     |                   |          |                  |                 |
| EtherNet/IP I/O Mapping |                   |          |                  |                 |
| EtherNet/IP IEC Objects |                   |          |                  |                 |
|                         |                   |          |                  |                 |
| Status                  |                   |          |                  |                 |
| Status<br>Information   |                   |          |                  |                 |
| Status                  |                   |          |                  |                 |

(T-->O)和(O-->T)的大小要与我司配置软件上的 T-->O 和 O-->T 的大小一致, 本实例中下图中的 O->T 应该设置成20、T->O 应该设置成 18:

| Seneral Parameters    |                         |                        |                        | OK    |
|-----------------------|-------------------------|------------------------|------------------------|-------|
| Connection Path       | 20 04 24 97 2C 96 2C 64 |                        |                        | Cance |
| Trigger type          | Cyclic                  | RPI (ms)               | 30                     |       |
| Transport type        | Exclusive owner         | Timeout multiplier     | 4 ~                    |       |
| icanner to Target (Ou | tput)                   | Target to Scanner (Inc | out)                   |       |
| 0>T size (bytes)      | 17                      | T>0 size (bytes)       | 50                     |       |
| Proxy config size (b  | ytes) 0                 |                        |                        |       |
| Target config size (t | oytes) 10               |                        |                        |       |
| Connection type       | Point to Point          | Connection type        | Point to Point 🗸 🗸     |       |
| Connection Priority   | Scheduled ~             | Connection priority    | Scheduled $\checkmark$ |       |
| Fixed/Variable        | Fixed                   | Fixed/Variable         | Fixed                  |       |
| Transfer format       | 32-bit run/idle         | Transfer format        | Pure data              |       |
| Inhibit time (ms)     | 0                       | Inhibit time (ms)      | 0 🗘                    |       |
| Heartbeat multiplier  | 1 2                     |                        |                        |       |

⑥设置一下 I/O 映射,不设置这一步无法监控和写数据

| S Tanla, Sage, 12, Adaptert a S Deco S theoret                                                                                                    |                                                                                                    |                                                      |        |
|----------------------------------------------------------------------------------------------------|----------------------------------------------------------------------------------------------------|------------------------------------------------------|--------|
| Kanend Find, Fiber, Muse all                                                                                                    | inter the                                                                                                    | <ul> <li>         — Add IS for it: Channel</li></ul> |        |
| Connections + Connections - Connections - Co | the real                                                                                                    | and parts                                            |        |
| Liter Dathast Personatore                                                                                                    |                                                                                                    |                                                      |        |
| log                                                                                                    |                                                                                                    |                                                      |        |
| Ethemist (# 11 Piecorg                                                                                                    |                                                                                                    |                                                      |        |
| Sense Section 201                                                                                                    |                                                                                                    |                                                      |        |
| Managar                                                                                                    |                                                                                                    |                                                      |        |
| ⑦编译下载程序<br>● Untitled2.project* - CODESYS<br>File Edit View Project Bu                                                                                                    | ild ×                                                                                                    | Online Debug Tools Window Help                       | plic.  |
| Untitled2.project* - CODESYS                                                                                                    | 0100.013                                                                                                    |                                                      |        |
| File Edit View Project Build                                                                                                    | On                                                                                                    | ine Debug Tools Window Help                          |        |
| BADALBAX                                                                                                    | OS.                                                                                                    | Login A                                              | lt+F8  |
|                                                                                                    | 08                                                                                                    | Lossit (*                                            | 1.59   |
|                                                                                                    | 1                                                                                                    | Ci ci ci ci                                          | ITTO I |
| levices                                                                                                    |                                                                                                    | Create Boot Application                              |        |
| a lattled2                                                                                                    | 1                                                                                                    | Download                                             | 1      |
| Dender (CODESVS Combel Mar 1/2 - C                                                                                                    |                                                                                                    | Online Change                                        |        |
| Device (CODESTS Control Win V3 X64                                                                                                    |                                                                                                    | Source Download to Connected Device                  |        |
| ■ 目引 PLC Logic                                                                                                    |                                                                                                    |                                                      |        |
| = O Application                                                                                                    | 1                                                                                                    | Multiple Download                                    |        |
|                                                                                                    | and the second second s |                                                      |        |
| Library Manager                                                                                                    |                                                                                                    | Reset Warm                                           |        |

| Aultiple Download                                                                                                    | )   |
|----------------------------------------------------------------------------------------------------|-----|
| Please Select the Items to be Downloaded                                                                                                    |     |
| 1 Move Up 🐥 Move Down                                                                                                    | _   |
|                                                                                                    |     |
| Device: Application                                                                                                    |     |
|                                                                                                    |     |
|                                                                                                    |     |
|                                                                                                    |     |
|                                                                                                    |     |
|                                                                                                    | _   |
| Online Change Options<br>If the application in the project differs from the application already present on the<br>PLC, then behave as follows: | e   |
| Try to perform an online change. If this is not possible, perform a full download                                                              | id. |
| O Force an online change. If this is not possible, cancel the operation.                                                                       |     |
| O Always perform a full download and release any forced variables.                                                                             |     |
| If an application is not yet present on the PLC, a full download is always perform                                                             | ed. |
| Additional Operations                                                                                                    |     |
| Delete all applications on the PLC which are not part of the project.                                                                          |     |
| Start all applications after download or online change.                                                                                        |     |
| Keep forced variables.                                                                                                    |     |
| OK N Can                                                                                                    | cel |
|                                                                                                    |     |

⑧在 CodeSys 上监控和设置数据

| Dunti   | itled2.p  | roject* | - CODESYS |       |     |      |          |            |           |      |
|---------|-----------|---------|-----------|-------|-----|------|----------|------------|-----------|------|
| File    | Edit      | View    | Project   | Build | On  | line | Debug    | Tools      | Window    | Help |
| 1       |           | 510     | ~ X Pa    | ® X   | 05  | Log  | jin      |            | ×         |      |
|         |           |         |           |       | CŞ. | Log  | jout     |            | <b>15</b> |      |
| Devices | ;         |         |           |       |     | Cre  | ate Boot | Applicatio | n         |      |
| - 6     | Untitled2 | 2       |           |       |     | Do   | wnload   |            |           |      |

之后在 I/O Mapping 里面监控和设置数据,所有数据都是字节格式,小端表

| TianJin_Sange_EIP_Ada   | pter1 🗙 🗑 Device 🛛 🗑 E | themet  | EtherNet_IP_Scanner    | 1       |      |           |
|-------------------------|------------------------|---------|------------------------|---------|------|-----------|
| General                 | Find                   | 0       | Filter Show all        |         |      | - 💠 Add   |
| Connections             | Variable               | Mapping | Channel                | Address | Туре | Current 1 |
| Assemblies              | 11 - Np                |         | Input Data             | %IB0    | BYTE | 1         |
|                         | H 10                   |         | Input Assembly_Param1  | %IB1    | BYTE | 3         |
| User-Defined Parameters | ÷ 🍬                    |         | Input Assembly_Param2  | %IB2    | BYTE | 0         |
| Log                     | B 🎲                    |         | Input Assembly_Param3  | %IB3    | SYTE | 0         |
|                         | 16 Mp                  |         | Input Assembly_Param4  | %IB4    | BYTE | 0         |
| EtherNet/IP I/O Mapping | 16 · 16                |         | Input Assembly_Param5  | %IB5    | BYTE | 3         |
|                         | 1 · · · · · ·          |         | Input Assembly_Param6  | %IB6    | BYTE | 0         |
| EtherNet/IP IEC Objects | ÷ *                    |         | Input Assembly_Param7  | %IB7    | BYTE | 0         |
| Status                  | 16 Mp                  |         | Input Assembly_Param8  | %IB8    | SYTE | 0         |
|                         | ÷ *•                   |         | Input Assembly_Param9  | %189    | BYTE | 3         |
| Information             | 16 Mg                  |         | Input Assembly_Param10 | %IB10   | BYTE | 0         |
|                         | 14 M                   |         | 1. C. A. A. A. A.      |         | 1000 | 12        |

### 设置数据:

|                                                                                                    | + | Start<br>Stop<br>Single Cycle                                                                    | F5<br>Shift+F8<br>Ctrl+F5 | or              |
|----------------------------------------------------------------------------------------------------|---|--------------------------------------------------------------------------------------------------|---------------------------|-----------------|
| CODESYS Control Win V3     CODESYS Control Win V3                                                                                                    | 3 | New Breakpoint<br>New Data Breakpoint                                                            |                           |                 |
| PLC Logic     Application [run]     Difference     PLC_PRG (PRG)                                                                                                    |   | Edit Breakpoint<br>Toggle Breakpoint<br>Disable Breakpoint<br>Enable Breakpoint                  | F9                        | ile<br>**<br>** |
| <ul> <li>Itask Configuration</li> <li>Itask Configuration</li> <li>Itask Configuration</li> <li>ENIPScannerIOTask (IEC-Task)</li> <li>EtherNet_IP_Scanner.Service</li> <li>EtherNet_IP_Scanner.Service</li> <li>Itask (IEC-Tasks)</li> <li>PLC_PRG</li> </ul> |   | Step Over<br>Step Into<br>Step Out<br>Run to Cursor<br>Set Next Statement<br>Show Next Statement | F10<br>F8<br>Shift+F10    | 222222          |
| 🖻 🧐 🗊 Ethernet (Ethernet)                                                                                                    |   | Write Values                                                                                     | Ctrl+F7                   | 1               |

## 4.1.1 PN 端使用博图 V15 配置的通讯测试

| General                 | Find                           |         | Filter Show all        |         |      | - 4 | Add FB for IO C | hanne |
|-------------------------|--------------------------------|---------|------------------------|---------|------|-----|-----------------|-------|
| Connections             | Variable<br>= 🔁 Exlusive Owner | Mapping | Channel                | Address | Туре |     | Current Value   | Prep  |
| Assemblies              | * *                            |         | Input Assembly_Param0  | %JB0    | BYTE | 1   |                 |       |
| Contract engineering    | * *9                           |         | Input Assembly_Param1  | %381    | BYTE | 2   |                 |       |
| User-Defined Parameters | 4.79                           |         | Input Assembly_Param2  | %182    | BYTE | 3   |                 |       |
| Log                     | * *                            |         | Input Assembly_Param3  | %183    | BYTE | 4   |                 |       |
| 100                     | 3.19                           |         | Input Assembly_Param4  | %184    | BYTE | 5   |                 |       |
| EtherNet/IP I/O Mapping | ii 19                          |         | Input Assembly_Param5  | %185    | BYTE | 0   | 100             |       |
|                         | * *                            |         | Input Assembly_Param6  | %386    | BYTE | 0   |                 |       |
| EtherNet/IP IEC Objects | 4.19                           |         | Input Assembly _Param7 | %187    | BYTE | 0   |                 |       |
| Status                  | * *                            |         | Input Assembly_Param8  | %188    | BYTE | 0   |                 |       |
| 1000                    | * *9                           |         | Input Assembly_Param9  | %JB9    | BYTE | 0   |                 |       |
| Information             | 8 M                            |         | Input Assembly_Param10 | %2810   | BYTE | 0   |                 |       |
|                         | * *                            |         | Input Assembly_Param11 | %1811   | BYTE | 0   |                 |       |
|                         | 8.19                           |         | Input Assembly Param12 | 963812  | BYTE | 0   |                 |       |

| General                                                                                                    | Find     |         | Filter Show all          |         |       | - 4 | Add FB for 10 C | Channel * Go   | 18 |
|----------------------------------------------------------------------------------------------------|----------|---------|--------------------------|---------|-------|-----|-----------------|----------------|----|
| Connections                                                                                                    | Variable | Mapping | Channel                  | Address | Туре  | 1   | Current Value   | Prepared Value | 1  |
|                                                                                                    | * *      |         | Input Assembly_Param17   | %4817   | BYTE  | 0   |                 |                |    |
| Assemblies                                                                                                    | a *a     |         | Output Assembly_Param0   | %Q80    | BITE  | 6   |                 |                |    |
| NAME OF A DESCRIPTION OF A DESCRIPTION OF A DESCRIPTION OF A DESCRIPTION OF A DESCRIPTION OF A DESCRIPTION OF A | 8 %      |         | Output Assembly_Param1   | %Q81    | BYTE  | 7   |                 |                |    |
| User-Defined Parameters                                                                                         | * *9     |         | Output Assembly _Param2  | %Q82    | BYTE  | 8   |                 |                |    |
| las                                                                                                    | 8 %      |         | Output Assembly _Param3  | %Q83    | BYTE  | 9   |                 |                |    |
|                                                                                                    | * **     |         | Output Assembly Param4   | %Q84    | BYTE  | 10  |                 |                |    |
| EtherNet/IP 1/0 Mapping                                                                                         | 1. 10    |         | Output Assembly_Param5   | %Q85    | BYTE  | 0   | - A             |                |    |
|                                                                                                    | + **     |         | Output Assembly_Param6   | 15Q86   | BYTE  | 0   |                 |                |    |
| EtherNet/IP IEC Objects                                                                                         | 6.70     |         | Output Assembly_Param7   | %Q87    | BYTE  | 0   |                 |                |    |
| Quarture .                                                                                                    | a "a     |         | Output Assembly_Paranil  | 16Q88   | BYTE  | 0   |                 |                |    |
|                                                                                                    | a *a     |         | Output Assembly_Param9   | %Q89    | BYTE  | 0   |                 |                |    |
| Information                                                                                                    | a *a     |         | Output Assembly_Param 10 | 16Q810  | BITTE | 0   |                 |                |    |
|                                                                                                    | + **     |         | Output Assembly_Param 11 | %Q511   | BYTE  | 0   |                 |                |    |
|                                                                                                    | a "ø     |         | Output Assembly_Param12  | %Q812   | BITE  | 0   |                 |                |    |
|                                                                                                    | * *      |         | Output Assembly_Param 13 | %Q813   | BYTE  | 0   |                 |                |    |
|                                                                                                    | + **     |         | Output Assembly_Param14  | %Q814   | BITE  | 0   |                 |                |    |
|                                                                                                    | + **     |         | Output Assembly_Param15  | %Q815   | BYTE  | 0   |                 |                |    |
|                                                                                                    | × "ø     |         | Output Assembly_Param 16 | %Q816   | BYTE  | 0   |                 |                |    |
|                                                                                                    | 4 Ma     |         | Const Areashin Daram 17  | 86/0817 | RVTE  | 'n  |                 |                |    |

| B P. Ma | LM > 未分组的设备 + 1            | SU-GATEW | WY State | erNette S | dave!  | - * *       | × | • .1 | · nucetion | U 1214C AC/DC/Ry] | • 监控与强制表 | <ul> <li>监控表_1</li> </ul> |            |
|---------|----------------------------|----------|----------|-----------|--------|-------------|---|------|------------|-------------------|----------|---------------------------|------------|
|         |                            | 2 Kil    | 化田       | ▲ 网络ł     | 2日 日   | 设备视图        |   |      |            |                   |          |                           |            |
| 设备制     | 窥                          |          |          |           |        |             |   | 92   | vê lik Lu  | スたの一つ             |          |                           |            |
|         | 1012                       | 41.10    | 15.48    | 1.1410    | 0.4641 | (ee)        |   | 1    | 名称         | 地址                | 昆尔格式     | <b>油祝信</b>                | <b>総改進</b> |
|         | · COURT                    | 0        |          | 110.0     | y nere | Etheritett  |   | 1.   |            | 5/83              | 无符号十进制   | 4                         |            |
|         | + KI                       | 0        | 0.81     |           |        | LO CATE     | 1 | 1    |            | 8 1/04            | 无符号+进制   | + 7                       |            |
|         | Control 3                  | 0        |          |           |        | Control     |   | 2    |            | 5/85              | 无符号十进制   |                           |            |
|         | Interd Torderer 16 Rider 1 |          | 1.0      | 8.18      | 2.12   | basi dittur |   |      |            | 5/05              | 无符号十进制   | 2                         |            |
|         | invoid Bas 1               |          | - C      | 10.99     | #1117  | Insuit Pute | - | 8.1  |            | %87               | 无符号十进制   | 10                        |            |
|         | Output? Bate 1             |          | 1        | 19.44     | 18.18  | Dartau#7    |   | 1    |            |                   |          |                           |            |
|         | outron ofin_1              |          | -        |           | 10     | comerca     |   | 1    |            | %Q82              | 无符号十进制   | 1                         | 1          |
|         |                            |          |          |           |        |             |   | 1    |            | 54083             | 无符号十进制   | 3                         | 2          |
| 1       |                            |          | -        |           |        |             |   | A    |            | 5404              | 无符号十进制   | 3                         | 3          |
| 1       |                            |          | 1        |           |        |             |   | 50   |            | %Q85              | 无符号十进制   | 4                         | 4          |
|         |                            |          | 1.       |           |        |             |   | 13   |            | 54046             | 无符号十法制   | 1                         | 5          |
|         |                            |          | -        |           |        |             |   | 12   |            | -1516-            |          |                           |            |
|         |                            |          | 11       |           |        |             |   |      |            |                   |          |                           |            |
|         |                            |          | 10       |           |        |             |   |      |            |                   |          |                           |            |
|         |                            |          | 12       |           |        |             |   |      |            |                   |          |                           |            |
|         |                            |          | 14       |           |        |             |   |      |            |                   |          |                           |            |
|         |                            | 0        | 10       |           |        |             |   |      |            |                   |          |                           |            |
| <       |                            |          | -        |           | 14     | )           |   | 1    |            |                   |          |                           |            |

### 4.1.2 PN 端使用 200smart 配置的通讯测试

| General                 | Find     |         | Filter Show all        |         |      |   | Add FB for IO C | hanne |
|-------------------------|----------|---------|------------------------|---------|------|---|-----------------|-------|
| Connections             | Variable | Mapping | Channel                | Address | Туре |   | Current Value   | Prep  |
| Assemblies              | * *      |         | Input Assembly_Param0  | %JB0    | BYTE | 1 |                 |       |
|                         | * *9     |         | Input Assembly_Param1  | %381    | BYTE | 2 |                 |       |
| User-Defined Parameters | 4.79     |         | Input Assembly_Param2  | %182    | BYTE | 3 |                 |       |
| Loo                     | * *      |         | Input Assembly_Param3  | %IB3    | BYTE | 4 |                 |       |
| 100                     | 3.19     |         | Input Assembly_Param4  | %184    | BYTE | 5 |                 |       |
| EtherNet/IP I/O Mapping | * *9     |         | Input Assembly_Param5  | %185    | BYTE | 0 |                 |       |
| a successive second     | * *      |         | Input Assembly_Param6  | %386    | BYTE | 0 |                 |       |
| EtherNet/IP IEC Objects | 4.19     |         | Input Assembly _Param7 | %187    | BYTE | 0 |                 |       |
| Status                  | * *      |         | Input Assembly_Param8  | %188    | BYTE | 0 |                 |       |
| 1000 C                  | * *9     |         | Input Assembly_Param9  | %JB9    | BYTE | 0 |                 |       |
| Information             | × *9     |         | Input Assembly_Param10 | %2810   | BYTE | 0 |                 |       |
|                         | * *>     |         | Input Assembly_Param11 | %1811   | BYTE | 0 |                 |       |
|                         | 8.19     |         | Input Assembly Param12 | %JB12   | BYTE | 0 |                 |       |

| General                 | Find     |         | Filter Show all            |         |      |    | Add FB for 10 0 | hannel * Go    | 18 |
|-------------------------|----------|---------|----------------------------|---------|------|----|-----------------|----------------|----|
| Connections             | Variable | Mapping | Channel                    | Address | Туре | 1  | Current Value   | Prepared Value | 1  |
|                         | * *      |         | Input Assembly_Param17     | %4817   | BYTE | 0  |                 |                |    |
| Assemblies              | s.*e     |         | Output Assembly_Param0     | %Q80    | BITE | 6  |                 |                |    |
| and press many          | 8 *9     |         | Output Assembly_Param1     | %Q81    | BYTE | 7  |                 |                |    |
| User-Defined Parameters | 8.59     |         | Output Assembly _Param2    | %Q82    | BYTE | 8  |                 |                |    |
| los                     | 8.50     |         | Output Assembly Param3     | %Q83    | BYTE | 9  |                 |                |    |
|                         | * **     |         | Output Assembly _Param4    | %Q84    | BYTE | 10 |                 |                |    |
| EtherNet/IP 1/0 Mapping | 8.50     |         | Output Assembly_Param5     | %Q85    | BYTE | 0  | 10. I.          |                |    |
|                         | + **     |         | Output Assembly_Param6     | %Q86    | BYTE | 0  |                 |                |    |
| EtherNet/IP IEC Objects | 5.50     |         | Output Assembly_Param7     | %Q87    | BYTE | 0  |                 |                |    |
| Ratus                   | a *e     |         | Output Assembly_Parantil   | %Q88    | BYTE | 0  |                 |                |    |
|                         | a *o     |         | Output Assembly_Param9     | %Q89    | BYTE | 0  |                 |                |    |
| Information             | s *o     |         | Output Assembly_Param 10   | %Q810   | BITE | 0  |                 |                |    |
|                         | + **     |         | Output Assembly_Param 11   | %Q811   | BYTE | 0  |                 |                |    |
|                         | a *e     |         | Output Assembly_Param12    | %Q812   | BITE | 0  |                 |                |    |
|                         | + **     |         | Output Assembly_Param13    | %Q813   | BYTE | 0  |                 |                |    |
|                         | * **     |         | Output Assembly_Param14    | %Q814   | BITE | 0  |                 |                |    |
|                         | + **     |         | Output Assembly_Param15    | %Q815   | BYTE | 0  |                 |                |    |
|                         | · * * •  |         | Output Assembly_Param16    | %Q816   | BYTE | 0  |                 |                |    |
|                         | 10 Ma    |         | Outruit Areanble: Daram 17 | 860917  | RALE | n  |                 |                |    |

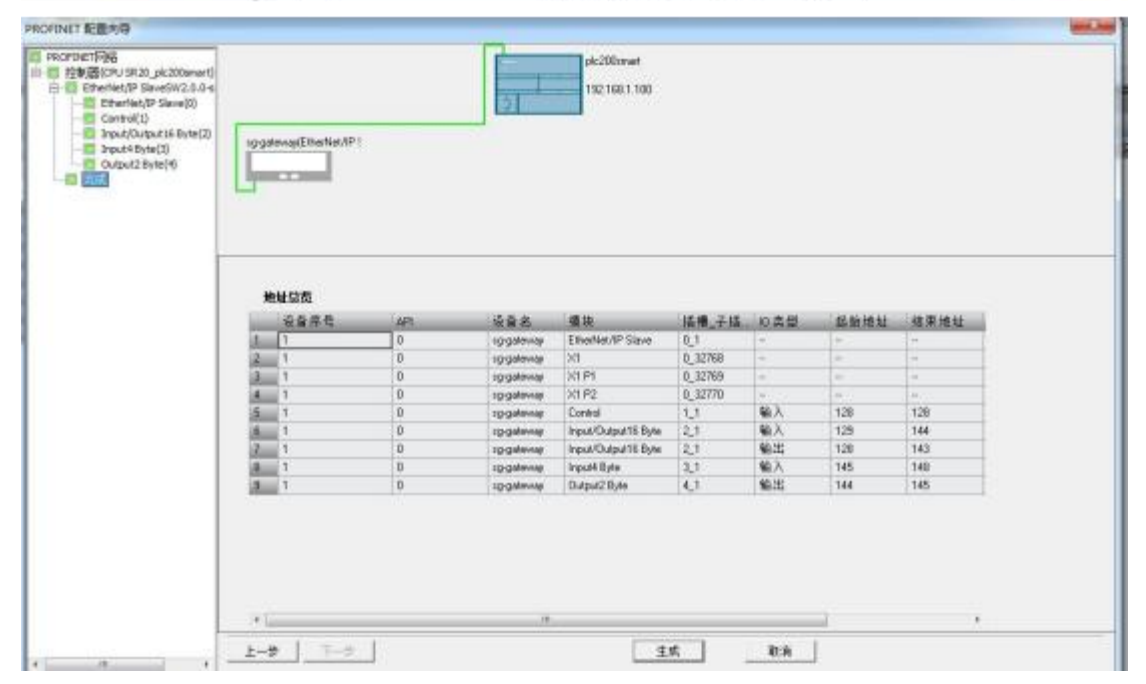

| 状态图表 |       |     |     |    |  |  |  |  |  |
|------|-------|-----|-----|----|--|--|--|--|--|
|      |       |     |     |    |  |  |  |  |  |
|      | 地址    | 格式  | 当前值 | 新值 |  |  |  |  |  |
| 1    | IB129 | 无符号 | 6   |    |  |  |  |  |  |
| 2    | IB130 | 无符号 | 7   |    |  |  |  |  |  |
| 3    | IB131 | 无符号 | 8   |    |  |  |  |  |  |
| 4    | IB132 | 无符号 | 9   |    |  |  |  |  |  |
| 5    | IB133 | 无符号 | 10  |    |  |  |  |  |  |
| 6    | QB128 | 无符号 | 1   |    |  |  |  |  |  |
| 7    | QB129 | 无符号 | 2   |    |  |  |  |  |  |
| 8    | QB130 | 无符号 | 3   |    |  |  |  |  |  |
| 9    | QB131 | 无符号 | 4   |    |  |  |  |  |  |
| 10   | QB132 | 无符号 | 5   |    |  |  |  |  |  |

### 4.2 欧姆龙 Sysmac Studio 的配置实例

硬件环境:

PN 主站(1200PLC 等)的 IP: 192.168.1.100;

网关 PORT 口的 IP: 192.168.1.101;

网关 EtherNet/IP 口的 IP: 192.168.1.37;

电脑的 IP: 192.168.1.99;

欧姆龙 PLC 的 IP: 192.168.1.200。

硬件接线: 网关 PORT1 口接 PN 主站(1200PLC 等), 网关 PORT2 口接交换机, 网关 EIP1 口接欧姆龙 PLC, 网关 EIP2 口接交换机, 电脑接交换机, 电脑上运行 PN 主站配套软件和 Sysmac Studio。

本实例中已经按照3.2 或3.3 章节配置了PN 端。

本实例中配置软件的配置如下图所示:

| 选择阿卡:    | 192 168 1    | 210(本 +     | 17地址:       | 192.168.1.37            |      |
|----------|--------------|-------------|-------------|-------------------------|------|
| 0->1:    | 20           |             | 子同權詞:       | 255 255 255             | D    |
| 1->0:    | 18           |             | 阿美地址:       | 192.168.1.1             |      |
| 保持清荣:    | 保持           | •           | 字节交换:       | 不交換                     | •    |
| 序号       | 歴号           | IP地址        | MACIE       | tt.                     | 固件版本 |
| H 1      | GTER RIP TUL | 192, 168, 0 | 37 80.00    | 69 6 <b>F</b> : 47 : 39 | 1.7  |
|          |              |             |             |                         |      |
| 被索设备     | 朝取後          | 11111       | <b>献置</b> 後 | R                       | 重用设备 |
| 设备利率,展于3 | 日編到199设备     |             |             |                         |      |

注意:软件上的 T-->O 对应 EtherNet/IP 主站的输入、O-->T 对应 EtherNet/IP 主站的输出,EtherNet/IP 主站配套软件上的 O-->T 和 T-->O 的大小要与此处的数 值一致。

从我司官网 www.tj-sange.com 下载好 EDS 文件。

①打开 Sysmac Studio 软件,新建工程,选择 PLC,版本,创建。

| 🗱 Sysma: Studio (64bit) |                    |          |        |     |
|-------------------------|--------------------|----------|--------|-----|
|                         |                    |          |        |     |
| · 良佐                    | <b>1</b> 1 1 1 1 1 | 10074    |        |     |
|                         | 工程名称               | STRING . |        |     |
|                         | গৰা                | 10WNH    |        |     |
|                         | States 1           |          |        |     |
| and a month             |                    |          |        |     |
| 414<br>4 直接到最新问         | NE                 | SAIN     |        | 1   |
| 版本控制                    |                    |          |        |     |
| ell. 限本控制测现器(V)         | in this set        | li .     |        |     |
| 件可以                     | #2                 | 11110    |        | 1   |
| 日存刊(0)                  | 108 (C             | NX592    | 902401 | 1.1 |
| 35373.030               | 16 <b>4</b>        |          |        |     |
|                         |                    |          |        |     |

②启用内存,建立全局变量。

| analize new_consider_o oys | nac statio (onon) |             |                |          |            |     |
|----------------------------|-------------------|-------------|----------------|----------|------------|-----|
| 文件(F) 编编(E) 视图(V) 插入(I)    | 工程(P) 控制器(C) 【    | 则以(S) 工具(T) | 窗口(W) 帮助       | (H)      |            |     |
| X 40 40 10 0 40            | 国むへぶ              | 53 E #      | A 🛛 🕅          | A 25, 23 | 10 16 16 O | 2 2 |
| 多板图浏览器 🔹 🕈                 |                   | en x        |                |          |            |     |
| new_Controller_0 🔻         |                   | 1系列由开始      | 的内友沿艇          |          |            |     |
| ▼ 配置和设置                    |                   |             | 131-11-166.000 |          |            |     |
| W EtherCAT                 | 自用                |             | 蟶   ;          | 大小学数     | 保留         |     |
| ▶ ⑤ CPU/扩展机架               | - Ci              | CIC         | 6144           |          | 未保留的       |     |
| + VO Heat                  |                   | WF          | 512            |          | 未保留的       |     |
|                            |                   | HAR NO.     | 512            |          | (1960)     |     |
|                            | <b>S</b>          | DN          | 4096           |          | 保留的        |     |
|                            |                   |             |                |          |            |     |
| L 部 PS還EtherNet/IP調L       |                   |             |                |          |            | i . |
| し腰 内置いの设置                  |                   |             |                |          |            | i . |
| L III 选项板设置                |                   |             |                |          |            | i . |
| ● 内存设置                     |                   |             |                |          |            | i . |
| ▶ 舎 运动控制设置                 |                   |             |                |          |            |     |
| e' Cam数据设置                 |                   |             |                |          |            |     |

I 新建工程 - new Controller 0 - Sysmac Studio (64bit)

建立全局变量 IN OUT,下图中 IN 的大小要与我司配置软件上的 T-->O 的大小一致,OUT 的大小要与我司配置软件上的 O-->T 的大小一致:

| 副新建工程 - new_Controller_0 - Syur | mac Studio (64bit) |                           |            |                                            |      |     |        |    |    |
|---------------------------------|--------------------|---------------------------|------------|--------------------------------------------|------|-----|--------|----|----|
| 交件(F) 编稿(E) 报题(V) 插入(I)         | 工程(P) 装制器(C)       | (830(5) 工具(7) 金门(W) 和前(4) |            |                                            |      |     |        |    |    |
| Xeessca                         | ® # < ;            | 8 TR R A R R              | A 26 10 10 | 5 6 0                                      | 9 2  | H ( | 1 Q TL |    |    |
| \$12.55333 · V                  | 2%2# ×             | 1742 B                    |            |                                            |      |     |        |    |    |
| new_Controller_0 T              |                    |                           |            |                                            |      |     |        |    |    |
| ▼ 配置和印度                         | 名称                 | 数据关型                      | 松柏蘭        | 19 <b>6</b> 686                            | 6630 | 聚量  | 网络公开   | 注释 | 1  |
| 21 EtherCAT                     | IN .               | ARRAY[1.50] OF BYTE       |            | %W100                                      |      |     | 城入     |    |    |
| ► TSh CPU/BT展机器                 | OUT                | ARRAY[1.17] OF BYTE       |            | %W150                                      | D    |     | 載出     |    | 17 |
| ₽ VO RAT                        |                    |                           |            |                                            |      |     |        |    |    |
| ▼ □ 控制器设置                       |                    |                           |            |                                            |      |     |        |    |    |
|                                 |                    |                           |            |                                            |      |     |        |    |    |
| A BE STORAGE OF                 |                    |                           |            |                                            |      |     |        |    |    |
| 1 12 25154710-00                |                    |                           |            |                                            |      |     |        |    |    |
| し 第 内存設置                        |                    |                           |            |                                            |      |     |        |    |    |
| ▶ 中 近动短期间面                      |                    |                           |            |                                            |      |     |        |    |    |
| er Care数据设置                     |                    |                           |            |                                            |      |     |        |    |    |
| ▶ 事件设置                          |                    |                           |            | 11. A. A. A. A. A. A. A. A. A. A. A. A. A. |      |     |        |    |    |
| • 任务设置                          |                    |                           |            | S. <b>.</b>                                |      |     |        |    |    |
|                                 |                    |                           |            |                                            |      |     |        |    |    |
| V E POUs                        |                    |                           |            |                                            |      |     |        |    |    |
| ▼ 16 12/9                       |                    |                           |            |                                            |      |     |        |    |    |
| 🛡 🗄 Programil                   |                    |                           |            |                                            |      |     |        |    |    |
| L @ SectionD                    |                    |                           |            |                                            |      |     |        |    |    |
| 1. 例 功昭                         |                    |                           |            |                                            |      |     |        |    |    |
| したの間に                           |                    |                           |            |                                            |      |     |        |    |    |
| 1 ST BOOKSETT                   |                    |                           |            |                                            |      |     |        |    |    |
| 全部交融                            |                    |                           |            |                                            |      |     |        |    |    |
| ▶ th 任明                         |                    |                           |            |                                            |      |     |        |    |    |
|                                 |                    |                           |            |                                            |      |     |        |    |    |

③设置内置 EtherNet/IP,下图中的 IP 设置成 192.168.1.200。

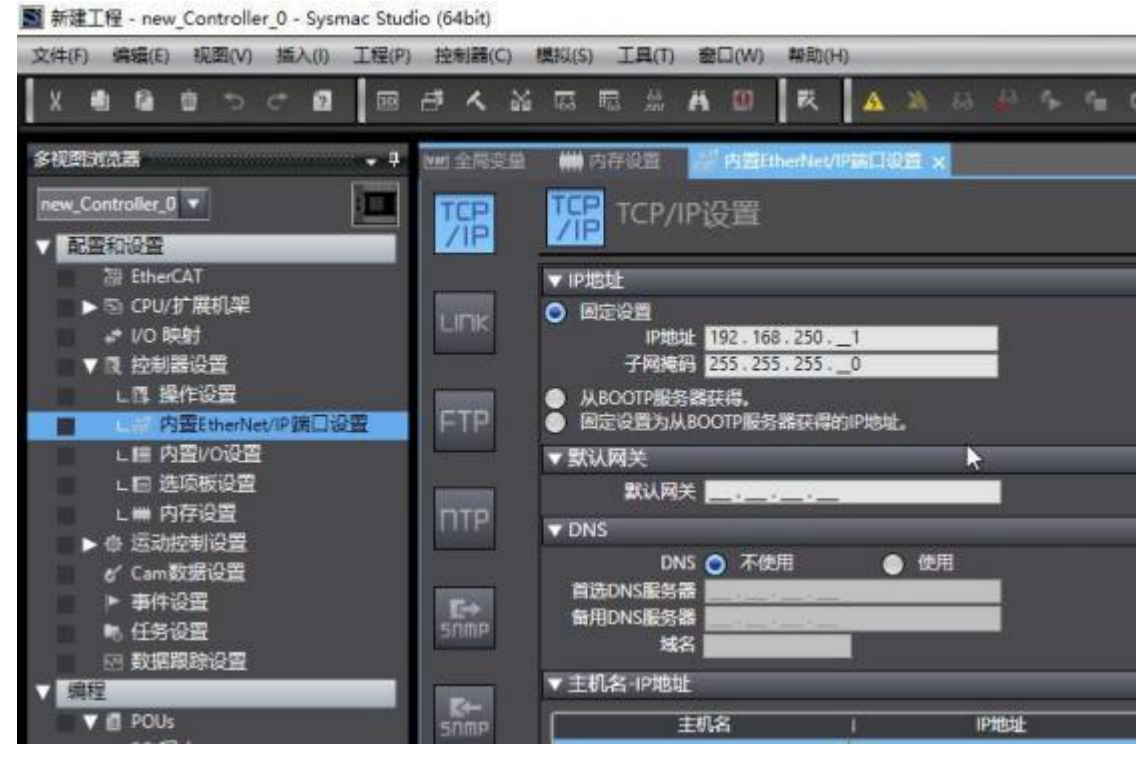

④注册全局变量

M建工程 - new\_Controller\_0 - Sysmac Studio (64bit)

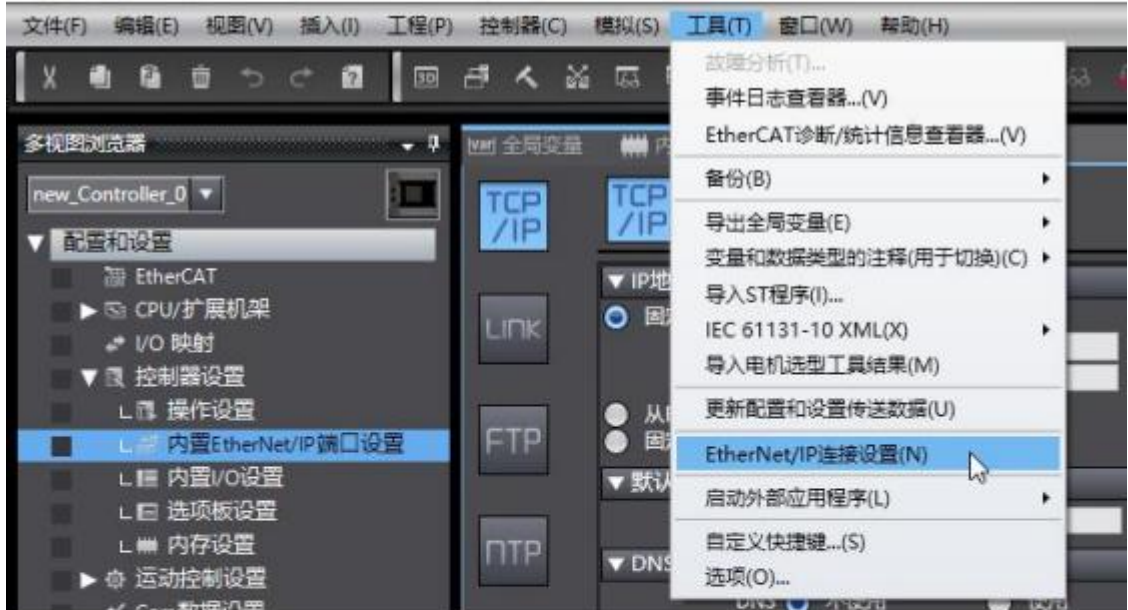

dio (64bit)

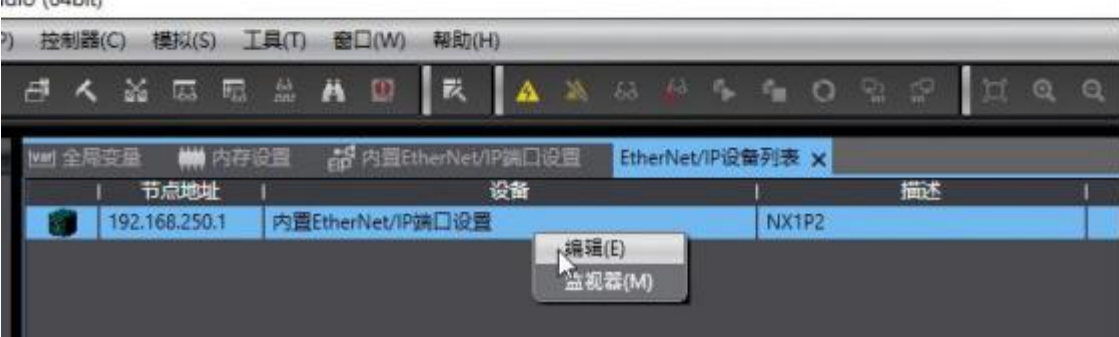

| 的建筑中国                              |                   | al Halakehesi                            | SDGE Ellerte  |               | Perfect and the later | - × Stand    |               | _         |      |
|------------------------------------|-------------------|------------------------------------------|---------------|---------------|-----------------------|--------------|---------------|-----------|------|
| <b>II</b> - 1                      | □- 标签组            |                                          |               |               |                       |              |               |           |      |
| ( Contraction of the local sector) | ▶ 总制信息            |                                          |               |               |                       |              |               |           |      |
|                                    | ● 時金融<br>時差距/最大 0 | /32 后送/最                                 | to / 256      |               |                       |              | 2 1811        | DA I      | 93   |
|                                    |                   |                                          |               |               |                       |              |               |           |      |
|                                    |                   | NERISH.                                  | 1 (0)248      | 1 2013-01 1   | 大小1000 (              |              | nexs (        |           |      |
|                                    |                   | ■ 标签出主册G                                 |               |               |                       |              |               | - 0       | ×    |
|                                    |                   | <b>SEP</b> ennes                         | 285           |               | <b>新</b> 美型           | 大小           |               | 51        | - 25 |
|                                    |                   |                                          | 5 <u>¥</u>    | ABOANT ST     | NE BVTE               | 10           |               |           |      |
|                                    |                   |                                          | φ.            | (addar().50)  | or of it.             | <b></b>      |               |           |      |
|                                    |                   | <b>C</b> 0                               | រា            | ARRAY[1_17]   | XF BYTE               | 17           |               |           |      |
|                                    |                   |                                          |               |               |                       |              |               |           |      |
|                                    |                   |                                          |               |               |                       |              |               |           |      |
|                                    |                   |                                          |               |               |                       |              |               |           |      |
|                                    |                   |                                          |               |               |                       |              |               |           |      |
|                                    |                   |                                          |               |               |                       |              |               |           |      |
|                                    |                   |                                          |               |               |                       |              |               |           |      |
|                                    |                   |                                          |               |               |                       |              |               |           |      |
|                                    |                   |                                          |               |               |                       |              |               |           |      |
|                                    |                   |                                          |               |               |                       |              |               | <u> </u>  | -112 |
|                                    |                   | 西中非法的项目                                  | 1044500D      |               |                       |              |               | EE KA     |      |
|                                    |                   |                                          |               |               |                       |              |               |           |      |
| NM 全局受                             | 鼎 🗰 內存電           | 印刷 翻 中国                                  | EtherNel/IPFE | ii29 ElberNel | APROM FILM            | 内圍EtherNet/I | P读口设意 庙 ×     | AND COLOR |      |
| п.                                 | <b>II-</b> ŧ      | 透组                                       |               |               |                       |              |               |           |      |
| -                                  | -                 |                                          |               |               |                       |              |               |           |      |
| -                                  | ▶ 设备信息            | 1                                        |               |               |                       |              |               |           |      |
| 0-00                               | ▼ WENI            | 11 ( ) ( ) ( ) ( ) ( ) ( ) ( ) ( ) ( ) ( |               |               | _                     | _            | _             |           |      |
|                                    | 标签组/              | 載た 2 / 32                                | 标签/最大:        | 2 / 256       |                       |              |               |           | 全    |
|                                    | <b>第入</b> 第出      |                                          |               |               |                       |              |               | 1.0.0.000 |      |
|                                    |                   | 标签组织                                     | 588 I         | 位选择           | 50                    | 1 大小位        | () I SR(19) D | 控制器状态     |      |
|                                    | IN                |                                          |               | 1             | 50                    | 0            | Auto          | A Red     |      |
|                                    |                   |                                          |               |               | 1000 B                | 1916         |               |           |      |

⑤添加 IO。

安裝 EDS 文件。在"工具箱"空白地方右击选择"显示 EDS 库"

|    | - 工具箱 |                |  |
|----|-------|----------------|--|
|    | 目标设备  |                |  |
| _  |       |                |  |
|    |       | 添加连提(A)        |  |
| 导出 |       | ₩(D)           |  |
|    |       | L<br>是示EDS庫(L) |  |
|    |       | 贴贴(P)          |  |

安装 EDS 文件,安装完如下图所示

| ED ED | S库 一                           | × |
|-------|--------------------------------|---|
| - V   | endor                          |   |
|       | Allen-Bradley                  |   |
|       | OMRON Corporation              |   |
|       | Omron Adept Technologies, Inc. |   |
| ÷     | Omron Microscan Systems, Inc.  |   |
|       | TianJin Sange Elec             |   |

### 在"工具箱"选择添加设备

| - | 工具箱            |
|---|----------------|
|   | 目标设备           |
|   |                |
|   |                |
|   |                |
|   |                |
|   | 安量·添加目标设备 [字节] |

下图中的 IP 是网关 EtherNet/IP 的 IP,本实例中应该设置成 192.168.1.37:

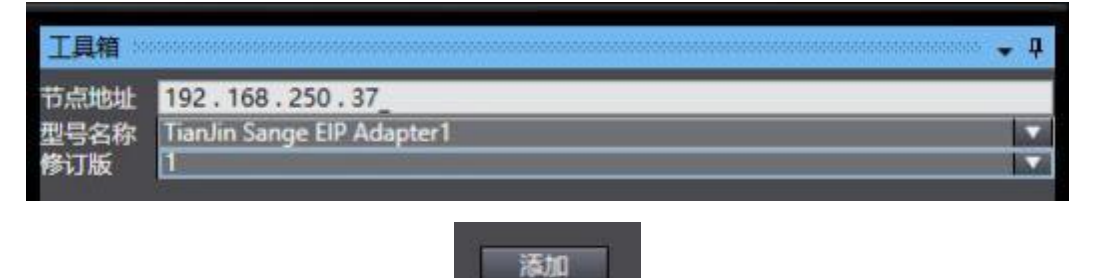

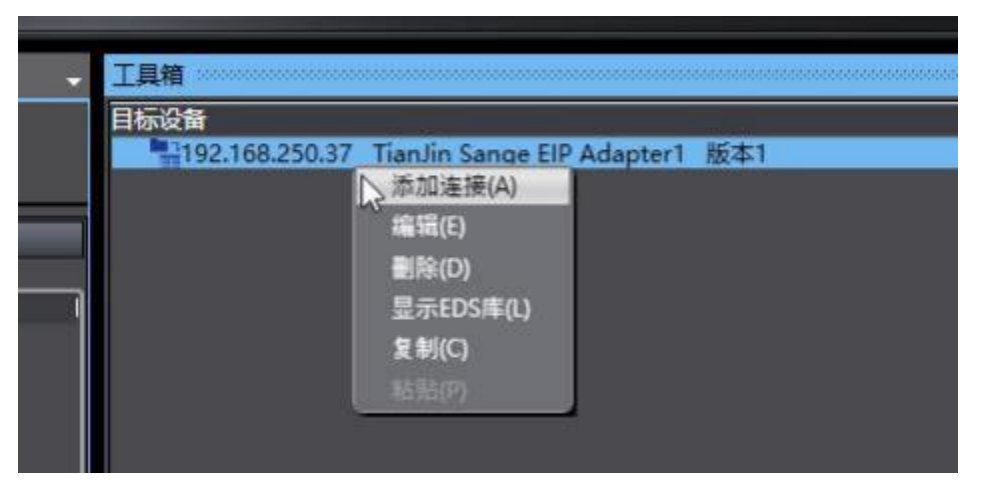

设置 IO 连接,本实例中下图中 IN 的大小应该设置成 18,OUT 的大小应该 设置成 20:

|                       | <b>業</b> 古存現度 計合業            | EtherNet/1918 | III SE Liber      | Network       | 内囊ithe   | rNet/IP28C | 1役量 连 × 📆 🖉 | ainsi |                  |       |         |
|-----------------------|------------------------------|---------------|-------------------|---------------|----------|------------|-------------|-------|------------------|-------|---------|
| 11-                   | • 提 连接                       |               |                   |               |          |            |             |       |                  |       |         |
| 100                   | ▼连接<br>连接/最大;2 / 32          |               |                   |               |          |            |             | 31 (  | n - Taxon -      | 3538  |         |
| 0-1-B                 | 目标设备                         | 连接名称          | 连接//O类型           | <b>HEAVIE</b> | 1 目标变量   | 大小序        | 村 記録受量      | 大小方   | 前1 连接关型          | RPINE | 1 超时值 1 |
| and the second second | 192.168.250.37 Tien.lin San  | default 001   | Exhusive Owner    | 输入            | \$00     | 50         | 3N          | 50    | Paint to Paint   | 50.0  | RPI×4   |
|                       | - and a second second second |               | Concession of the | 新出            | 150      | 17         | out         | 17    | Point to Point o |       |         |
|                       |                              |               |                   |               | 00 15081 |            |             |       |                  |       |         |

⑥编译下载。

| 1 | 模拟(S      | Γ ( | [具(T)                      | 窗   | Q(W) | 帮助(     | H)    |            | _  | -    | _           | -             | -         | -           | -           | _     | _       | _    |
|---|-----------|-----|----------------------------|-----|------|---------|-------|------------|----|------|-------------|---------------|-----------|-------------|-------------|-------|---------|------|
| X | 69        | 5   | 63<br>100                  | A   |      | R       |       | <b>A</b>   | *  | 63   | 8           | 4             | 9         | 0           | <b>Q</b> 2  | P     | ).<br>L | j C  |
|   | <b>##</b> | 内存  | 四<br>王<br>王<br>王<br>王<br>王 | eiP | 内置日  | therNet | /IPjj | ii 🗆 i     | 2置 | Ethe | erNet       | /IP设f<br>同    | 的表        |             | 内置Et        | herNe | t/IP端   | 口设置  |
|   |           |     |                            |     |      |         |       | <b>,</b> 4 | ×  | 控制器  | <b>計状</b> 态 | <b>1</b> 2000 | 101101010 | 00000       | 1000000     |       | nananan | 1955 |
|   |           |     |                            |     |      |         |       |            | 1  | ERR/ | 在线<br>ALM   | :             | 1         | 92.16<br>評理 | 58.250<br>武 | ).1   |         |      |
|   |           |     |                            |     |      |         |       |            |    |      |             |               | -99       | 12.04       |             |       |         |      |

|   | 0-           | ·····································              |             |                     |                      |                   |                         | _                                             |             |                         |                 |  |
|---|--------------|----------------------------------------------------|-------------|---------------------|----------------------|-------------------|-------------------------|-----------------------------------------------|-------------|-------------------------|-----------------|--|
|   | 0- <u>18</u> | 演播/超大: 2 / 32<br>日5:20<br>192.168.25037 Tradin San | sensult_001 | は入れる<br>「離入<br>「解注」 | ) 태당호텔<br>100<br>150 | 1大小学市<br>30<br>17 | i ENGRE<br>IN<br>OUT    | (大小字句<br>50<br>17                             | I HANGERSON | nuntienti e<br>1920 Rok | 1911) 1<br>x 16 |  |
|   |              |                                                    |             |                     |                      |                   |                         |                                               |             |                         |                 |  |
|   |              |                                                    |             |                     |                      |                   | and the second          |                                               |             |                         |                 |  |
|   |              |                                                    |             |                     |                      |                   | Restriction             | IV DE THICK                                   | 88037       |                         |                 |  |
| l |              |                                                    |             |                     |                      |                   | 11月11<br>在45月1月<br>有法后年 | NACIO NEXICIO<br>Nacionalista<br>Nacionalista | 41L.<br>5.  |                         |                 |  |
|   |              |                                                    |             |                     |                      |                   |                         | थ   संख्या                                    |             |                         |                 |  |
|   |              | + E                                                |             |                     |                      |                   |                         |                                               |             |                         |                 |  |
|   |              | UR.                                                |             |                     |                      |                   |                         |                                               |             |                         |                 |  |

## ⑦监控变量。

| 圖 新建工程 - new_Controller_0 - Sysmac           | Studio (64bit)                                               |
|----------------------------------------------|--------------------------------------------------------------|
| 文件(E) 编辑(E) 视圈(V) 插入(I) 工程                   | (P) 控制器(C) 模拟(S) 工具(D) 登口(W) 帮助(出)                           |
|                                              | <b>日へは国際はよう日本のないない。</b>                                      |
| 多視图浏览器 • • • • • • • • • • • • • • • • • • • | 全量 的内容EtherNet/IP设备列表 内置EtherNet/IP设备列表 内置EtherNet/IP语       |
| new_Controller_0 V                           | <b>正計</b> 连接                                                 |
| 1 配置和设置                                      |                                                              |
| 行行 EtherCAT                                  | ▼ 连接                                                         |
| VO Ret                                       | 目标设备   连接名称   连接/0类型 (输入/输出) 目标变量                            |
| ▼ 限 控制器设置                                    | 192.168.250.37 TianJin San default_001 Extusive Owner 输入 100 |
| C L部 使作设置                                    | 130 Hold Hold Hold Hold Hold Hold Hold Hold                  |
| □□□□□□□□□□□□□□□□□□□□□□□□□□□□□□□□□□□□         |                                                              |
| 1 日 先均松设备                                    | 传送到控制器 从拉制器传送                                                |
|                                              |                                                              |
| 役首名称 名称 new Controller 0 ► INSL-50           | 在結論   作改   注释   数据失型   分配到  <br>ARRAY1.501 0  SW/100         |
| new_Controller_0 > OUT[1.17]                 | ARRAY[1=17] O %W150                                          |
| new_controller_0                             |                                                              |
|                                              |                                                              |
|                                              |                                                              |

## 之后展开监控变量表可以查看值。

## 4.2.1 PN 端使用博图 V15 配置的通讯测试

| 设备名称             | 名称      | - 在线值 - | 修改 | 1 |
|------------------|---------|---------|----|---|
| new_Controller_0 | IN[150] |         |    |   |
|                  | IN[1]   | 01      |    |   |
|                  | IN[2]   | 03      |    |   |
|                  | IN[3]   | 00      |    |   |
| 1                | IN[4]   | 00      |    |   |
|                  | IN[5]   | 00      |    |   |
|                  | IN[6]   | 03      |    |   |
|                  | IN[7]   | 00      |    |   |
|                  | IN[8]   | 00      |    |   |
|                  | IN[9]   | 00      |    |   |

| new_Controller_0 | ▼ OUT[117] |    |    |  |
|------------------|------------|----|----|--|
|                  | OUT[1]     | 05 | 5  |  |
|                  | OUT[2]     | AA | AA |  |
|                  | OUT[3]     | 0A | A  |  |
|                  | OUT[4]     | 00 |    |  |
|                  | OUT[5]     | 00 |    |  |
|                  | OUT[6]     | 00 |    |  |
|                  | OUT[7]     | 00 |    |  |

|     |                     | 一番拍打  | 6632  | m 1956 t | 118       | 1 成份代码     |     |       |              |        |       |       |
|-----|---------------------|-------|-------|----------|-----------|------------|-----|-------|--------------|--------|-------|-------|
| 设备推 | (Q                  |       |       |          |           |            | 9   | # # W | 11. 9. 9. 13 | an at. |       |       |
| -   | (6)2                | 41.59 | 12.48 | 1.1014   | in tele   | 2.0        | -   | 名称    | 拔妝           | 留示描述   | 這來道   | 帮款值   |
|     | * SUGGATEWAY        | 6     |       |          |           | Etherhest) | 120 |       | 9483         | 十六进制   | 16#05 |       |
|     | • 81                |       | 0.81  |          |           | SG-GATE    | 12  |       | 1/64         | 十六进制   | 16#44 |       |
|     | Correct 1           |       |       |          |           | Control    | 100 |       | 165          | 十六进制   | 16#04 |       |
|     | isout/Deputie Ree 1 |       | 2     | 8.18     | 2.12      | multicut   | 4   |       | 1/86         | 十六进制   | 16400 |       |
|     | incont Rate 1       |       |       | 19.32    |           | month Ruse | 5   |       | 1 9/87       | 十六进制   | 16#00 |       |
|     | Cutaut2 kay 1       |       | 12    |          | 18.19     | Output?    | 1   |       |              |        |       |       |
|     |                     |       | 4     |          | Constant. | and and    | 7   |       | 5/252        | 十六进制   | 16401 | 10#01 |
|     |                     |       |       |          |           |            | 12  |       | 14Q85        | 十六进制   | 16403 | 16#03 |
|     |                     |       | 3     |          |           |            | 10  |       | 1/084        | 十六进制   | 16#00 | 16#00 |
|     |                     | 0     |       |          |           |            | 10  |       | 9/025        | 十六进航   | 16#00 | 16#00 |
|     |                     |       | 1.    |          |           |            | 33. |       | 5026         | 十六进制   | 16#00 | 16#00 |
|     |                     |       | 10    |          |           |            | 12  |       | %Q87         | 十六进制   | 16403 | 16#05 |
|     |                     |       | 11    |          |           |            | 33  |       | <0.02        |        |       |       |
|     |                     |       | 12    |          |           |            |     |       |              |        |       |       |
|     |                     |       | 15    |          |           |            |     |       |              |        |       |       |
|     |                     |       | 14    |          |           |            |     |       |              |        |       |       |
|     |                     |       | 18    |          |           |            |     |       |              |        |       |       |
| 101 |                     | -     | 110   |          | - los     | 14         |     | NH.   |              |        |       | 1     |

## 4.2.2 PN 端使用 200smart 配置的通讯测试

| 设备名称             | 名称        | 在线值 | 修改 | 1 |
|------------------|-----------|-----|----|---|
| new_Controller_0 | V IN[150] |     |    |   |
|                  | IN[1]     | 01  |    |   |
|                  | IN[2]     | 03  |    |   |
|                  | IN[3]     | 00  |    |   |
|                  | IN[4]     | 00  |    |   |
|                  | IN[5]     | 00  |    |   |
|                  | IN[6]     | 03  |    |   |
|                  | IN[7]     | 00  |    |   |
|                  | IN[8]     | 00  |    |   |
|                  | IN[9]     | 00  |    |   |

| new_Controller_0 | ▼ OUT[117] |    |    |  |
|------------------|------------|----|----|--|
|                  | OUT[1]     | 05 | 5  |  |
|                  | OUT[2]     | AA | AA |  |
|                  | OUT[3]     | 0A | A  |  |
|                  | OUT[4]     | 00 |    |  |
|                  | OUT[5]     | 00 |    |  |
|                  | OUT[6]     | 00 |    |  |
|                  | OUT[7]     | 00 |    |  |

| Instant Field<br>Half Elig Chru SH30 Jok 2000enanti<br>Chruntest IP Sines W/2.4.0.5<br>Cantol (1)<br>Cantol (1)<br>Cantol (1 | iggalena(EllerNet/IP |     | 3           | pk-200xwat<br>132:1601.100 |         |            |              |                |
|----------------------------------------------------------------------------------------------------|----------------------|-----|-------------|----------------------------|---------|------------|--------------|----------------|
|                                                                                                    | 地址结构                 | 107 | 10.0 4      |                            |         | n*#        | at as les in | (arman)        |
|                                                                                                    | 2 M / F              | 10  | 10-110-10   | Ethenhad /IP Since         | 0.1     | Neg        | IF 25 15 YE  | No. No. 100 Au |
|                                                                                                    | 2 1                  | 0   |             | 29 States of the           | 0.32768 | 1          | -            |                |
|                                                                                                    | 3 1                  | 0   | 10-549-68   | XIPI                       | 8 32769 |            | -            |                |
|                                                                                                    | 4 1                  | 0   | togalevas   | X1 P2                      | 0 32770 |            | 1            |                |
|                                                                                                    | 5 1                  | 0   | 1D galaveau | Control                    | 11      | <b>ω</b> λ | 128          | 129            |
|                                                                                                    | 4 T                  | 0   | 10-galavia  | Input/Output/16 Byte       | 2.1     | 输入         | 129          | 144            |
|                                                                                                    | 2 1                  | D   | 10-galaviag | Input/Output16 Byte        | 2,1     | 输出         | 128          | 143            |
|                                                                                                    | 8                    | 0   | 10-datevel  | input4 Byte                | 2,1     | <b>%</b> λ | 145          | 148            |
|                                                                                                    | 3 1                  | 0   | 10-Galavia  | Dutput2 Byle               | 4.1     | 96-33      | 144          | 145            |

| 状态图表  |                 |             |       |       |
|-------|-----------------|-------------|-------|-------|
| 1 - 1 | -   🗊 🖩 🖓 🖉 🗂 🤋 | 6 🛗 🕅 🖂 🗢 👻 |       |       |
|       | 地址              | 格式          | 当前值   |       |
| 1     | IB129           | 十六进制        | 16#05 |       |
| 2     | IB130           | 十六进制        | 16#AA | 1     |
| 3     | IB131           | 十六进制        | 16#0A | - I). |
| 4     | IB132           | 十六进制        | 16#00 |       |
| 5     | IB133           | 十六进制        | 16#00 | 8     |
| 6     | QB128           | 十六进制        | 16#01 |       |
| 7     | QB129           | 十六进制        | 16#03 |       |
| 8     | QB130           | 十六进制        | 16#00 |       |
| 9     | QB131           | 十六进制        | 16#00 | 1     |
| 10    | QB132           | 十六进制        | 16#00 | 1     |
| 11    | QB133           | 十六进制        | 16#03 | 0     |

## 4.5 施耐德 Machine Expert 的配置实例

硬件环境:

PN 主站(1200PLC 等)的 IP: 192.168.1.100;

网关 PORT 口的 IP: 192.168.1.101;

网关 EtherNet/IP 口的 IP: 192.168.1.37;

电脑的 IP: 192.168.1.99;

施耐德 PLC 的 IP: 192.168.1.200。

硬件接线: 网关 PORT1 口接 PN 主站(1200PLC 等), 网关 PORT2 口接交换机, 网关 EIP1 口接施耐德 PLC, 网关 EIP2 口接交换机, 电脑接交换机, 电脑上 运行 PN 主站配套软件和 Machine Expert。

本实例中已经按照3.2 或3.3 章节配置了PN 端。

本实例中配置软件的配置如下图所示:

| 选择网卡    | . (          | 192 168 1 1 | 210 (本 +            | 17地址:         | 192.168.1.37      |             |
|---------|--------------|-------------|---------------------|---------------|-------------------|-------------|
| 0->T:   |              | 20          |                     | 子同擴码:         | 255 255 255 0     |             |
| T-30:   |              | 18          |                     | 阿美地址:         | 192.168.1.1       |             |
| 保持清荣    | . (          | 保持          | •                   | <b>字节交换</b> : | 不交換               | •           |
| 序<br>1+ | e ge<br>Gter | EIF TTL     | IP地社<br>192, 168, 0 | 84.CH         | 41<br>69 68 47:39 | 固件版本<br>1.7 |
| 根索      | 2#           | 親取愛書        | 184)                | <b>和</b> 进设   | R                 | 重启设备        |
| 设备列表。   | 显示扫描到的       | 合备          |                     |               |                   |             |

注意:软件上的 T-->O 对应 EtherNet/IP 主站的输入、O-->T 对应 EtherNet/IP 主站的输出,EtherNet/IP 主站配套软件上的 O-->T 和 T-->O 的大小要与此处的数 值一致。

从我司官网 www.tj-sange.com 下载好 EDS 文件。

①打开 Machine Expert 软件,先安装 EDS 文件。

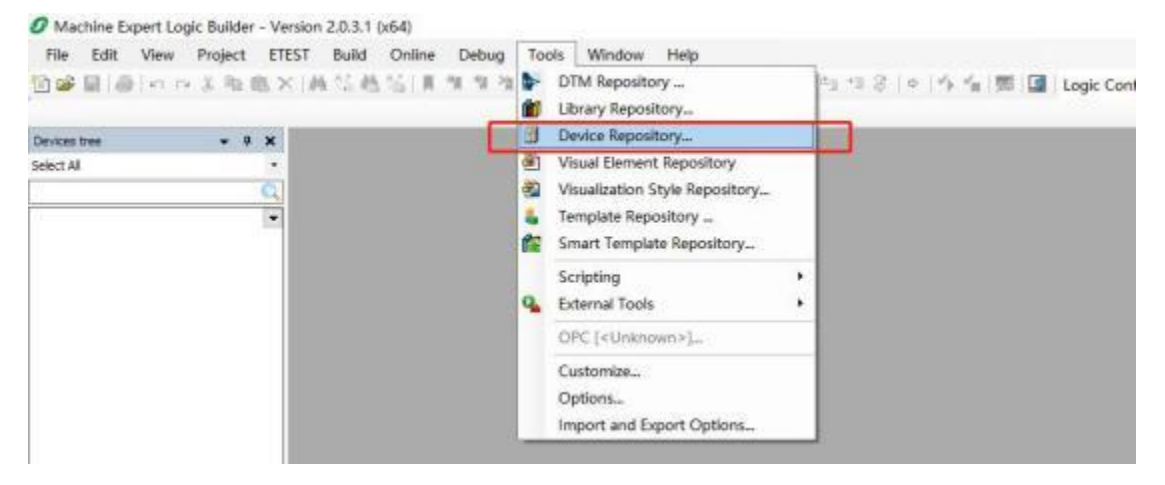

| ocation     | User                 |                     |                        | ~ | Edit Locations |
|-------------|----------------------|---------------------|------------------------|---|----------------|
|             | (C:\ProgramData\Ecos | truxure Machine Exp | ert\V2.0\User Devices) |   |                |
|             |                      |                     |                        |   |                |
|             |                      |                     |                        |   |                |
| installed D | evice Descriptions   |                     |                        |   | Instal         |

## 安装完成之后可以在如下位置找到:

| cation     | User                          |               |               |          | ~ | Edit Locations |
|------------|-------------------------------|---------------|---------------|----------|---|----------------|
|            | (C:\ProgramData\EcoStruxure N | Aachine Exper | t\V2.0\User D | levices) |   |                |
| stalled D  | eyice Descriptions            |               |               |          |   |                |
| String for | a full text search            | Vendor        | TianJin San   | ge Elec  | ~ | Install        |
|            |                               |               |               |          |   |                |
| Name       |                               | Vend          | or            | Version  |   | Qninstal       |

## ②新建 Machine Expert 工程。

#### Ø Machine Expert Logic Builder - Version 2.0.3.1 (x64)

| File | Edit    | View   | Project | ETEST | Build | Online | Deb  | oug  | Tools | Window  | Help  |    |
|------|---------|--------|---------|-------|-------|--------|------|------|-------|---------|-------|----|
| 1    | New Pr  | oject  |         |       | Ct    | rl+N   | 31 9 | 1 28 | 臨 油   | - 匠   幽 | 05 05 | =1 |
| 1    | Open P  | roject |         |       | Ct    | rl+O   |      |      |       |         |       |    |
|      | Close P | roject |         |       |       |        |      |      |       |         |       |    |
|      | Save Pr | oiect  |         |       | Ct    | rl+S   |      |      |       |         |       |    |

| 🖄 New Project                |                                 |          |         |     | ×      |
|------------------------------|---------------------------------|----------|---------|-----|--------|
| Project type                 | Default Proje                   | ct       |         |     |        |
| Default Project              | General Properties              |          |         |     |        |
|                              | Controller:                     |          | Version | 5   |        |
| 5 <sup>n</sup> c Library     | TM241CE24R (Schneider Electric) | ~        | 5.1.9.  | 14  | ~      |
| From Project Template        | Controller name:                |          |         |     |        |
| From Example                 | MyController                    |          |         |     |        |
| Enpty Project                | Language for SR_Main:           |          |         |     |        |
|                              | Structured Text (ST)            |          |         |     | $\sim$ |
| Salart project file location |                                 |          |         |     |        |
| Name: EIP project            |                                 |          |         |     |        |
| Transferra Anna Anna Anna    |                                 |          |         |     | _      |
| Location                     | (Schneider_proj                 |          |         | ~   | -      |
|                              |                                 |          |         |     |        |
|                              |                                 |          |         |     |        |
|                              | _                               |          |         |     |        |
|                              |                                 | UK Cance | a.      | Hel | P      |

③按如下步骤添加 EtherNet/IP 设备

## 添加 EtherNet/IP Manager

EIP.project\* - Machine Expert Logic Builder - Version 2.0.3.1 (x64)

| Eile | Edit | ⊻iew | Project | ETEST | Build | <u>O</u> nline | Debug    | Tools | Window | Help                   |
|------|------|------|---------|-------|-------|----------------|----------|-------|--------|------------------------|
| 1    |      | 10 0 | 美陶日     | B× M  | 15 🐴  | 26 1           | *I *I *I | 1 1   | • 👔 🖽  | Application [MyControl |

| Devices tree                                                   | • 4 | ×     |                            |
|----------------------------------------------------------------|-----|-------|----------------------------|
| Select All                                                     |     |       |                            |
|                                                                |     | Q,    |                            |
| = (j) EP                                                       |     | -     |                            |
| 🚔 🎒 MyController (TM241CE24R)                                  |     |       |                            |
| DI (Digital Inputs)                                            |     |       |                            |
| - 🙀 DQ (Digital Outputs)                                       |     |       |                            |
| - LTI Counters (Counters)                                      |     |       |                            |
|                                                                |     |       |                            |
| Cartridge_1 (Cartridge)                                        |     |       |                            |
| IO_Bus (IO bus - TM3)                                          |     |       |                            |
| COM_Bus (COM bus)                                              |     |       |                            |
| Ethernet_1 (Ethernet Network)                                  |     | D     |                            |
| 🗟 💖 Serial_Line_1 (Serial line)                                |     | [ Pak |                            |
| Machine_Expert_Network_Manager (Machine Expert-Network Manager | ()  | Eth   | ernet_1 (Ethernet Network) |
| Serial_Line_2 (Serial line)                                    |     |       |                            |
| Modbus_Manager (Modbus Manager)                                |     |       |                            |

| kton                                                                                                    |                  |
|----------------------------------------------------------------------------------------------------|------------------|
| general device       Instruction       Update device         rig for a fid land sample       Vendor       Version         Description       Vendor       Version         Image: Industrial Ethemet Nanager       Schneider Electric       1.0.12.40       This service allows to manage the Industrial Network. It enbeds an I/D Scamer for devices no         Croup by catingery       Objective       Objective only       Deplay autidated versions         Rame: Industrial Ethemet Nanager       Version       Deplay autidated versions         Name: Industrial Ethemet Nanager       Version       Deplay autidated versions         Version: Schneider Etheric       Deplay autidated versions       Deplay autidated versions         Rame: Industrial Ethemet Nanager       Version: Schneider Etheric       Deplay autidated versions         Version: Schneider Etheric       Deplay autidated versions       Deplay autidated versions         Version: Schneider Etheric       Deplay autidated versions       Deplay autidated versions         Version: Schneider Etheric       Deplay autidated versions       Deplay autidated versions         Version: Schneider Etheric       Deplay autidated versions       Deplay autidated versions         Version: Schneider Etheric       Deplay autidated versions       Deplay autidated versions         Versitise: I. 10.12.40       Deplay autidated versi                                                                                                    |                  |
| Ing for a full text saurch Vendor Version Description  Protocol Managers  Totocol Managers  Totocol Ma |                  |
| ame       Vendor       Version       Description         Industrial Ethemet Hanager       Schneider Electric       1.0.12.40       This service allows to manage the Industrial Network. It embeds an I/O Scanner for devices me         Preidouses       Preidouses       Industrial Ethemet Nanager       Schneider Electric       1.0.12.40         Circup by category       Display all versions (for experts only)       Display outdated versions         Reme: Industrial Hermet Nanager       Version       Display outdated versions         Version: 1.0.12.40       Objective all versions (for experts only)       Display outdated versions         Reme: Industrial Ethemet Nanager       Version in I/O Scanner for devices monitoring and controlling and a DHOP server for dynamics: Display all versions (the modes an I/O Scanner for devices monitoring and controlling and a DHOP server for dynamics: IP address resportent.         Predictive: IP address as last child of ement 1       Ended testics                                                                                                    |                  |
|                                                                                                    |                  |
| Predbuses  Predbuses Predbuses Predbuses  Predbuses Predbuses   | itoring and cont |
| Incup by category       Display all versions (for experts only)       Display outdated versions         Name: Industrial Ethemet Manager       Vendor: Schneider Bechtic         Categories: Inforced Nanogers       Version: 1.0. 12. 40         Order Namber:       Description: This service allows to manage the Industrial Network. It embeds an I/O Scanner for devices monitoring and controlling and a DHOP server for dynamic IP address assignment.         end seleccted device as last child of yeard                                                                                                    |                  |
| roup by category Display all versions (for experts only) Display outdated versions           Name: Industrial Ethemet Monager           Vendor: Schneider Ethemet Monager           Vendor: Schneider Ethemet Monager           Vendor: The service allows to manage the Industrial Network. It embeds an I/D Scanner for devices monitoring and controlling and a DHOP server for dynamic IP address essignment.           end seleccted device as fast child of minet 1                                                                                                    |                  |
| roup by category       Display all versions (for experts only)       Display outdated versions         Name: Industrial Ethemet Namager         Vendor: Schneider Blechtic         Categories: Industrial Ethemet Namagers         Version: 1.0.12.40         Order Namber:         Description: The service allows to manage the Industrial Network. It embeds an 1/0 Scanner for devices monitoring and controlling and a DHOP server for dynemic IP actives essignment.         end selected device as last child of years                                                                                                    |                  |
| recup by category       Display all versions (for experts only)       Display outdated versions         Name: Industrial Ethemet Nanager       Version: Schwider Ethetic         Version: Schwider Ethetic       Categories: Protocol Managers         Version: 1.0.12.40       Order Namber:         Description: This service allows to manage the Industrial Network. It embeds an 1/0 Scanner for devices monitoring and controlling and a DHOP server for dynamic: IP address assignment.         end selected device as last child of years                                                                                                    |                  |
| Incup by category Display all versions (for experts only) Display outdated versions Name: Industrial Ethemet Nanager Vendors: Schweider Blacks Categories: Protocol Managers Version: 1.0. 12. 40 Order Namber: Description: This service allows to manage the Industrial Network. It embeds an 1/O Scanner for devices monitoring and controlling and a DHOP server for dynamic: IP address assignment.  end selected device as last child of met. 1                                                                                                    |                  |
| roup by category Display al versions (for experts only) Display outdated versions           Name: Industrial Ethennet Manager           Vendor: Schneider Electric           Categories: Protocol Managers           Version: 10. 12.40           Order Namberi           Description: This service allows to manage the Industrial Network. It embeds an 1/10 Scanner for devices monitoring and controlling and a DHOP server for dynamic IP address essignment.                                                                                                    |                  |
| roup by category Display all versions (for experts only) Display outdated versions           Name: Industrial Ethemet Namager           Vendor: Schwider Becking           Categories: Protocol Managers           Version: 1.0.12.40           Order Namber:           Description: This service allows to manage the Industrial Network. It embeds an 1/0 Scanner for devices monitoring and controlling and a DHOP server for dynamic (P address assignment.           end selected device as last child of end of end of the second control of the second control of the                                                                                                    |                  |
| roup by category Display all versions (for experts only) Display outdated versions Neme: Industrial Ethemet Nanager Vendor: Schwaiser Electric Categories: Protocol Managers Version: 1.0.12.40 Order Namber: Description: This service allows to manage the Industrial Network. It embeds an 1/0 Scanner for devices monitoring and controlling and a DHOP server for dynemic IP address essignment.                                                                                                    |                  |
| roup by category Display all versions (for experts only) Display outdated versions           Name: Industrial Ethemet Manager           Vender: Schneider Electric           Categories: Protocol Managers           Versien: 2.0.12.40           Order Namberi           Description: This service allows to manage the Industrial Network. It embeds an 1/0 Scanner for devices monitoring and controlling and a DHOP server for dynamic: IP address assignment.                                                                                                    |                  |
| roupi by category Display all versions (for experts only) Display outdated versions Name: Industrial Ethernet Nanager Vendor: Schweider Electric Categories: Protocol Managers Version: 10. 12. 40 Order Number: Description: This service allows to manage the Industrial Network. It embeds an 1/0 Scanner for devices monitoring and controlling and a DHOP server for dynamic (P address essignment.                                                                                                    |                  |
| roup by catagory Display al versions (for experts only) Display outdated versions Name: Industrial Ethemet Nanager Vender: Schneider Blecht; Categories: Protocol Nanagers Versien: 10, 12, 40 Order Namiberi Description: This service allows to manage the Industrial Network. It embeds an I/O Scanner for devices monitoring and controlling and a DHOP server for dynamic. IP address assignment.                                                                                                    |                  |
| roup by category Display all versions (for experts only) Display outdated versions           Name: Industrial Ethernet Horager           Vendor: Schmider Ethernet           Categories: Protocol Nanagers           Version: 1.0.12.40           Order Number:           Description: This service allows to manage the Industrial Network. It embeds an 1/0 Scanner for devices monitoring and controlling and a DHOP server for dynamic (P address essignment.           end selected device as last child of met 1                                                                                                    |                  |
| Tougi by category Display all versions (for experts only) Display outdated versions  Name: Industrial Ethernet Nonager Vendor: Schneider Electric Categories: Protocol Managers Version: 10. 12.40 Order Namber: Description: This service allows to manage the Industrial Network. It embeds an I/O Scenner for devices monitoring and controlling and a DHOP server for dynamic. (P address essignment.  end selected device as last child of met. 1                                                                                                    |                  |
| roup by category Display all versions (for experts only) Display outdated versions Name: Industrial Ethemet Manager Vendor: Schmider Electric Categories: Protocol Managers Version: 10, 12, 40 Order Namiber Description: This service allows to manage the Industrial Network. It embeds an I/O Scanner for devices monitoring and controlling and a DHOP server for dynamic: IP address essignment.                                                                                                    |                  |
| roup by category Display all versions (for experts only) Display outdated versions  Name: Industrial Ethemet Namager Vendor: Schwaider Electric Categories: Protocol Managers Version: 1.0. 12. 40 Order Namber: Description: This service allevis to manage the Industrial Network. It embeds an 1/O Scanner for devices monitoring and a DHOP server for dynamic: IP address essignment.  end selected device as last child of met. 1                                                                                                    |                  |
| roup by category Display all versions (for experts only) Display outdated versions  Name: Industrial Ethemet Nanager Vendor: Schneider Electric Categories: Protocol Managers Version: 10. 12.40 Order Namiber: Description: This service allows to manage the Industrial Network. It embeds an I/O Scanner for devices monitoring and controlling and a DHOP server for dynamic IP address essignment.  end selected device as last child of ment 1                                                                                                    |                  |
| roup by category Display all versions (for experts only) Display outdated versions  Name: Industrial Ethemet Manager Vendor: Schweider Electric Categories: Protocol Managers Version: 10.12.40 Order Namiber: Description: This service allows to manage the Industrial Network. It embeds an 1/0 Scanner for devices monitoring and controlling and a DHOP server for dynamic: IP address assignment.  end selected device as last child of met 1                                                                                                    |                  |
| Proup by category Display all versions (for experts only) Display outdated versions  Name: Industrial Ethernet Namager Vendor: Schwaider Ethernet Vendor: Schwaider Ethernet Vendor: Schwaider Ethernet Version: 1.0.12.40 Order Namber: Description: This service allows to manage the Industrial Network. It embeds an I/O Scanner for devices monitoring and controlling and a DHOP server for dynamic: IP address assignment.  end selected device as last child of emet 1                                                                                                    |                  |
| Proup by category Display all versions (for experts only) Display outdated versions Name: Industrial Ethomet Nanager Vendor: Schneider Electric Categoories: Protocol Managers Version: 10: 12: 40 Order Namber: Description: This service allows to manage the Industrial Network. It embeds an I/O Scanner for devices monitoring and controlling and a DHOP server for dynamic: IP address essignment.                                                                                                    |                  |
| Incup by category Display all versions (for experts only) Display outdated versions Name: Industrial Ethemet Nanager Vendor: Schwaider Electric Categories: Protocol Managers Version: 10. 12. 40 Order Namiber: Description: This service allows to manage the Industrial Network. It embeds an 1/O Scanner for devices monitoring and controlling and a DHOP server for dynamic: IP address essignment.                                                                                                    |                  |
| Proup by callegory Display all versions (for experts only) Display outdated versions  Name: Industrial Ethemicet Namager Vendor: Schneider Ethemice Categories: Protocol Managers Version: 1-0. 12, 40 Order Namiber: Deskription: This service allows to namage the Industrial Network. It embeds an I/O Scanner for devices monitoring and controlling and a DHOP server for dynamic IP address assignment.  rend selected device as last child of emet. 1                                                                                                    |                  |
| Incup by category Display all versions (for experts only) Display outdated versions Name: Industrial Ethernet Nanager Vendor: Schneider Electric Categories: Protocol Managers Version: 10. 12.40 Order Namber: Description: This service allows to manage the Industrial Network. It embeds an I/O Scanner for devices monitoring and controlling and a DHOP server for dynamic IP address assignment.                                                                                                    |                  |
| Name: Industrial Ethemet Manager<br>Vendor: Schneider Electric<br>Categoories: Protocol Managers<br>Version: 1.0.12.40<br>Order Namber:<br>Description: This service allows to manage the Industrial Network. It embeds an I/O Scanner for devices monitoring and controlling and a DHOP server for<br>dynamic IP address essignment.                                                                                                    |                  |
| Name: Undustrial Ethemic Honoger<br>Vendor: Schweider Etheftic<br>Categories: Protocol Managers<br>Version: 10. 12. 40<br>Order Namibert<br>Description: This service allows to manage the Industrial Network. It embeds an I/O Scanner for devices monitoring and controlling and a DHOP server for<br>dynamic IP address assignment.                                                                                                    | _                |
| Vendor: Schweider Electric<br>Categoriesi Protocol Managers<br>Version: J. 0.12.40<br>Order Number:<br>Description: This service allows to manage the Industrial Network. It embeds an I/O Scanner for devices monitoring and controlling and a DHOP server for<br>dynamic IP address essignment.                                                                                                    |                  |
| Categories: Protocol Managers Version: 1.0. 12.40 Order Nambers Description: This service allows to manage the Industrial Network. It embeds an I/O Scanner for devices monitoring and controlling and a DHOP server for dynamic IP address assignment.  end selected device as last child of emet 1                                                                                                    |                  |
| Version: 1.0.12.40<br>Order Number:<br>Description: This service allows to manage the Industrial Network. It embeds an I/O Scanner for devices monitoring and controlling and a DHOP server for<br>dynamic IP address ensignment.                                                                                                    |                  |
| Order Numbert Description: This service allows to manage the Industrial Network. It embeds an I/O Scanner for devices monitoring and controlling and a DHOP server for dynamic IP address assignment.  pend selected device as last child of emet 1                                                                                                    |                  |
| Description: This service allows to manage the Industrial Network. It embeds an I/O Scanner for devices monitoring and controlling and a DHOP server for<br>dynamic IP address assignment.                                                                                                    |                  |
| dynamic IP address assignment.                                                                                                    |                  |
| emet selected device as last child of                                                                                                    |                  |
| vend selected device as last child of<br>ernet 1                                                                                                    |                  |
| vend selected device as last child of<br>ernet 1                                                                                                    |                  |
| end selected device as last child of<br>smet 1                                                                                                    |                  |
| emet 1                                                                                                    |                  |
|                                                                                                    |                  |
| 2                                                                                                    |                  |
| (con cau searcr evolute, reider uppe iu me unwideror, water par murgow is obtau?)                                                                                                    |                  |
|                                                                                                    |                  |
| Add Device                                                                                                    |                  |

| File     | Edit         | View           | Project         | ETEST       | Build         | Online         | Debug        | Tools      | Window    |
|----------|--------------|----------------|-----------------|-------------|---------------|----------------|--------------|------------|-----------|
| 1        |              | -<br>-<br>-    | × 🖻 I           | 8× #        | 5 25 <b>4</b> | <u>144</u>   M | 케케케케         | 臨 卷        | 0• 6°   # |
| Devices  | s tree       |                |                 |             |               |                |              | <b>→</b> ‡ | ×         |
| Select A | АШ           |                |                 |             |               |                |              |            | -         |
|          |              |                |                 |             |               |                |              |            | 0         |
| -        | EIP          |                |                 |             |               |                |              |            |           |
| ÷.       | My(          | Controller     | TM241CE2        | 4R)         |               |                |              |            |           |
|          | (i)          | DI (Digital In | puts)           |             |               |                |              |            |           |
|          | - 📢 1        | DQ (Digital C  | )utputs)        |             |               |                |              |            |           |
|          | -ப           | Counters (C    | ounters)        |             |               |                |              |            |           |
|          | -11          | Pulse_Gener    | ators (Pulse    | Generators) |               |                |              |            |           |
|          | -1           | Cartridge_1    | (Cartridge)     |             |               |                |              |            |           |
|          |              | IO_Bus (IO     | ous - TM3)      |             |               |                |              |            |           |
|          | - 6          | COM_Bus (C     | OM bus)         |             |               |                |              |            |           |
|          |              | Ethernet_1     | (Ethernet Net   | twork)      |               |                |              |            |           |
|          |              | Industria      | al_Ethernet_I   | Manager (In | dustrial Eth  | nernet Mana    | ager)        |            |           |
|          | <b>■</b> Ø : | Serial_Line_   | 1 (Serial line) |             |               |                |              | _          |           |
|          | 14           | Machine        | _Expert_Net     | work_Manag  | ger (Machir   | e Expert-N     | etwork Manag | er)        |           |
|          | E 🛷 :        | Serial_Line_3  | 2 (Serial line) |             |               |                |              |            |           |
|          | 4            | Modbus         | Manager (M      | odbus Mana  | ger)          |                |              |            |           |

添加 EtherNet/IP 适配器

| Tanlin_Sange_EIP_Ad                                                                                                    | apter 1                                                                                                    |                                            |                                                      |                          |                           |                       |                         |
|----------------------------------------------------------------------------------------------------|----------------------------------------------------------------------------------------------------|--------------------------------------------|------------------------------------------------------|--------------------------|---------------------------|-----------------------|-------------------------|
| ction                                                                                                    |                                                                                                    |                                            |                                                      |                          |                           |                       |                         |
| Append device O Inser                                                                                                    | t device O Plug device                                                                                                    | Undate devic                               | œ                                                    |                          |                           |                       |                         |
| ring for a full text search                                                                                                    | Vend                                                                                                    | Tian Jin Sa                                | nge Elec                                             |                          |                           |                       |                         |
| lame                                                                                                    | Vendo                                                                                                    | r y                                        | Version                                              |                          | Description               |                       |                         |
| EtherNet/IP targets                                                                                                    | 2                                                                                                    |                                            |                                                      |                          |                           |                       |                         |
| TianJin Sange                                                                                                    | EIP Adapter 1 TianJin 1                                                                                                    | angé Elec M                                | Astor Revision=16#1, M                               | nor Revision = 16#2      | EtherNet/IP Target import | ed from ED5 File: San | oe Elec EIP Adapter 1 v |
|                                                                                                    |                                                                                                    | and an and a                               |                                                      |                          |                           |                       |                         |
|                                                                                                    |                                                                                                    |                                            |                                                      |                          |                           |                       |                         |
|                                                                                                    |                                                                                                    |                                            |                                                      |                          |                           |                       |                         |
|                                                                                                    |                                                                                                    |                                            |                                                      |                          |                           |                       |                         |
|                                                                                                    |                                                                                                    |                                            |                                                      |                          |                           |                       |                         |
|                                                                                                    |                                                                                                    |                                            |                                                      |                          |                           |                       |                         |
|                                                                                                    |                                                                                                    |                                            |                                                      |                          |                           |                       |                         |
|                                                                                                    |                                                                                                    |                                            |                                                      |                          |                           |                       |                         |
|                                                                                                    |                                                                                                    |                                            |                                                      |                          |                           |                       |                         |
|                                                                                                    |                                                                                                    |                                            |                                                      |                          |                           |                       |                         |
|                                                                                                    |                                                                                                    |                                            |                                                      |                          |                           |                       |                         |
|                                                                                                    |                                                                                                    |                                            |                                                      |                          |                           |                       |                         |
|                                                                                                    |                                                                                                    |                                            |                                                      |                          |                           |                       |                         |
|                                                                                                    |                                                                                                    |                                            |                                                      |                          |                           |                       |                         |
| Grand Normalization - 🖂 🛙                                                                                                    | edes al centors for ever                                                                                                    | r celul 🗆 D                                | ndeo o thisted we store                              |                          |                           |                       |                         |
| Group by category                                                                                                    | splay all versions (for exper                                                                                                    | s only) 🔲 De                               | oplay outdated versions                              | ĥ                        |                           |                       |                         |
| Group by cetegory D<br>Name: Tandin Sanga<br>Vendor Tandin Sanga                                                                                                    | splay all versions (for exper<br>EP Adapter 1<br>= Flac                                                                                                    | s only) 🗌 De                               | splay outdated versions                              |                          |                           |                       |                         |
| Group by category D<br>Rame: Tanûn Sange<br>Vendon Tianûn Sang<br>Categories: Ofter                                                                                                    | splay all versions (for exper<br>EP Adapter 1<br>e Dec                                                                                                    | s only) 🗌 De                               | splay outdated versions                              | 1                        |                           | _                     | *                       |
| Group by category D<br>Rame: Tandin Sange<br>Vendon Tandin Sang<br>Categories: Other<br>Version: Nejor Revis                                                                                            | splay all versions (for exper<br>EP Adapter 1<br>= Elec<br>== 15#1, Minor Revision =                                                                               | s only) 🔲 De<br>16#2                       | oplay outdated versions                              |                          |                           |                       |                         |
| Group by category D<br>Rame: Tandin Sange<br>Vendon Tandin Sang<br>Categorie: Ofter<br>Version: Mejor Revis<br>Order Number: Sanj<br>Description: Uterbin                                               | aplay all versions (for exper<br>EP Adapter 1<br>e Elec<br>on=15#L, Mnor Revision =<br>eBec - 1.x<br>(JP Target imported from D                                    | s only) 🗌 De<br>16#2<br>25 Pile: Sange El  | splay outdated versions                              | de Device: Tien în Sang  | e FIP Adapter 1           |                       | N.                      |
| Group by category 0<br>Name: Tian3m Sange<br>Vendor: Tian3m Sange<br>Vendor: Tian3m Sang<br>Categories: Office<br>Version: Mejor Revis<br>Order: Number: Sang<br>Description: CtherN                    | splay all versions (for exper<br>EP Adapter 1<br>: Elec<br>on=16#L, Minor Revision =<br>eBlacr -1.x<br>t(JP Target imported from E                                 | s only) 🗌 De<br>16#2<br>25 Pile: Sange El  | opkey outdeted versions<br>lec EDP Adapter 1 v 1.0.e | ds Device : TienJin Sang | e EIP Adapter 1           |                       | N.                      |
| Group by category 0<br>Name: Tanûn Sange<br>Vendor: Tanûn Sange<br>Vendor: Tanûn Sang<br>Categories: Ofter<br>Version: Nejor Revis<br>Order: Number: San<br>Description: Etheria                        | oplay all versions (for exper<br>EP Adapter 1<br>EBec<br>on=16#1, Minor Revision =<br>wElecr -1.x<br>t(JP Target imported from D                                   | s only) 🗌 De<br>16#2<br>35 Pile: Sange El  | opkey outdeted versions<br>lec EDP Adapter 1 v 1.0.e | ds Device : TienJin Sang | e EIP Adapter 1           |                       | <b>N</b>                |
| Group by category D<br>Name: Tanûn Sange<br>Vendor: Tanûn Sange<br>Vendor: Tanûn Sang<br>Categories: Ofter<br>Version: Nejor Revis<br>Order Number: Say<br>Description: Etheria                         | oplay all versions (for exper<br>EP Adapter 1<br>EBec<br>on=16#1, Minor Revision =<br>wElecr -1.x<br>t(JP Target imported from D                                   | s only) 🗌 De<br>16#2<br>35 Pile: Sange El  | opkey outdeted versions<br>lec EDP Adapter 1 v 1.0.e | ds Device : Tianûn Sang  | e EIP Adapter 1           |                       |                         |
| Group by category 0<br>Name: Tanûn Sange<br>Vendor: Tanûn Sange<br>Vendor: Tanûn Sang<br>Categories: Ofter<br>Version: Nejor Revis<br>Order Number: Say<br>Description: Etheria<br>Description: Etheria | oplay all versions (for exper<br>EIP Adapter 1<br>EDec<br>on=16#1, Minor Revision =<br>wElecr -1.x<br>t(JP Target imported from D<br>s last child of               | s only) [] De<br>16#2<br>35 Pile: Sange () | opkey outdeted versions<br>lec EDP Adapter 1 v 1.0.e | ds Device : Tiendin Sang | e EIP Adapter 1           |                       | *                       |
| Group by category D<br>Name: Tanûn Sange<br>Vendon Tanûn Sang<br>Categories: Ofter<br>Version: Nejor Revis<br>Order Humber: San<br>Description: Etheria<br>Description: Etheria                         | splay all versions (for exper<br>EP Adapter 1<br>= Elec<br>on = 16 # L, Minor Revision =<br>eElect - 1.x<br>t(JP Target imported from D<br>s last child of<br>iger | s only) 🗌 De<br>16#2<br>35 Pile: Sange E   | opkey outdated versions<br>lec EDP Adapter 1 v 1.0.e | ds Device: TianJin Sang  | e EIP Adapter 1           |                       | 2                       |

④填写网关 EtherNet/IP 接口的IP 地址,根据实际 IP 地址填写(本实例应该

填写成 192.168.1.37)

|                                                                                                    | Window Help<br>II- ① III Application [MyController: PLC Logic] • ☞ ☞ □ ↓ ■ ↓ Ⅱ                                                       |
|----------------------------------------------------------------------------------------------------|----------------------------------------------------------------------------------------------------|
| Devices tree v 0                                                                                                    | X / TianJin_Sange_EIP_Adapter1 x                                                                                                    |
| Select All                                                                                                    | Target settings Connections User Parameters      EtherNet()IP I/O Mapping      Ether     Address Settings Concernance configuration) |
| = 💮 EP<br>= 🖬 MyController (TM241CE24R)                                                                                              | O IP Address by DHCP     DEVICE_1                                                                                                    |
| 🕼 D2 (Digital Inputs)<br>📢 D2 (Digital Outputs)                                                                                      | Fixed 3P Address     192 . 168 . 31 . 74                                                                                             |
| -LT Counters (Counters)<br>- FLi Pube_Generators (Pube Generators)                                                                   | Electronic Kaying                                                                                                    |
| TO_BUS (IO BUS - TM3)                                                                                                    | Check Vendor Code 1694 Check Product Code 200                                                                                        |
| <ul> <li>Ethernet_1 (Ethernet Network)</li> <li>Industrial Ethernet Manager (Industrial Ethernet Manager)</li> </ul>                 | Check Major Revision 1 Check Minar Revision 2                                                                                        |
| Tanàn, Sanga, ElP, Adapter 1 (Tianàn Sanga ElP Adapter 1)<br>= 4P Senal_Line_1 (Senal Ine)                                           | Restore default values                                                                                                    |
| Machine_Expert_Network_Manager (Machine Expert-Network Manager)     Øf Senal_Line_2 (Senal line)     Modbus_Manager (Modbus Manager) | Protocol on the feldbus Protocol used by the device The is the protocol used between the logic controller and the device.            |

#### 填写施耐德 PLC 的 IP 地址、子网掩码、 网关,本实例中应该设置成

#### 192.168.1.200.

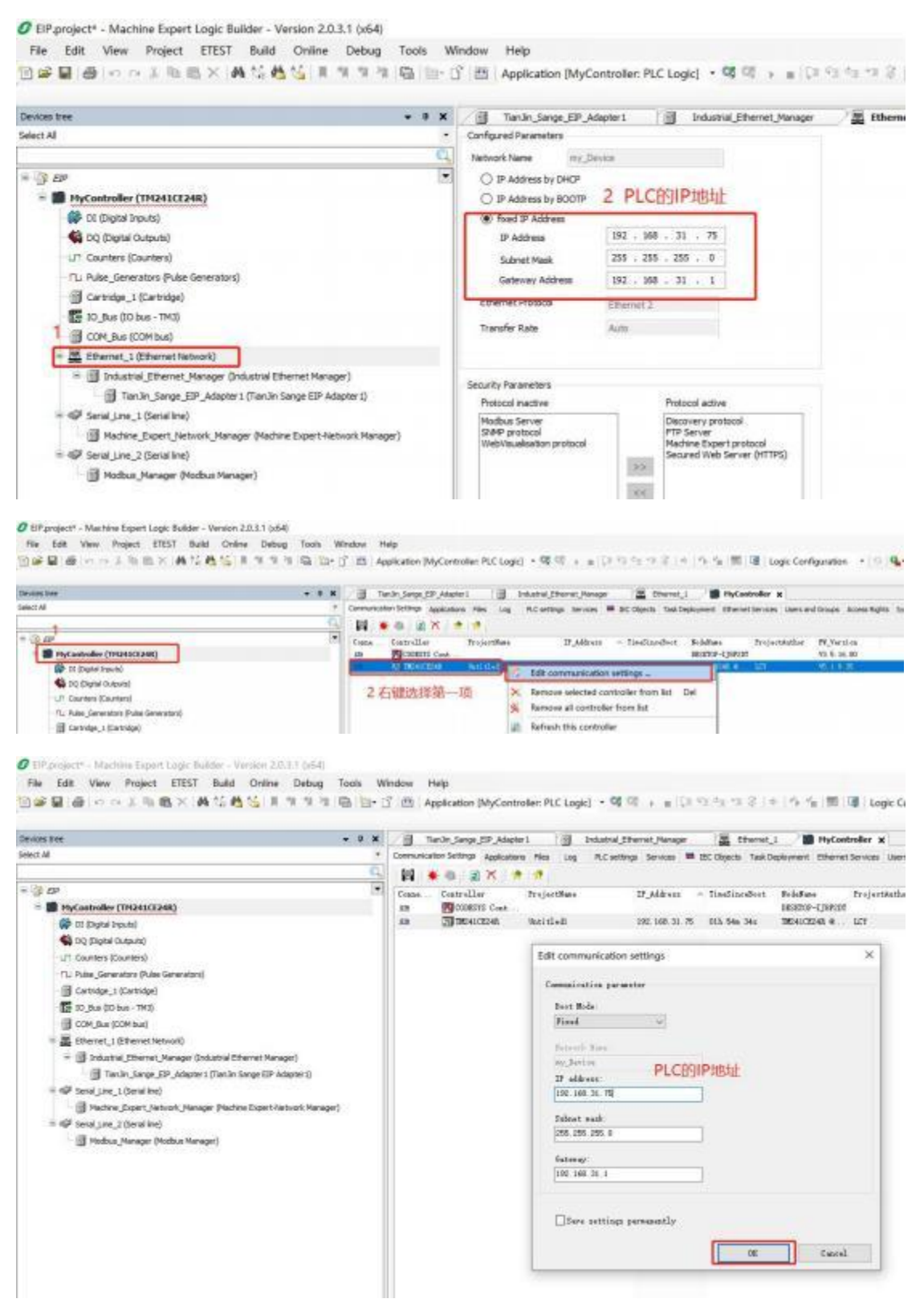

设置 Connection 的参数和大小, (T->O)和(O->T)长度应该与我司配套软件上

### 的(T-->O)和(O-->T)的大小一致,本实例中 O->T 设置成 20, T->O 设置成 18。

| Devices liver                                                                                                    | * 3 X 🗍 Tanlo, Garge, IP, Adapteri x 📋 Indunis (Starnst, Nanaper 📓 Etwenst, i 👹 HyContoler                                                                                                    |
|----------------------------------------------------------------------------------------------------|----------------------------------------------------------------------------------------------------|
| Select 43                                                                                                    | Target sattings Connectance Like Parameters # Otherhet/SF LIO Plapping # Otherhet/SF LIC Objects Status () Information                                                                                                    |
| = 35 CP<br>= 10 Hydraetooller (HPARECE2485)<br>(# 01 Charles (Develop<br>(# 02 Charles (Develop)<br>-17 Charles (Develop)                                                                                                    | Connection - Connection Na. RPI 0>1 (m. RPI 1->0 (m. 0->1 tate [byt. 1->0 date dyt. Config#1 size [byt. 257 balane Owner 18 18 500 500                                                                                                    |
| TL Rule (Severator (Nub Generators)<br>G Saria(p., 1) (Seria(p))<br>G Saria(p., 1) (Seria(p))<br>G Saria(p., 1) (Second L. 193)<br>G Saria(p., 1) (Second L. 193)<br>G | pe)<br>Series: Reamiting<br>Correction State<br>Treast Mdglar<br>Biological<br>Correction State<br>Treast Mdglar<br>Biological<br>Correction State<br>Treast Mdglar<br>Biological<br>Correction State<br>Treast Mdglar<br>Biological<br>Correction State<br>State Correct<br>Treast Mdglar<br>Correction State<br>State Correction<br>Treast Mdglar<br>Correction State<br>State Correction<br>State Correction<br>State Correctio |
|                                                                                                    | Configuration bara     3 Helin Tree (m)     8       Indext Tree (m)     8       Indext Tree (m)     8       Persenters     5       Configuration     5       Configuration     0       Configuration     0       Configuration     0       Configuration     0       Configuration     0       Configuration     0                                                                                                    |
| ⑤编译程序。                                                                                                    |                                                                                                    |
| ⑤编译程序。<br>ØEPproject*-Machine Expert Logic Builder<br>Ble Edit View Project ETESI Bui<br>◎ ● ■ ● ● ● ● ▲ ▲ ▲ ▲                                                                                                    | - Version 2.0.3.1 (x64)<br>d Qnline Debug Toojs Window Help<br>▲ 🏠 II 🤋 및 객 객 II 🕞 🔄 그 (프로) Application (MyController: PLC Logic) - 역 역 🕞 🛌 (고 약) 🐄 🕫 영 성                                                                                                    |
| ⑤编译程序。<br>Ø EP-project* - Machine Expert Logic Builder<br>Ble Edit View Project ETEST Buil<br>◎ ● ■ ● ● ● ● ● ● ● ● ● ● ● ● ● ● ● ● ●                                                                                                    | - Version 2.0.3.1 (x64)<br>d Qnine Debug Toojs Window Help<br>Application (MyController: PLC Logic) • • • • • • • • • • • • • • • • • • •                                                                                                    |
| ⑤编译程序。<br>Ø EIP project* - Machine Expert Logic Builder<br>Ele Edit View Project ETEST Buil<br>■ ● ■ ● ■ ● ■ ● ■ ● ■ ● ■ ● ■ ● ■ ● ■ ●                                                                                                    | - Version 2.0.3.1 (x64) d Qnine Debug Toojs Window Help  - Application (MyController: PLC Logic) • 4 4 5 = (2 4) 4 4 5 = (2 4) - + + × - Build (F11) loge_EIP_Adapter1 × 3 Industrial_Efferret_Manager  - Target settings Corrections User Parameters = Etherhet/P (10 Mapping = Etherhet/P (10 Mapping                                                                                                    |
| ⑤编译程序。<br>② EIP-project* - Machine Expert Logic Builder<br>Elle Edit View Project ETEST Buil<br>③ ● ■ ● = = = = = = = = = = = = = = = = =                                                                                                    | - Version 2.0.3.1 (x64)<br>d Qnine Debug Tools Window Help<br>d Qnine Debug Tools Window Help<br>d Qnine Debug Tools Quindow Help<br>d Qnine Debug Tools Quindow Help<br>d D D D D D D D D D D D D D D D D D D D                                                                                                    |
| ⑤编译程序。<br>●EPproject*-Machine Expert Logic Builder<br>Ble Edit View Project ETEST Buil<br>● ● ● ● ● ● ● ● ● ● ● ● ● ● ● ● ● ● ●                                                                                                     | - Version 2.0.3.1 (x64)<br>d Qnline Debug Tools Window Help<br>d G I T Tools Window Help<br>d G I T Tools I Tools Window Help<br>d G I T Tools I Tools I Tool                                                                                                    |
| ⑤编译程序。<br>⑦ EIP project* - Machine Expert Logic Builder<br>Elle Edit View Project ETEST Buil<br>◎ ● ● ● ● ● ● ● ● ● ● ● ● ● ● ● ● ● ● ●                                                                                                    | - Version 2.0.3.1 (x64)<br>d Qnline Debug Tools Window Help<br>d Qnline Debug Tools Window Help<br>d Qnline Debug Tools Window Help<br>d Qnline Debug Tools Window Help<br>Application (MyController: PLC Logic) · 역 역 + = (2 · **********************************                                                                                                    |
| ⑤编译程序。<br>⑦ EIP project* - Machine Expert Logic Builder<br>Ele Edit View Project ETESI Builder<br>Die Edit View Project ETESI Builder<br>Die Ele Edit View Project ETESI<br>EIP project* - Machine Expert Logic Bu<br>Ele Edit View Project ETESI                                                                                                    | - Version 2.0.3.1 (x64)<br>d Qnline Debug Toojs Window Help<br>Application (MyController: PLC Logic) · 역 역 + = 日 中 中 中 中 中 中 中 中 中 中 中 中 中 中 中 中 中 中                                                                                                    |
| ⑤编译程序。<br>○EPproject* - Machine Expert Logic Builder<br>Ele Edit View Project ETESI Builder<br>Ele Edit View Project ETESI Builder<br>Deckers Pret<br>Select Al<br>● SP<br>● State entropler (Teredat (Frame))<br>登录,输入用户名<br>ElP project* - Machine Expert Logic Bu<br>Ele Edit View Project ETESI<br>● ● ●                                                                                                    | - Version 2.0.3.1 (x64)<br>d Qnline Debug Tools Window Help<br>Application (MyController: PLC Logic) · 역 역 • • (2 * * * *                                                                                                    |
| ⑤编译程序。<br>○EPproject* - Machine Expert Logic Builder<br>Ble Edit View Project ETESI Builder<br>Ble Edit View Project ETESI Builder<br>Deckes Ree<br>Select Al<br>● SP<br>● State and watter (Tate and Compared and Compared and                                                                                                    | - Version 2.0.3.1 (x64)<br>d Qnline Debug Tools Window Help<br>Application (MyController: PLC Logic) · 역 역 • • • (1 - 1) · · · · · · · · · · · · · · · · · ·                                                                                                    |

Download

Online Chapge

ters 🗯 EtherNet/IP I/O Mapping

PPI O-->T (m PPI T-->O (

Select All

|      | 🔯 W                               | /arning                                                      |                                                                                    |                                                                  | ×                                     |             |
|------|-----------------------------------|--------------------------------------------------------------|------------------------------------------------------------------------------------|------------------------------------------------------------------|---------------------------------------|-------------|
|      |                                   |                                                              | NING<br>NTENDED EQUI                                                               | PMENT OPERATIO                                                   | N                                     |             |
|      | E.<br>i:<br>e:<br>a               | nloaded<br>you have<br>ce                                    |                                                                                    |                                                                  |                                       |             |
|      | En op                             | nsure guards<br>peration wil<br>o equipment.                 | are in place s<br>l not cause inj                                                  | o that unintended<br>wry to personnel o                          | equipment<br>r damage                 |             |
|      | R.<br>h.<br>d.                    | ead and unde<br>ow to operat<br>ailure to fo<br>eath, seriou | rstand the soft<br>e the equipment<br>ALT +F<br>llow these inst<br>s injury or equ | ware User Manual,<br>快捷键<br>ructions can resul<br>ipment damage. | and know                              |             |
|      | I                                 | f you agree                                                  | to follow these                                                                    | instructions, pre                                                |                                       |             |
|      |                                   |                                                              |                                                                                    |                                                                  |                                       |             |
| Devi | ce User Logon                     |                                                              |                                                                                    |                                                                  |                                       | ×           |
| ß    | You are current<br>password of an | y not authorize<br>user account v                            | ed to perform this<br>which has got the s                                          | operation on the dev<br>sufficient rights.                       | rice. Please enter t                  | he name and |
|      | Device name                       | MyControlle                                                  | er (TM241CE24R)                                                                    |                                                                  |                                       |             |
|      | Device address                    |                                                              |                                                                                    |                                                                  |                                       |             |
| 1    | User name                         | User                                                         |                                                                                    |                                                                  |                                       |             |
| 1    | Password                          | •••                                                          |                                                                                    |                                                                  |                                       |             |
| 1    | Operation:<br>Object:             | View<br>"Device"                                             |                                                                                    | 2                                                                | ок                                    | Cancel      |
|      | Machine 8                         | Expert Logic                                                 | Builder                                                                            |                                                                  | 2                                     | <           |
|      | 2                                 | Are you sure<br>@0080F40C9                                   | you want to log<br>17F2' with addre                                                | gin to the node 'T/<br>ss '0000.904B.000'<br>是(Y)                | M241CE24R<br>5'?<br>否(N)              |             |
|      |                                   |                                                              | L                                                                                  |                                                                  |                                       | 2000 T      |
|      | Machine Ex                        | pert Logic B                                                 | luilder                                                                            |                                                                  |                                       | ×           |
|      | Wa the rep                        | arning: An appli<br>ere is no matchi<br>placed.              | cation 'Application' i<br>ng compile informat                                      | s currently in RUN mode<br>on, this existing applica             | e on the PLC. As<br>ation needs to be |             |
|      | Ci                                | ck 'Yes' to down                                             | load the latest code                                                               | or 'No' to abort.<br><u>N</u> o                                  | Details                               |             |

## ⑥点击"小三角"运行系统。

| Ø EP project* - Machine Expert Logic I           EN         Edit         View         Project         ETEST           Image: State State Sta | builder - Vension<br>El Build (Qn)<br>Al 12 45 15 | 2.0.3.1 (<br>ine Da | xsid)<br>bug Tooks Wind<br>11 11 15 113+ ⊡" | low <u>H</u> elp<br>23 Applic | ation (MyController: PLC    | Logicj • 🗐 <table-cell></table-cell> | Paras              | n (2 (+ )       | 아 1월 (종) (종) (아         | ne .*             |
|----------------------------------------------------------------------------------------------------|---------------------------------------------------|---------------------|---------------------------------------------|-------------------------------|-----------------------------|--------------------------------------|--------------------|-----------------|-------------------------|-------------------|
| Devices tree                                                                                                    | - 8 X                                             | 10                  | Tanlin Sarge (SP_Adapte                     | ei (1)                        | Industrial_Otherwet_Planage | In theret,                           | 1 B HyCon          | troller a       |                         |                   |
| select 44                                                                                                    |                                                   | Cammunic            | ation Settings Application                  | e Men Log                     | RC settings Services        | # IEC Objects Task D                 | eplayment Sthemest | Service Users a | nd Groups Access Rights | Synbol Rights OPC |
|                                                                                                    | - Q                                               | - 10                | • 0.12×1+                                   | 11                            |                             |                                      |                    |                 |                         |                   |
| * (g ar                                                                                                    |                                                   | Evene .             | Controller                                  | Projectilian                  | Dr. Aldress                 | - Tiedlardert                        | Feldfure           | Trojectauthor   | PR.Foralos              |                   |
| - 🗇 💼 HyController (connected) (TH                                                                                                    | 241(2244)                                         | 10                  | CONSTS Cost.                                |                               |                             |                                      | DESITOP-0,787038   |                 | V3. 5. 16. 80           |                   |
| G D Date travel                                                                                                    | 02200000000000000000000000000000000000            | .10                 | TH241CH248                                  | 1117                          | 192.165.3                   | 1. 15 02h 05+ 18s                    | TREADCREAR         | 307             | V5.1.9.35               |                   |
| (atuqué) (atuqué) (atuqué)                                                                                                    |                                                   |                     |                                             |                               |                             |                                      |                    |                 |                         |                   |
|                                                                                                    |                                                   |                     |                                             |                               |                             |                                      |                    |                 |                         |                   |

| indenine Expert Logic | <b>Dense</b>            |                  |
|-----------------------|-------------------------|------------------|
| Do you really         | want to perform the ope | eration 'Start'? |
|                       |                         |                  |
|                       | 星の                      | 否(N)             |

⑦查看数据

## 所有数据都是字节格式,小端表示。

| Target cettings Connecting Lie                                                                                                    | or Darameter               | EtherNet/IP I/O Mannin                               |                                    | at ITE IEC Objects Stat                             | a Information                             |                               |      |
|----------------------------------------------------------------------------------------------------|----------------------------|------------------------------------------------------|------------------------------------|-----------------------------------------------------|-------------------------------------------|-------------------------------|------|
| Find                                                                                                    | ie. Parameter              | Filter Show all                                      | - cerein                           | • It Ac                                             | Id FB for IO Channel                      | + Go to Instance              |      |
| Variable                                                                                                    | Mapping                    | Channel                                              | Address                            | Туре                                                | Default Val                               | Current Value                 | Prep |
|                                                                                                    |                            | Input Exlusive Owner                                 | %IW11                              | ARRAY [024] OF W                                    | IORD                                      |                               |      |
| -10                                                                                                    |                            | Input Exlusive Owner[0]                              | %IW11                              | WORD                                                |                                           | 16#0301                       |      |
| -10                                                                                                    |                            | Input Exlusive Owner[1]                              | %IW12                              | WORD                                                |                                           | 16#0000                       |      |
| - 10                                                                                                    |                            | Input Exlusive Owner[2]                              | %IW13                              | WORD                                                |                                           | 16#0300                       |      |
| - 10                                                                                                    |                            | Input Exlusive Owner[3]                              | %IW14                              | WORD                                                |                                           | 16#0000                       |      |
| - 10                                                                                                    |                            | Input Exlusive Owner[4]                              | %IW15                              | WORD                                                |                                           | 16#0300                       |      |
| -19                                                                                                    |                            | Input Exlusive Owner[5]                              | %IW16                              | WORD                                                |                                           | 16#0000                       |      |
| -10                                                                                                    |                            | Input Exlusive Owner[6]                              | %IW17                              | WORD                                                |                                           | 16#0300                       |      |
| -19                                                                                                    |                            | Input Exlusive Owner[7]                              | %IW18                              | WORD                                                |                                           | 16#0000                       |      |
| *                                                                                                    |                            | Input Exlusive Owner[8]                              | %IW19                              | WORD                                                |                                           | 16#0300                       |      |
|                                                                                                    | • 50<br>• 50               | p Sathal<br>(# CpcH Ωthe<br>(Transporter             | nd<br>Få Till tanter               | Name IP Adapted x a the                             | net.1                                     |                               |      |
|                                                                                                    | 15 Ge                      | Bostpitz.                                            |                                    | Add FD for                                          | O Chevel, "I So minume                    |                               |      |
| () 47<br>8 이 번 HyController (converted) (PH24103240)<br>이 번 그 Topic (vanis                                                                                                    | 0 Day<br>0 Day<br>0 true   | gle Treatgoairt<br>alle Broatgoairt<br>de Broatgoarn | - 124 Not                          | 5442 Type<br>coli ecolo<br>col allear p. ac or ente | Default Val. Current Value Pre<br>Materia | ipared Val., Unit Description |      |
| Alignet Company     Out Company     Out C | () She<br>RE She<br>RE She | LOW P                                                | 0 401 40<br>10 401 40<br>10 401 40 | 0 9/12<br>10 9/12<br>15 9/12                        | 55400 5540<br>55400 5540<br>55400 5540    | 2<br>W<br>M                   |      |
| Garanga, J. Karrogal     Garanga, J. Karrogal     O                                                                                                    | te har<br>Set              | to Caraor<br>Next Statement                          | wis wa<br>wis wa<br>wis wa         | 8 872<br>17 873<br>8 873                            | 35#00 000<br>35#00<br>36#00               |                               |      |
| G B Source (Starret Newsork)     K G B Solution (Starret Newsork Ordenties)                                                                                                    | Theret Ma We               | er Nort Datoment<br>In Values Ditte                  | -11 -17                            | 8718 8718<br>8718 04                                | 18-800<br>18-800                          |                               |      |
| 🧐 🗐 Tarih Jange JSP Jalapari Parih                                                                                                    | Sarge BP . Ppr             | re Velves                                            | 17                                 | 11) BYTE<br>11) BYTE                                | 18400<br>18400                            |                               |      |
| OFF lead use ; (see ) (end test     O)     Toutes (see ) (end test     OFF lead use ; (lead test)                                                                                                    | vetoer or Teg              | gle Fleve Control Mode                               | will 92                            | N3 (H <sup>1</sup> E                                | 1540                                      |                               |      |

## 4.3.1 PN 端使用博图 V15 配置的通讯测试

| bee • 0 ×                                           | Machine_Expert_Network                          | Hanager       | MyController                    | Mochus,   | Manager 🛗 Ethernet,      | 1   TianJin San     |
|-----------------------------------------------------|-------------------------------------------------|---------------|---------------------------------|-----------|--------------------------|---------------------|
| L                                                   | Target settings Connections Us                  | er Paraneters | # EtherNet/IP I/O Mapping       | Etherhiet | /IP IEC Objects Status 🔘 | Information         |
| 6                                                   | Find                                            | 1             | itter Show all                  |           | • 💠 Add FB for           | IO Channel ** Go to |
| p/5H0                                               | Variable                                        | Mapping       | Channel                         | Address   | Type                     | Default Value       |
| 🖟 🏙 HyController [connected] (TH241CE               | = %                                             | 0.00000       | Input Falusive Owner            | 543822    | ARRAY ID., 141 OF BYTE   |                     |
| (Digital Inputs) 10                                 |                                                 |               | Input Existive Owner[0]         | %8222     | EVTE                     |                     |
| (duquo lango) DQ (Digtal Outputs)                   |                                                 |               | Input Exiumie Owner[1]          | 942823    | EVTE                     | 1                   |
| GLP Counters (Counters)                             |                                                 |               | Input Falance Owner[2]          | 943524    | EVTE                     |                     |
| G Pulse_Generators (Pulse Generators)               | 4                                               |               | Inter & Palasius Owner [15]     | 4,3825    | EVTE                     |                     |
| G Carbidge_1 (Carbidge)                             | - 19                                            |               | Innat Falsave Owner[4]          | 14,18,36  | EVTE                     |                     |
| O To Bus (IO bus - TM3)                             |                                                 |               | Invest Exhause Change [52]      | 9,3857    | RVTE                     |                     |
| G 🔄 COM_Bus (COM bus)                               |                                                 |               | Innut Existine Owner[6]         | 6,3238    | RYTE                     | 0                   |
| - 😳 🧱 Ethemet_1 (Ethemet Network)                   |                                                 |               | Input Exhibite Owner[7]         | 943829    | RYTE                     | 3                   |
| = 🙃 🗊 Industrial_Ethernet_Manager (Indu             |                                                 |               | Input Extense Ouner[8]          | 5,25.20   | EVTE                     | 0                   |
| Tian3n_Sange_EP_Adapter1                            |                                                 |               | Innut Exhance Owner[0]          | 54831     | EV'TE                    |                     |
| Gel Serial Line_1 (Serial Ine)                      |                                                 |               | Inter & Palazza Oscar [10]      | 843837    | BUTE.                    |                     |
| G 🗃 Nachine_Expert_Network_Manage                   |                                                 |               | Invest Falsance Change [11]     | 4,2811    | EV/TE                    |                     |
| <ul> <li>Gel Serial Line_2 (Serial line)</li> </ul> |                                                 |               | Inter & Fall store (homer [17]) | 0.0034    | EVTE                     | 0                   |
| 😚 🗒 Modbus_Manager (Modbus Manage                   |                                                 |               | Intel Existing Conter[12]       | ALC: N    | EVTE:                    | 6                   |
|                                                     |                                                 |               | Inst Educe Owner[14]            | N.1016    | BYTE                     |                     |
|                                                     |                                                 |               | Inter Educate Owner [14]        | 84857     | DITE.                    |                     |
|                                                     |                                                 |               | Inca Educate Overei [10]        | 1000.07   | BVTE                     |                     |
|                                                     |                                                 |               | Inch Extense Owner(12)          | 100000    | and and a second         |                     |
|                                                     |                                                 |               | where commute conserted         | 7462.09   | . ET I E                 |                     |
|                                                     |                                                 |               |                                 |           |                          | 0.52710.00          |
|                                                     | a - Create new variable                         | "p = Hap      | to existing variable            |           |                          |                     |
|                                                     |                                                 | 1.20          |                                 |           |                          |                     |
|                                                     | Bus Cycle Options                               |               | -                               |           |                          |                     |
|                                                     | Bus Cycle Options<br>Bus cycle task User parent | bus cycle set | wg -                            |           |                          |                     |

| 日本・・・・・・・・・・・・・・・・・・・・・・・・・・・・・・・・・・・・ | roller: PLC Logic] • 0) 00 🕴 🕞 💼 (3 🖓 🖓 🗐 🖓 🔶 |
|----------------------------------------|-----------------------------------------------|
|----------------------------------------|-----------------------------------------------|

| * 4 X                                      | Hachine_Expert_Net                                                       | work_Manager    | MyController             | Modbus_  | Manager 🛛 🧱 Ethernet             | 1 🗍 TianJie   | Sange      |
|--------------------------------------------|--------------------------------------------------------------------------|-----------------|--------------------------|----------|----------------------------------|---------------|------------|
|                                            | Target settings Connections                                              | User Paraneters | EtherNet/IP I/O Mapping  | Etherive | t/SP IEC Objects Status 🔾 1      | nformation    |            |
| 4                                          | Find                                                                     |                 | Filter Show all          |          | <ul> <li>Add FB for I</li> </ul> | O Channel     | Ge to In   |
| p19900                                     | Variable                                                                 | Mapping         | Channel                  | Address  | Type                             | Default Value | 4          |
| MyController [connected] (TH241CE          | - **                                                                     |                 | Input Exlusive Owner[28] | 162650   | BYTE                             |               | 0          |
| G (Digital Inputs)                         | - 10                                                                     |                 | Input Exlusive Owner[29] | %3851    | BYTE                             |               | 0          |
| 🖸 📢 DQ (Digital Outputs)                   | *                                                                        |                 | Input Exlusive Owner[30] | %/B52    | BYTE                             |               | 0          |
| Gun Counters (Counters)                    | *                                                                        |                 | Input Exlusive Owner[31] | %853     | BYTE                             |               | 0          |
| G TL Pulse_Generators (Pulse Generators)   | - 10                                                                     |                 | Input Exlusive Owner[32] | %854     | BYTE                             |               | 0          |
| Gartridge_1 (Cartridge)                    | -10                                                                      |                 | Input Exlusive Owner[33] | %855     | 6Y7E                             |               | 0          |
| 0 12 10_Bus (10 bus - TM3)                 | - 4                                                                      |                 | Input Edusive Owner[34]  | 16856    | BYTE                             |               | 0          |
| O D COM_BLS (COM bLS)                      | - *o                                                                     |                 | Output Exlusive Owner    | %Q//2    | ARRAY [09] OF WORD               |               | 1          |
| = O Ethernet_1 (Ethernet Network)          |                                                                          |                 | Output Exhaine Owner[0]  | %QW2     | WORD                             |               | 1          |
| a 😳 📑 Industrial_Ethernet_Manager (Ind     | **                                                                       |                 | Output Extusive Owner[1] | %QW3     | WORD                             |               | 2          |
| TianJin_Sange_EIP_Adapter1                 |                                                                          |                 | Output Exlusive Owner[2] | %Q///4   | WORD                             |               | 3          |
| Serial_Line_1 (Serial line)                | *0                                                                       |                 | Output Exhaive Owner[3]  | %QW5     | WORD                             |               | 4          |
| G Machine_Expert_Network_Manage            | **                                                                       |                 | Output Extusive Owner[4] | 1vQV/6   | WORD                             |               | 5          |
| = 1949 Serial Line_2 (Serial line)         |                                                                          |                 | Output Exlusive Owner[5] | %QW7     | WORD                             |               | 8          |
| - G 🗐 Modbus_Manager (Hodbus Manage        |                                                                          |                 | Output Eduaive Owner[6]  | %2//8    | WORD                             |               | 7          |
|                                            | **                                                                       |                 | Output Estuaive Owner[7] | %QV/9    | WORD                             |               | 8          |
|                                            | - 10                                                                     |                 | Output Exlusive Owner[8] | %QW10    | WORD                             |               | 0          |
|                                            | **                                                                       |                 | Output Exturive Owner[9] | %QW11    | WORD                             |               | 30         |
|                                            |                                                                          |                 |                          |          |                                  | 1.000         | 1 Margaret |
|                                            | Peste new variable     Bus Cycle Options     Bus cycle task     Univ pre | 🍫 = Na          | p to existing variable   |          |                                  |               |            |
| DTM Connection                             |                                                                          |                 |                          |          |                                  |               |            |
| toes tree 🗿 Applications tree 📈 Tools tree | Watch 1                                                                  |                 |                          |          | E1                               | _             |            |

| 天津滨海新区三格电子科技有限公司 | F) |
|------------------|----|
|------------------|----|

| 3   | 设备假范              |       |          |        |          |           | 20                    | A D. | 2. 3. 5 2 2 9 | 19          |       |  |
|-----|-------------------|-------|----------|--------|----------|-----------|-----------------------|------|---------------|-------------|-------|--|
| ~   | V) (E10           | 10.20 | 10.48    | 1.0044 | 0.4014   | 12.25     | 1                     | 名称   | 地址            | 豐示格式        | 边视镜   |  |
|     | Ma - courseman    | - O   | - Series | 1 AGAL | NO AD AL | Ether A   | 100                   |      | 9///9         | 天符号十进制      | 1     |  |
|     |                   | 0     |          |        |          | SC.C.     | 200                   |      | 9//6          | 无符号十进制      | 2     |  |
| ٩ 🖂 | Connect A         | 0     |          |        |          | Control . | 923                   |      | 14407         | 天符号十进制      | 3     |  |
|     | CONDUCT           |       |          | 1.4    |          | CONDOL    | 411                   |      | 5/10          | 天存号十进制      | 4     |  |
| 12  | inpuoloupatie Eye | 0     | 1        | 3.18   | 4.11     | inpsp     | 100                   |      | 5/0/11        | 天容易十进制      | 3     |  |
|     | inputs byte_1     | 0     | 1        | 19.22  |          | input.    | 100                   |      | %/W13         | 天符号十进制      | 4     |  |
|     | Contract size_1   | 0     |          |        | 1819     | Outp      | (大))                  |      | 5/0/15        | 无符号十进制      | 7     |  |
|     |                   | 0     | -        |        |          |           | 8.0                   |      | 540/17        | 无符号十进制      |       |  |
|     |                   | 0     |          |        |          |           | 10                    |      | 5/W19         | 天符号十进制      |       |  |
|     |                   | D     |          |        |          |           | 10                    |      | 19/021        | 更符号十进制      | 10    |  |
|     |                   | D     |          |        |          |           | 193                   |      |               |             |       |  |
|     |                   | p     |          |        |          |           | 12                    |      | 16 16082      | 米谷马十进制      | (w) 1 |  |
|     |                   | D     | 10       |        |          |           | 85                    |      | \$6083        | 未符号十进制      | 1     |  |
| 1   |                   | 0     | 11       |        |          |           | 14                    |      | 5084          | 王符号十进制      |       |  |
|     |                   | 0     | 12       |        |          |           | 157                   |      | 9085          | 天符号十进制      |       |  |
| 1   |                   | 0     | 12       |        |          |           | 34                    |      | 9096          | 天符号十法制      | 0     |  |
|     |                   | 0     | 14       |        |          |           | 12                    |      | 9,087         | 天符号十进制      | 2     |  |
|     |                   | 0     | 15       |        |          |           | 18                    |      | 5088          | 天符号十进制      | 0     |  |
|     |                   | 0     | 16       |        |          |           | 191                   |      | 5089          | 王符号十进制      | 3     |  |
|     |                   | 0     | 17       |        |          |           | 20                    |      | 50810         | 天存积十进制      | 0     |  |
|     |                   | 0     | 18       |        |          |           | 241                   |      | 50811         | 王容易十译制      | 4     |  |
|     |                   | 0     | 19       |        |          |           | 22                    |      | 50812         | 王容易十进制      | 0     |  |
|     |                   | 0     | - 20     |        |          |           | 28                    |      | 50815         | 天符長十講会      |       |  |
|     |                   | D     | - 21     |        |          |           | 24                    |      | 50814         | 王容是十进制      | 0     |  |
|     |                   | D     | 22       |        |          |           | 28                    |      | 50815         | 王尔巴十进制      |       |  |
|     |                   | D     | 23       |        |          |           | 26                    |      | 50816         | 天祥县十进制      | 0     |  |
|     |                   | D     | 34       |        |          |           | 27                    |      | 50817         | 浙江日十进制      | 3     |  |
|     |                   | D     | - 25     |        |          |           | 560                   |      | 50010         | 228-1441    |       |  |
|     |                   | 0     | 26       |        |          |           | 20                    |      | 50819         | 3228+44     |       |  |
|     |                   | D     | 27       |        |          |           | 30                    |      | JEN:          | 1011 41 100 | -     |  |
| Y   |                   | 0     | 78       |        |          | M         | and the second second |      |               |             |       |  |

## 4.3.2 PN 端使用 200smart 配置的通讯测试

| ree - 8 3                                  | Machine_Expert_Netvo            | ork_Manager     | MyController                 | Modus,     | Manager 🗮 Ethernet         | 1 TianJin_Sang     |
|--------------------------------------------|---------------------------------|-----------------|------------------------------|------------|----------------------------|--------------------|
|                                            | * Target settings Connections 1 | Joer Parameters | Etherhiet(P UO Napping       | # Etherlie | t/IP IEC Objects Status () | Information        |
| 5                                          | Find                            | F               | iter Show all                |            | - 💠 Add FB for             | IO Channel * Go to |
| 19990                                      | Variable                        | Mapping         | Channel                      | Address    | Type                       | Default Value      |
| MyController [connected] (1142430          | x                               |                 | Induit Palastus Danar        | 9,2872     | ARRAY ID . 341 CH BYTH     |                    |
| 🖸 🚰 CE (Digital Imputz)                    |                                 |                 | Instant Falantum Charam [15] | 6,2877     | RYTH                       |                    |
| 🚭 😫 oq (bigital Outputs)                   |                                 |                 | Insul Education Contract [1] | 1.1011     | 8/75                       |                    |
| Gull Counters (Counters)                   |                                 |                 | Input Extend Overen [1]      |            | 1715.<br>1977              |                    |
| G TL: Pulse _Generators (Pulse Generators) |                                 |                 | Input Excase Owner[1]        | 10021      | BTIC.                      |                    |
| G G Cartridge_1 (Cartridge)                |                                 |                 | Input Cause Owner[3]         | 14023      | Bric                       |                    |
| 0 TE 10 But 00 but - THS                   |                                 |                 | Input Estuaive Overen[4]     | 9,25.25    | BUTE                       | 0                  |
| G (II CON Bus (COM bus)                    |                                 |                 | Input Exlusive Owner(5)      | 94827      | ETTE                       | 12                 |
| OR Phenet (Phenet Metwork)                 |                                 |                 | Input Exlusive Owner(6)      | 14928      | EVTE                       | 0                  |
| The Industrial Pitternet Manager /         |                                 |                 | Input Exkasive Owner[7]      | 9,829      | BYTE                       | 3                  |
| Cill tasks from Dit Advise                 |                                 |                 | Input Exlusive Owner [8]     | %830       | BYTE                       | 0                  |
| Card and the A Manifest                    | * · · · ·                       |                 | Input Exlusive Owner [9]     | %831       | BITE                       |                    |
| o cal                                      | - 10                            |                 | Input Exlusive Owner[15]     | %38.52     | HALE .                     | 0                  |
| O I Pachere_Expert_Vetwork_Nana            |                                 |                 | Input Exkerie Owner[11]      | %833       | 8YTE                       | 5                  |
| Senal_Line_2 (Senal line)                  | ~                               |                 | Input Exlusive Owner[12]     | %834       | BYTE                       | 0                  |
| G 🗐 Medbus Manager (Medbus Mana            | 9 <b>%</b>                      |                 | Input Exlusive Owner[13]     | %835       | BYTE                       |                    |
|                                            | - 7                             |                 | Input Exlusive Owner[14]     | 54836      | BYTE                       | 0                  |
|                                            |                                 |                 | Input Exturine Owner[15]     | %3837      | BYTE .                     | 7                  |
|                                            |                                 |                 | Input Extualize Owner[16]    | 148.39     | BYTE                       | 8                  |
|                                            |                                 |                 | Input Faluriue Owner[17]     | 5,23.39    | avte                       |                    |
|                                            |                                 |                 | CALCULATION CONTRACT         |            | 11704040                   |                    |
|                                            |                                 |                 |                              |            |                            | 1. see ato         |
|                                            | · Create new variable           | °≱ +Ne          | to existing variable         |            |                            |                    |
|                                            | 8                               |                 |                              |            |                            |                    |

|                                                                                                    |                                                                                                    |                                                                               | Contraction of the second second seco                                                                                                    | and the second second se                                                                                                    |                                                                                                    | s Marager                                                                                                    | creret_1 II tees                                                                                                    | and the second second sec |
|----------------------------------------------------------------------------------------------------|----------------------------------------------------------------------------------------------------|-------------------------------------------------------------------------------|----------------------------------------------------------------------------------------------------|----------------------------------------------------------------------------------------------------|----------------------------------------------------------------------------------------------------|----------------------------------------------------------------------------------------------------|----------------------------------------------------------------------------------------------------|----------------------------------------------------------------------------------------------------|
|                                                                                                    |                                                                                                    | Target settings Connect                                                       | tions User Parameters                                                                                                    | EtherNet/SP I/O M                                                                                                    | ietoing 🖬 Ether                                                                                       | vet/IP REC Objects Sta                                                                                                    | tus O Information                                                                                                    |                                                                                                    |
|                                                                                                    | 9                                                                                                    | Find                                                                          |                                                                                                    | Filter Show all                                                                                                    |                                                                                                    | - 🛧 Ad                                                                                                    | d f8 for 10 Channel.                                                                                                    | Garden bie                                                                                                    |
| 0,5990                                                                                                    |                                                                                                    | Variable                                                                      | Manning                                                                                                    | Thansal                                                                                                    | Address                                                                                               | Time                                                                                                    | Default Value                                                                                                    | e 1                                                                                                    |
| MyController [connec                                                                                                    | ted) (THRADER)                                                                                                    | -                                                                             | mapping                                                                                                    | Contraction of the local sectors of the                                                                                                    | Page 100                                                                                              | 1994                                                                                                    | Creater rate                                                                                                    |                                                                                                    |
| (bigtel linguite)                                                                                                    |                                                                                                    |                                                                               |                                                                                                    | Input Example Owner[20                                                                                                    | 1 1000                                                                                                | DT/E                                                                                                    |                                                                                                    | u                                                                                                    |
| -5 G (Datel Outsus)                                                                                                    |                                                                                                    |                                                                               |                                                                                                    | Input Extrave Ovner[25                                                                                                    | 0 14851                                                                                               | BITE                                                                                                    |                                                                                                    | a .                                                                                                    |
| Gull Counters (Counters)                                                                                                    |                                                                                                    | 1.1                                                                           |                                                                                                    | Input Estudive Owner[30                                                                                                    | 1] %4852                                                                                              | BITE                                                                                                    |                                                                                                    | a                                                                                                    |
| GTL: Pulse Generators (P)                                                                                                    | due Generators)                                                                                                    |                                                                               |                                                                                                    | Input Exlusive Ovner[33                                                                                                    | 1] %853                                                                                               | BYTE                                                                                                    |                                                                                                    | α                                                                                                    |
| Gill Cartolar 10 and                                                                                                    |                                                                                                    | - 1                                                                           |                                                                                                    | Input Exlusive Owner[32                                                                                                    | 2] %3854                                                                                              | 8175                                                                                                    |                                                                                                    | a.                                                                                                    |
| The state of the state of the                                                                                                    |                                                                                                    |                                                                               |                                                                                                    | Input Exhaine Owner[33                                                                                                    | I] %d855                                                                                              | BYTE                                                                                                    |                                                                                                    | a                                                                                                    |
| Gill CON By FOWhal                                                                                                    | 0                                                                                                    |                                                                               |                                                                                                    | Input Exlusive Owner[34                                                                                                    | f) %856                                                                                               | 6775                                                                                                    |                                                                                                    | a                                                                                                    |
| - GE Ethernel 1 Ethernel                                                                                                    | Charles and Charles and Charles                                                                                                    |                                                                               |                                                                                                    | Output Edusive Owner                                                                                                    | %QW2                                                                                                  | ARRAY [39] OF V                                                                                                    | VORD                                                                                                    | _                                                                                                    |
| - Cold Induction Place                                                                                                    | net Manager (Tech                                                                                                    | 1.1                                                                           |                                                                                                    | Output Exlusive Owner§                                                                                                    | 0] NQW2                                                                                               | WORD                                                                                                    |                                                                                                    | 1                                                                                                    |
| G I Taylo Inc                                                                                                    | as EN Adapter 1                                                                                                    |                                                                               |                                                                                                    | Output Exhaine Owner[                                                                                                    | 10 MQW3                                                                                               | WORD                                                                                                    |                                                                                                    | 3                                                                                                    |
| Cold Sand Line 1 Reitil                                                                                                    | pe co posper i                                                                                                    |                                                                               |                                                                                                    | Output Educive Owner[                                                                                                    | 2] %QN4                                                                                               | WORD                                                                                                    |                                                                                                    | 3                                                                                                    |
| Cill Harten Const                                                                                                    | National Manager                                                                                                    |                                                                               |                                                                                                    | Output Exlusive Owner(                                                                                                    | R NOWS                                                                                                | WORD                                                                                                    |                                                                                                    | 4                                                                                                    |
| Call Card Law 1 Street                                                                                                    | Jiesson Manage                                                                                                    |                                                                               |                                                                                                    | Output Exhaive Owner[                                                                                                    | 4 NOVE                                                                                                | WORD                                                                                                    |                                                                                                    | 5                                                                                                    |
| - Und Sela The Tiberan                                                                                                    | ine;                                                                                                    | <b>*</b> 0                                                                    |                                                                                                    | Output Extusive Ourser[]                                                                                                    | \$] %QW7                                                                                              | WORD                                                                                                    |                                                                                                    | 4                                                                                                    |
| Modbus, Manage                                                                                                    | er (Hordbus Manage                                                                                                    |                                                                               |                                                                                                    | Output Exturive Owner)                                                                                                    | si sugue                                                                                              | WORD                                                                                                    |                                                                                                    | 7                                                                                                    |
|                                                                                                    |                                                                                                    |                                                                               |                                                                                                    | Output Exturive Ovmer[                                                                                                    | 7) %QV9                                                                                               | WORD                                                                                                    |                                                                                                    | 8                                                                                                    |
|                                                                                                    |                                                                                                    |                                                                               |                                                                                                    | Output Exhative Owner [                                                                                                    | 8) %QW10                                                                                              | WORD                                                                                                    |                                                                                                    | 9.                                                                                                    |
|                                                                                                    |                                                                                                    |                                                                               |                                                                                                    | Output Exlusive Owner()                                                                                                    | 90 %QW11                                                                                              | WORD                                                                                                    |                                                                                                    | 30                                                                                                    |
|                                                                                                    |                                                                                                    |                                                                               |                                                                                                    |                                                                                                    |                                                                                                    |                                                                                                    |                                                                                                    |                                                                                                    |
|                                                                                                    |                                                                                                    |                                                                               |                                                                                                    |                                                                                                    |                                                                                                    |                                                                                                    |                                                                                                    |                                                                                                    |
| 1010<br>1010<br>1010 Sti 20. pk:200enert)<br>entet/1P SieveSW2.8.0 %<br>Etherhet/1P SieveS0                                                                                                    | C000-818                                                                                                    |                                                                               |                                                                                                    | pic200cmart<br>132:168.1.100                                                                                                    | _                                                                                                    |                                                                                                    |                                                                                                    |                                                                                                    |
|                                                                                                    | iggstersayEliter                                                                                                    | NGAP :                                                                        | 2                                                                                                    | plc200xwat<br>132:1681.100                                                                                                    |                                                                                                    |                                                                                                    |                                                                                                    |                                                                                                    |
| Control Status                                                                                                    | tiggsterogeEliter                                                                                                    | NextP1                                                                        |                                                                                                    | pk200cmat<br>132:1681.100                                                                                                    |                                                                                                    |                                                                                                    |                                                                                                    |                                                                                                    |
| Conversion  Conversion  Conve                                                                                                    | iggslensetEller<br>#USA                                                                                                    | NerAPI                                                                        |                                                                                                    | pk:200xmat<br>132:168:1.100                                                                                                    | <b>該●_</b> 子話<br>0.1                                                                                  | 0.28 E8H                                                                                                    | 1. 框架地址                                                                                                    |                                                                                                    |
| The Topology of the test of the test of test of test                                                                                                    | 1993年wayEller<br>地址S杰<br>完全序1<br>1<br>1<br>1<br>1                                                                                                    | NerAP :                                                                       |                                                                                                    | plc200mwt<br>132:169:1.100                                                                                                    | 【清晴_子【清<br>0.1<br>0.3759                                                                              | 0.52 E 11                                                                                                    | 1 <u>社 框束地址</u>                                                                                                    |                                                                                                    |
| THE THE THE THE THE THE THE THE THE THE                                                                                                    | 1938evq(Eller)<br>#USA<br>& 29,84<br>1.<br>1<br>2.<br>1.<br>1.                                                                                                    | Net.1P                                                                        |                                                                                                    | pt:200xwat<br>132:168:1.100                                                                                                    | 諸唐 于 1話<br>0,1<br>0,32768<br>0,32768                                                                  | 028 Kat                                                                                                    | <u>社 純平絶社</u><br>                                                                                                    |                                                                                                    |
| Control (1)  Control (1)  Control (1)  Control (1)  Control (1)  Control (1)  Control (1)  Control (1)  Control (2)  Control (2)  Cont                                                                                                    | 1993/ensylEtter<br>世纪态<br>安全乐1<br>1<br>1<br>1<br>1<br>3<br>1<br>1                                                                                                    | NexAP1                                                                        |                                                                                                    | pt:200cmart<br>132:1681.100<br>EtherNet/IP Stare<br>21<br>X1 P1<br>X1 P2                                                                                                    | 【基●_子描<br>0.1<br>0.32768<br>6.32769<br>0.32770                                                        | 0点間 影動性<br>                                                                                                    | 1 <u>社 框束抽址</u><br>                                                                                                    |                                                                                                    |
| The Total State State S                                                                                                    | 19934evay(Eller<br>地址公杰<br>                                                                                                    | Net AP :<br>0<br>0<br>0<br>0<br>0<br>0                                        | 2222<br>(1)2500<br>(1)2500<br>( | ptc200mwat<br>132:169:1.100                                                                                                    | 議員 半譜<br>0.1<br>0.32769<br>0.32769<br>0.32770<br>1.1                                                  | 0.五型 起始相<br>                                                                                                    | 1社                                                                                                    |                                                                                                    |
| The The Text of the Text of t                                                                                                    | 19338exqElter<br>他は5点<br>安全県1<br>1<br>1<br>3<br>1<br>3<br>1<br>5<br>1<br>7                                                                                                    | NetAP                                                                         | 2222<br>032600<br>1032600<br>10326000<br>10326000<br>1032600000000000000000000000000000000000                                                                                                    | ptc200mwet<br>1132 160 1.100<br>1132 160 1.100<br>1132 160 1.100<br>1132 160 1.100<br>1132 160 1.100<br>1132 160 1.100<br>1132 160 1.100<br>1132 160 1.100<br>1132 160 1.100                                                                                                    | 接着:十括<br>0,1<br>0,2768<br>0,22769<br>0,22770<br>した<br>し、1<br>1,1                                      | 0点型 怒曲拍<br>                                                                                                    | <ul> <li>株里地址</li> <li></li></ul>                                                                                                 |                                                                                                    |
| Control Status  Control  Control  Cont                                                                                                    | iggslevagiEller                                                                                                    | A#71                                                                          | 2222<br>(3)36mg<br>(3)36mg<br>(3)36mg<br>(3)36mg<br>(3)36mg<br>(3)36mg<br>(3)36mg<br>(3)36mg<br>(3)36mg<br>(3)36mg<br>(3)36mg<br>(3)36mg                                                                                                    | pt:200cmart<br>132:1681.100<br>132:1681.100<br>132:1681.10<br>132:1681.10<br>132:1681.10<br>132:1681.10<br>132:1681.10<br>132:1681.10<br>132:1681.10<br>132:1681.100<br>132:1681.100<br>132:1681.100<br>132:1681.100<br>132:1681.100<br>132:1681.100<br>132:1681.100                                                                                                    | 議職_干協<br>0.1<br>0.2700<br>0.22700<br>0.22700<br>1.1<br>2.1<br>2.1                                     | の真御 記載計<br><br><br><br><br><br><br><br>-<br><br>-<br>-<br>-<br>-<br>-<br>-<br>-<br>-<br>-<br>-<br>-<br>-<br>-<br>-<br>-<br>-<br>-<br>-<br>- | t社 柱来他社<br>                                                                                                    |                                                                                                    |
| Control (1) Control (1) Control (1) Control (1) Control((1) Control((1) Contr                                                                                                    | iggstensylElites                                                                                                    | N#AP:<br>API<br>0<br>0<br>0<br>0<br>0<br>0<br>0<br>0<br>0<br>0<br>0<br>0<br>0 | 2282<br>(0)36002<br>(0)3600                                                                                        | ptc200xwat<br>132:1681.100<br>132:1681.100<br>132:1681.100<br>132:1681.100<br>132:1681.100<br>132:1691.100<br>133:1691<br>143:1692<br>143:1692<br>143:1652<br>143:                                                                                     | 接機,子描<br>0,1<br>0,32768<br>0,32770<br>1,1<br>2,1<br>2,1<br>2,1<br>2,1                                 | 0点型 認識的<br><br>総入 128<br>総入 129<br>総出 129<br>総入 145                                                                                         | <ul> <li>総束抽社</li> <li></li> <li></li> <li></li> <li>128</li> <li>144</li> <li>143</li> <li>140</li> </ul>                        |                                                                                                    |
| ENG<br>SCU ST30_pt200enet()<br>sette(1)P Stare(0)Q2-0.0<br>Cantol(1)<br>Space(5yte(2)<br>Output2 Syte(1)<br>Output2 Syte(1)<br>Cantol(2)<br>Cantol(2 | 19998exqtElles<br>19998exqtElles<br>2000 100<br>2000 100<br>2000<br>2000 100 | N#AP:<br>API<br>0<br>0<br>0<br>0<br>0<br>0<br>0<br>0<br>0<br>0<br>0<br>0<br>0 | 2024mg<br>1024mg<br>1024mg<br>1024mg<br>1024mg<br>1024mg<br>1024mg<br>1024mg<br>1024mg<br>1024mg                                                                                                    | ptc200xwat<br>132:1681.100<br>132:1681.100<br>132:1681.100<br>132:1681.100<br>132:1681.100<br>132:169<br>133:169<br>143:169<br>145:169<br>145:169<br>145:165<br>145:165<br>145:165<br>145:165<br>145:165<br>145:165<br>14 | 諸陽子描<br>0,1<br>0,32768<br>0,32770<br>1,1<br>2,1<br>2,1<br>2,1<br>4,1                                  | 0点間 認識的<br>                                                                                                    | <ul> <li>総単価は</li> <li></li> <li></li> <li></li> <li></li> <li>128</li> <li>144</li> <li>143</li> <li>146</li> <li>145</li> </ul> |                                                                                                    |
| The Top Second Second                                                                                                    | 1993Hong(Eller)<br>地址 5点<br>花童序<br>1 1<br>3 1<br>4 1<br>5 1<br>6 1<br>7 1<br>7 1<br>7 1<br>7 1                                                                                                    | Net AP 1                                                                      | 10.0www<br>10.0www<br>10.0oww<br>10.0oww<br>10.0ow    | pic200mwit<br>1%21001.100<br>1%21001.100<br>Ethenket/IP Stave<br>X1<br>X1 P1<br>X1 P2<br>Control<br>Imput/Output/S Byte<br>Imput/Output/S Byte<br>Imput/Output/S Byte<br>Dutput/2 Byte                                                                                                    | 諸陽二子描<br>0.1<br>0.32769<br>0.32769<br>0.22770<br>1.1<br>2.1<br>2.1<br>2.1<br>2.1<br>2.1<br>2.1<br>4.1 | ○点型 認備指<br>                                                                                                    | <ul> <li>2011日日日日日日日日日日日日日日日日日日日日日日日日日日日日日日日日日日日</li></ul>                                                                        |                                                                                                    |

p

|    | 地址     | 格式  | 当前值 |  |  |  |  |
|----|--------|-----|-----|--|--|--|--|
| 1  | IW129  | 无符号 | 1   |  |  |  |  |
| 2  | IW131  | 无符号 | 2   |  |  |  |  |
| 3  | IW133  | 无符号 | 3   |  |  |  |  |
| 4  | IW135  | 无符号 | 4   |  |  |  |  |
| 5  | IW137  | 无符号 | 5   |  |  |  |  |
| 6  | TW139  | 无符号 | 6   |  |  |  |  |
| 7  | IW141  | 无符号 | 7   |  |  |  |  |
| 8  | Iw/143 | 无符号 | 8   |  |  |  |  |
| 9  | IW145  | 无符号 | 9   |  |  |  |  |
| 10 | lw/147 | 无符号 | 10  |  |  |  |  |
| 11 | Q8128  | 无符号 | 1   |  |  |  |  |
| 12 | QB129  | 无符号 | 3   |  |  |  |  |
| 13 | QB130  | 无符号 | B   |  |  |  |  |
| 14 | QB131  | 无符号 | 1   |  |  |  |  |
| 15 | QB132  | 无符号 | Ð   |  |  |  |  |
| 16 | QB133  | 无符号 | 2   |  |  |  |  |
| 17 | QB134  | 无符号 | 0   |  |  |  |  |
| 18 | Q8135  | 无符号 | 3   |  |  |  |  |
| 19 | QB136  | 无符号 | 0   |  |  |  |  |
| 20 | QB137  | 无符号 | 4   |  |  |  |  |
| 21 | QB138  | 无符号 | Ð   |  |  |  |  |
| 22 | QB139  | 无符号 | 5   |  |  |  |  |
| 23 | QB140  | 无符号 | 0   |  |  |  |  |
| 24 | QB141  | 无符号 | 6   |  |  |  |  |
| 25 | Q8142  | 无符号 | 0   |  |  |  |  |
| 26 | QB143  | 无符号 | 7   |  |  |  |  |
| 27 | QB144  | 无符号 | 0   |  |  |  |  |
| 28 | QB145  | 无符号 | 8   |  |  |  |  |

## 五、售后及联系方式

公司网址: <u>www.tj-sange.com</u> 售前购买咨询: 17602602061 (同微信) 售后技术电话: 022-22106681

公众账号:获取产品使用视频和更多资讯。

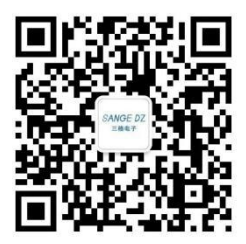